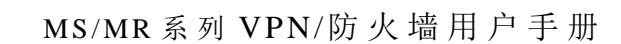

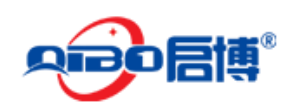

# 深圳市启博网络有限公司

## 启博 VPN / 防火墙用户手册

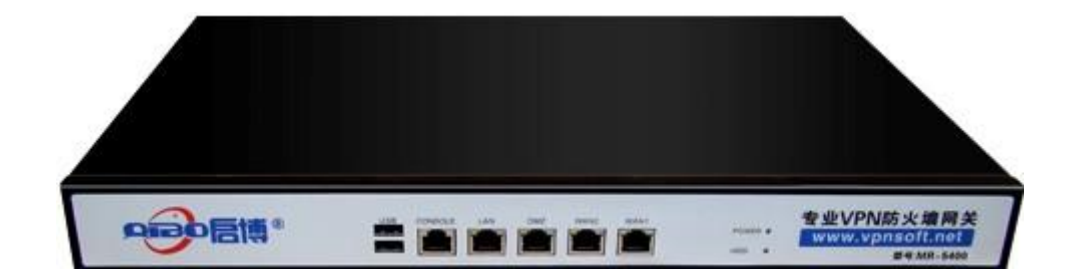

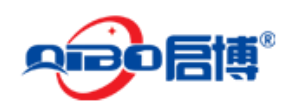

商标、版权声明

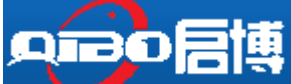

为深圳市启博网络有限公司注册商标,本产品的所有部分,包括配件、软件,其版权都归深圳市启博网络有限公司所有,未经深圳市启博网络有限公司许可,不得任意仿制、拷贝、誊抄或转译,除非另有约定,本手册所提到的产品规格和软件信息仅供参考,本手册中的所有陈述、信息和建议不构成任何明示或暗示的担保如内容更新,恕不另行通知,用户可随时登录我们的网站 http://www.vpnsoft.net 查阅。

#### 版权所有,翻印必究

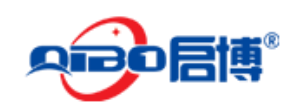

## 目录

| 1. | 产品概述                   |                                          | 5  |
|----|------------------------|------------------------------------------|----|
|    | 1.1. 产品                | 品概述                                      | 5  |
|    | 1.2. 支持                | 持的标准和协议                                  | 5  |
|    | 1.3. 工作                | 作环境                                      | б  |
| 2. | 硬件安装                   |                                          | 7  |
|    | 2.1. 系经                | 统要求                                      | 7  |
|    | 2.2. 恢复                | 复默认                                      | 7  |
| 3. | 登入设备                   |                                          | 8  |
|    | 3.1. Wit               | ndows XP                                 | 8  |
|    | 3.2. Win               | ndows Vista/Windows 7                    | 10 |
|    | 3.3. 用                 | VPN 网关检查电脑的 IP 和连接                       | 14 |
|    | 3.4. 登入                | λ                                        | 15 |
| 4. | 配置指南                   |                                          | 18 |
|    | 4.1. 系统                | 统                                        | 18 |
|    | 4.1.1                  | . 网络设置                                   | 18 |
|    | 4.1.2.                 | 事件通知                                     | 21 |
|    | 4.1.3.                 | 设置密码                                     | 22 |
|    | 4.1.4.                 | 运行命令                                     | 23 |
|    | 4.1.5.                 | SSH 访问                                   | 23 |
|    | 4.1.6.                 | 语言选择                                     | 24 |
|    | 4.1.7.                 | 系统备份                                     | 24 |
|    | 4.1.8.                 | 关机                                       | 26 |
|    | 4.1.9.                 | 产品授权信息                                   |    |
|    | 4.2. 状                 | る                                        | 27 |
|    | 4.2.1.                 | 系统状态                                     | 27 |
|    | 4.2.2.                 | 网络状态                                     |    |
|    | 4.2.3.                 | 头时流重                                     |    |
|    | 4.2.4.                 | 代理访问                                     |    |
|    | 4.2.5.                 |                                          |    |
|    | 4.2.6.                 | SSL VPN 连按                               | 29 |
|    | 4.2.7.                 | 反达邮件统订                                   |    |
|    | 4.2.8.                 | 曲\1件 ₽八 夕J                               |    |
|    | 4.3. M                 | 给<br>之扣 办罢                               |    |
|    | 4.5.1.                 | 土饥以且<br>敗山                               |    |
|    | 4.3.2.                 | 町田                                       |    |
|    | 4.5.5.<br>4.1 昭2       | 按                                        |    |
|    | 4.4. 川区)<br>イイ1        | 力                                        |    |
|    | ч.ч.1.<br>ДДЭ          | 动态域名                                     |    |
|    | 2.<br>4 4 3            | ·22心·23日································ |    |
|    | т.т. <i>з</i> .<br>ДДД | 系统时间                                     | 36 |
|    | 4 4 5                  | 邮件讨滤                                     |    |
|    |                        |                                          |    |

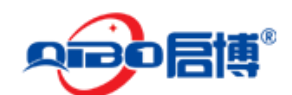

#### MS/MR系列 VPN/防火墙用户手册

|    |      | 4.4.6. | 入侵防御系统         |    |
|----|------|--------|----------------|----|
|    |      | 4.4.7. | 网络流控分析         |    |
|    |      | 4.4.8. | SNMP 服务器       |    |
|    |      | 4.4.9. | 智能 QoS         |    |
|    | 4.5. | 防      | 火墙             | 41 |
|    |      | 4.5.1. | 转发规则           | 41 |
|    |      | 4.5.2. | 流出访问           | 45 |
|    |      | 4.5.3. | 区间访问           | 46 |
|    |      | 4.5.4. | VPN 访问         | 47 |
|    |      | 4.5.5. | 系统访问规则         | 48 |
|    |      | 4.5.6. | IP/MAC 绑定      | 50 |
|    | 4.6. | 代      | 理              | 50 |
|    |      | 4.6.1. | HTTP 代理        | 50 |
|    |      | 4.6.2. | POP3 代理        | 54 |
|    |      | 4.6.3. | FTP 代理         | 55 |
|    |      | 4.6.4. | SMTP 代理        | 56 |
|    |      | 4.6.5. | DNS 代理         | 58 |
|    | 4.7. | VF     | № 配置           | 60 |
|    |      | 4.7.1. | SSL VPN 服务器    | 60 |
|    |      | 4.7.2. | VPN 客户端        | 63 |
|    |      | 4.7.3. | IPSEC VPN      | 65 |
|    |      | 4.7.4. | L2TP/IPsec 服务器 | 66 |
|    | 4.8. | EP     | °N             | 67 |
|    |      | 4.8.1. | 基本设置           | 68 |
|    |      | 4.8.2. | 组网管理           | 69 |
|    |      | 4.8.3. | 组网状态           | 69 |
|    |      | 4.8.4. | 客户端帐号          | 70 |
|    |      | 4.8.5. | 客户端连接          | 71 |
|    | 4.9. | 日      | 志              | 71 |
|    |      | 4.9.1. | 实时日志           | 71 |
|    |      | 4.9.2. | 日志摘要           | 72 |
|    |      | 4.9.3. | 系统日志           | 72 |
|    |      | 4.9.4. | 服务日志           | 73 |
|    |      | 4.9.5. | 防火墙日志          | 73 |
|    |      | 4.9.6. | 代理日志           | 73 |
|    |      | 4.9.7. | 日志设置           | 74 |
|    |      | 4.9.8. | 日志时间           | 74 |
| 5. | SSL  | VPN 配  | 置部分            | 74 |
|    | 5.1. | 基      | 本配置            | 74 |
|    | 5.2. | 应      | 用发布:           | 77 |
|    |      | 5.2.1. | B/S 模式软件发布     | 77 |
|    |      | 5.2.2. | 文件共享类发布:       | 80 |
|    |      | 5.2.3. | C/S 模式软件发布:    | 85 |
|    | 5.3. | 客      | 户端设置           |    |

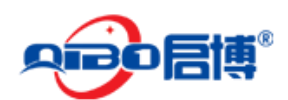

| 6.  | 附录一、 | 常见问题解答(FAQ)                | .93 |
|-----|------|----------------------------|-----|
| 7.  | 附录二、 | 透明模式接入                     | .95 |
| 8.  | 附录三: | 启博 SSL VPN 短信登陆使用方法        | .98 |
| 9.  | 附录四: | 启博 SSL VPN 使用 UKEY 登录使用方法1 | .03 |
| 10. | 附录五: | EPN 客户端使用说明1               | .08 |

# 1.产品概述

感谢您选用深圳市启博网络有限公司出品的 MR 系列 VPN 防火墙网关,本手册以启博 MR-5400 为例进行设置,由于各型号产品硬件和软件规格存在差异,有涉及产品规格的问题 需要和深圳市启博网络有限公司销售部联系确认。

## 1.1. 产品概述

启博 MR-5400(包括含 MR-5200/6100/7100/8100 等)是针对大中型企业量身定制的多功 能一体化 VPN 防火墙网关,集成 VPN、防火墙、带宽控制、上网行为管理等功能,主要用 于解决企业业务系统(如财务软件、ERP、进销存、OA、邮件系统等)的远程互联、移动 办公、远程监控、工业控制等,设备内置启博目录服务寻址技术,不需要客户申请固定 IP 或动态域名,通过启博 VPN 的简单设置即可以把企业分布在不同地域的工作人员,连成一 个大的局域网

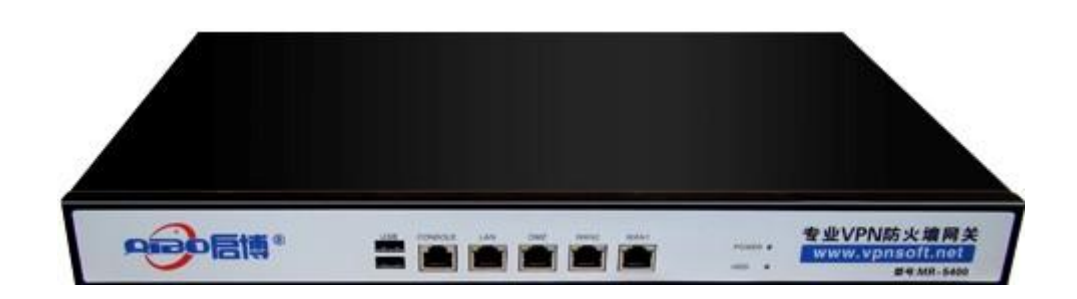

# 1.2. 支持的标准和协议

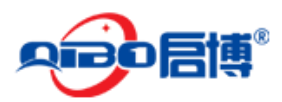

- ► IEEE 802.3 10Base-T
- ➢ IEEE 802.3u 100Base-TX
- CSMA/CD、pppoE、PPP、IP、ARP、DHCP、TCP、UDP、HTTP、FTP、DNS、PPTP、 L2TP、IPSEC、ESP、GRE

## 1.3. 工作环境

温度

- ▶ 0°至50°(工作)
- ▶ -40°至70°(储存)

湿度

- ▶ 10% 至 90% RH 无凝结(工作)
- ▶ 5% 至 95% RH 无凝结(储存)

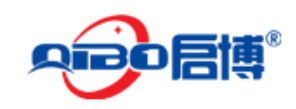

## 2. 硬件安装

# 2.1. 系统要求

- ▶ 标准的个人计算机
- ▶ 具备至少1个以内网网络适配器(网卡和网线)
- ▶ 操作系统:微软 Windows, linux 或 MAC 操作系统
- ▶ 具备标准的 WEB 浏览器

# 2.2. 恢复默认

如果你想恢复出厂设置,请在启博 VPN 网关通电情况下,接上显示器和键盘,选择第 4 项 Restore Factory Defaults,设备会自动重启并恢复出厂设置。

2.3.硬件安装过程

- ▶ 给设备接上电源并打开设备上的电源开关,设备上的 PWR 灯会亮起。
- ▶ 把连接外网的网线(也称进线)接到 VPN 网关的 WAN1 □ (或 WAN2 □),连接电脑的网线接到 LAN1 接口。
- ▶ 连接好后,检查 PWR 提示灯及对应插网线的接口(WAN 和 LAN)网口指示灯是否点亮。
- ▶ 小提示:外网线包括 ADSL Modem(俗称:猫)接出来的网线,或者互联网运营商(电信、 联通、移动、长宽等)直接拉进户的网线。

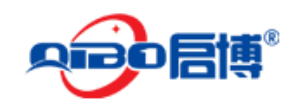

# 3. 登入设备

你可以通过基于 WEB 浏览器的配置来管理 VPN 网关。要通过 web 浏览器配置 VPN 网关,至少要一台合理配置的电脑,通过以内网或者无线网络连接到 VPN 网关,启博 MR 系列 VPN 网关的默认 IP 是 192.168.10.1,子网掩码 255.255.255.0,DHCP 服务器默认是开启的。在设置 VPN 网关之前,确保电脑的设置是从 VPN 网关自动获取 IP 地址,参照下面的步骤来设置

## 3.1. Windows XP

请按照下述步骤来配置你的电脑

1、在桌面上找到网上邻居图标,鼠标右键点击,选择属性

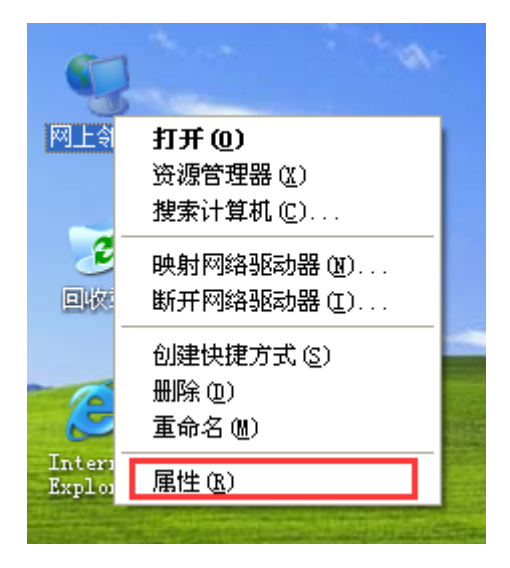

2、选择**本地连接**,右键点击**属性** 

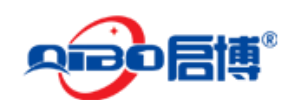

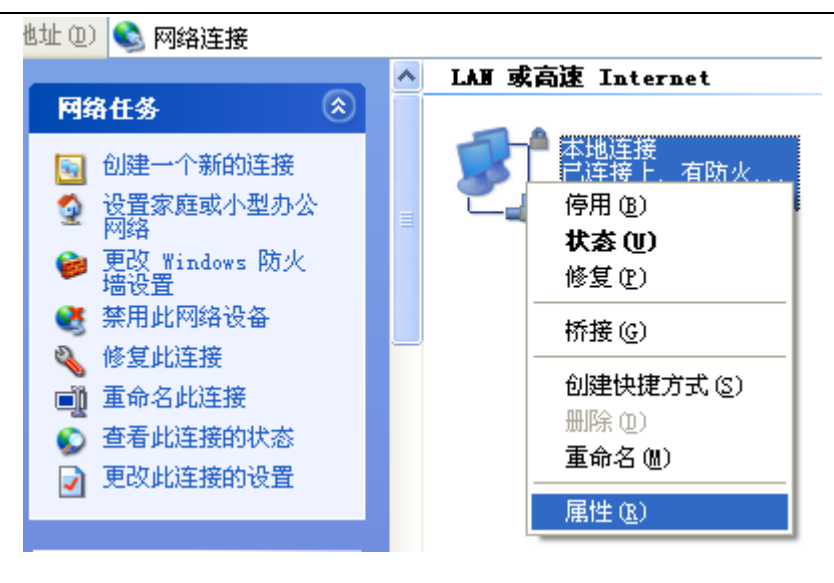

3、点击选择 Internet 协议(TCP/IP), 再点击属性按钮

| ▲ 本地连接 属性 ?                                                                                         | × |
|----------------------------------------------------------------------------------------------------|---|
| 常规验证高级                                                                                              | _ |
| 连接时使用:                                                                                              |   |
| ■ AMD PCNET Family PCI Ethernet 配置 (2)                                                              |   |
| 此连接使用下列项目 (0):                                                                                      |   |
| <ul> <li>✓ ■ Microsoft 网络客户端</li> <li>✓ ■ Microsoft 网络的文件和打印机共享</li> <li>✓ ■ QoS 数据包计划程序</li> </ul> |   |
| ○     ③     Internet [0](X (ICP/IP))       ○     安装 (0)     印载 (0)     属性 (2)       ○     说明     □  |   |
| TCP/IP 是默认的广域网协议。它提供跨越多种互联网络的通讯。                                                                    |   |
| □ 注按/h在/通知区域,亚小图/协 (U)<br>▼ 此连接被限制或无连接时通知我 (M)                                                      |   |
| 确定即消                                                                                                |   |

4、选择自动获得 IP 地址和自动获得 DNS 服务器地址,然后点击确定,关闭 Internet 协议 (TCP/IP) 属性窗口

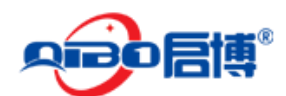

#### MS/MR 系列 VPN/防火墙用户手册

| Internet 协议(ICP/IP)属性                  | ? 🔀                        |
|----------------------------------------|----------------------------|
| 常规 备用配置                                |                            |
| 如果网络支持此功能,则可以获取自动<br>您需要从网络系统管理员处获得适当的 | b指派的 IP 设置。否则,<br>) IP 设置。 |
| ◎ 自动获得 IP 地址 @) ○ 使用下面的 IP 地址 (2):     |                            |
| IP 地址(I):                              | · · · ·                    |
| 子网掩码 (U):                              | · · · · · ·                |
| 默认网关 @):                               |                            |
| ⊙ 自动获得 DNS 服务器地址 (B)                   |                            |
| ◯ 使用下面的 DWS 服务器地址(E):                  |                            |
| 首选 DMS 服务器 (£):                        |                            |
| 备用 DNS 服务器(A):                         |                            |
|                                        | 高级 (火)                     |
|                                        | 确定 取消                      |

5、点击确定,关闭本地连接属性窗口后生效

# 3.2. Windows Vista/Windows 7

请按照下述步骤来配置你的电脑

1、开始---控制面板

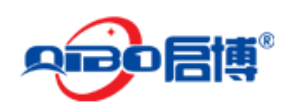

#### MS/MR系列 VPN/防火墙用户手册

| • EIX                    |             |
|--------------------------|-------------|
| Windows Media Center     | lxy         |
|                          | 文档          |
| ≪ 截图工具                   | 图片          |
| <b>(1) (1)</b>           | 音乐<br>      |
| 远程桌面连接                   |             |
| ▲ 放大镜                    | 控制面板        |
| 纸牌                       | 设备和打印桥更改您的计 |
|                          | 默认程序        |
| 2 7/1年1至1年<br>「搜索程序和文件 P | 关机 ▶        |

2、点击 查看网络状态和任务

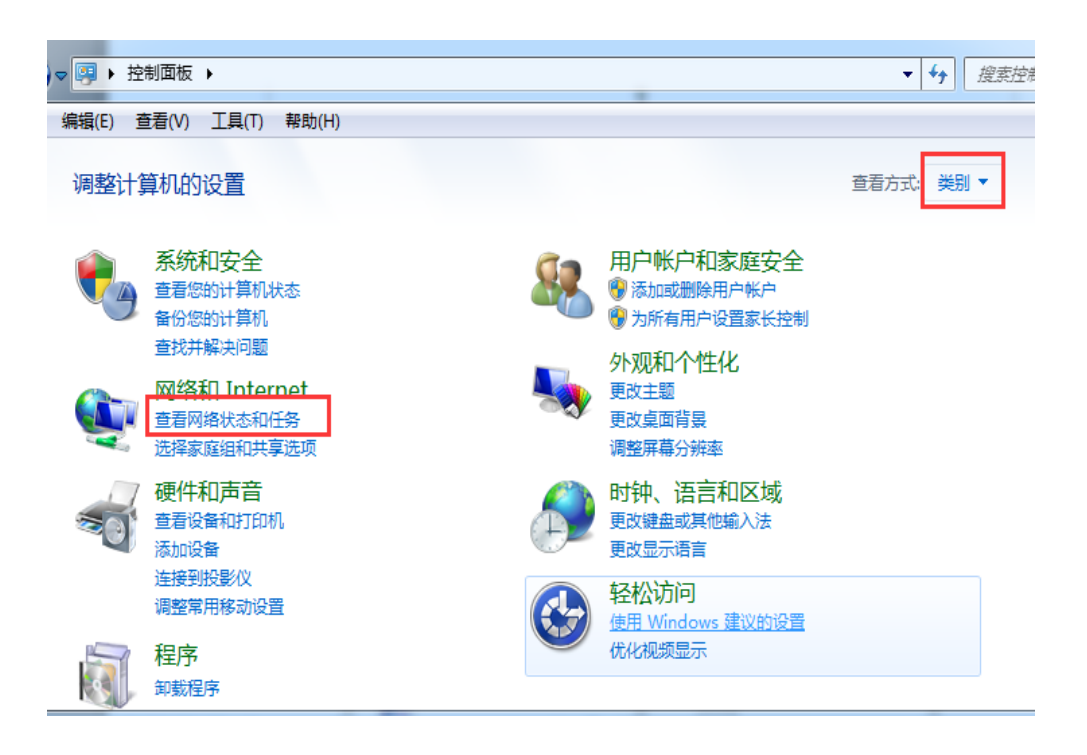

3、点击窗口最左边的更改适配器设置

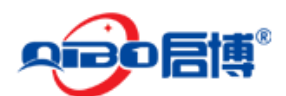

MS/MR系列 VPN/防火墙用户手册

| 🚱 🔍 🔻 🕨 控制面板 🕨 所 | 有控制面板项 ▶ 网络和共享中心          | <b>•</b>             | ↔ 搜索控制面板                     | ٩       |
|------------------|---------------------------|----------------------|------------------------------|---------|
| 控制面板主页           | 查看基本网络信息并设置               |                      |                              | Ø       |
| 更改适配器设置          | <b>A</b>                  |                      | 🥥                            | 查看完整映射  |
| 更改高级共享设置         | LXY-PC<br>(此计算机)          | 网络 2                 | Internet                     |         |
|                  | 查看活动网络                    |                      |                              | 连接或断开连接 |
|                  | <b>网络 2</b><br>公用网络       | 词<br>道               | 访问类型: Internet<br>转: ♀♀ 本地连接 |         |
|                  | 更改网络设置                    |                      |                              |         |
|                  | 设置新的连接或网络<br>设置无线、宽带、拨号、  | 临时或 VPN 连接;或谈        | 2置路由器或访问点。                   |         |
|                  | 连接到网络<br>连接到或重新连接到无线      | 態、有线、拨号或 VPN 网       | 网络连接。                        |         |
| 另请参阅             | 选择家庭组和共享选项<br>访问位于其他网络计算机 | 7. ト的文件和打印机,或可       | 再改共享设置。                      |         |
| Internet 选项      |                           | CT03/CITIQUE/00/ 203 | Lurit and                    |         |

4、右键点击 本地连接

| <del>(</del> ])- | - 👰 ▶ 控制面板 ▶                      | ▶ 网络和 Internet ▶ 网络连接                                                                        | •       |
|------------------|-----------------------------------|----------------------------------------------------------------------------------------------|---------|
| 组织 ▼             | 禁用此网络设备                           | 诊断这个连接 重命名此议                                                                                 | <b></b> |
|                  | 本地连接<br>网络 2<br>Intel(R) PRO/1000 | MT Networ                                                                                    |         |
|                  |                                   | ◆             新用(B)                  秋态(U)                  诊断(I) <tr< td=""><td></td></tr<> |         |
| 3                |                                   | 创建快捷方式(S)                                                                                    |         |
|                  |                                   | 😌 属性(R)                                                                                      |         |

5、点击 Internet 协议版本 4(TCP/IP),然后点击属性按钮

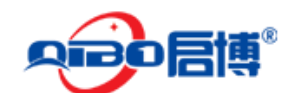

| 中本地连接 属性         Image: Constraint of the second second seco |
|----------------------------------------------------------------------------------------------------|
| 网络                                                                                                    |
| 连接时使用:                                                                                                    |
| Intel (R) PRO/1000 MT Network Connection                                                                                                    |
| 配置 (C)<br>此连接使用下列项目 (0):                                                                                                    |
| <ul> <li>✓ ➡ Microsoft 网络客户端</li> <li>✓ ➡ QoS 数据包计划程序</li> <li>✓ ➡ Microsoft 网络的文件和打印机共享</li> <li>✓ ➡ Internet 协议版本 6 (TCP/IPv6)</li> <li>✓ ➡ Internet 协议版本 6 (TCP/IPv6)</li> </ul>                                                                                                    |
| <ul> <li>✓ ▲ 链路层拓扑发现映射器 I/O 驱动程序</li> <li>✓ ▲ 链路层拓扑发现响应程序</li> </ul>                                                                                                    |
| 安装 (M) 卸载 (U) 属性 (R)<br>描述<br>TCP/IP。该协议是默认的广域网络协议,它提供在不同<br>的相互连接的网络上的通讯。                                                                                                    |
| <br>确定 取消                                                                                                    |

6、选择自动获得 IP 地址和自动获得 DNS 服务器地址,然后点击确定关闭 Internet 协议 (TCP/IP) 属性窗口

| Internet 协议版本 4 (TCP/IPv4) 属性                           | ? 💌  |
|---------------------------------------------------------|------|
| 常规 备用配置                                                 |      |
| 如果网络支持此功能,则可以获取自动指派的 IP 设置。<br>您需要从网络系统管理员处获得适当的 IP 设置。 | 否则,  |
| ◎ 自动获得 IP 地址(0)                                         |      |
| ┌── 使用下面的 IP 地址(S):                                     |      |
| IP 地址(I):                                               |      |
| 子网掩码(U):                                                |      |
| 默认网关 (0):                                               |      |
| ◎ 自动获得 DMS 服务器地址(B)                                     |      |
| ● 使用下面的 DNS 服务器地址 (8):                                  |      |
| 首选 DWS 服务器 (P):                                         |      |
| 备用 DNS 服务器(A):                                          |      |
| □ 退出时验证设置 (L)                                           | 聂(V) |
| 确定                                                      | 取消   |

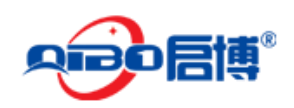

7、点击 确定 关闭本地连接窗口

| ↓ 本地连接 属性                                                                                                    |
|----------------------------------------------------------------------------------------------------|
| 网络                                                                                                    |
| 连接时使用:                                                                                                    |
| Intel (R) PRO/1000 MT Network Connection                                                                                                    |
| 配置 (C)<br>此连接使用下列项目 (0):                                                                                                    |
| <ul> <li>✓ Microsoft 网络客户端</li> <li>✓ QoS 数据包计划程序</li> <li>✓ 圆Microsoft 网络的文件和打印机共享</li> <li>✓ ▲ Internet 协议版本 6 (TCP/IPv6)</li> <li>✓ ▲ Internet 协议版本 4 (TCP/IPv4)</li> <li>✓ ▲ 链路层拓扑发现映射器 I/O 驱动程序</li> <li>✓ ▲ 链路层拓扑发现响应程序</li> </ul> |
| 安装 (27) 卸载 (0) 属性 (26)<br>描述<br>TCP/IP。该协议是默认的广域网络协议,它提供在不同<br>的相互连接的网络上的通讯。                                                                                                    |
| <br>确定 取消                                                                                                    |

# 3.3. 用 VPN 网关检查电脑的 IP 和连接

设置完 TCP/IP 协议后,用 Ping 命令来验证电脑是否可以与 VPN 网关通信,要执行 Ping 命令,打开 DOS 窗口,在 DOS 提示里 Ping 启博 VPN 网关的 IP 地址

在桌面左下方,开始--运行,输入 cmd 并回车,在 DOS 提示示,输入下述命令并回车,如 果命令窗口返回类似于下面的内容。

| Microsoft Windows [版本 6.1.7601]<br>版权所有 <c> 2009 Microsoft Corporation。保留所有权利。</c>                                                                                                    |
|----------------------------------------------------------------------------------------------------|
| C:\Users\Administrator>ping 192.168.10.1                                                                                                    |
| 正在 Ping 192.168.10.1 具有 32 字节的数据:<br>来自 192.168.10.1 的回复: 字节=32 时间<1ms TTL=64<br>来自 192.168.10.1 的回复: 字节=32 时间<1ms TTL=64<br>来自 192.168.10.1 的回复: 字节=32 时间<1ms TTL=64<br>来自 192.168.10.1 的回复: 字节=32 时间<1ms TTL=64 |
| 192.168.10.1 的 Ping 统计信息:<br>数据包: 已发送 = 4, 已接收 = 4, 丢失 = 0 <0% 丢失>,<br>往返行程的估计时间<以毫秒为单位>:<br>最短 = 0ms, 最长 = 0ms, 平均 = 0ms<br>C:\Users\Administrator>                                                              |

那么 VPN 网关与电脑之间的连接就成功的建立了。

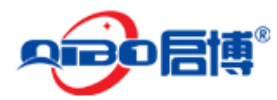

如果电脑和 VPN 设备连接有问题或电脑的本地连接设置不正确,将返回下述内容

```
C:\Users\Administrator>ping 192.168.10.1
 正在 Ping 192.168.10.1 具有 32 字节的数据:
   <u> 來超时。</u>
   求超时。
求超时。
   求超时。
192.168.10.1 的 Ping 统计信息:
数据包: 已发送 = 4, 已接收 = 0, 丢失 = 4 <100% 丢失>,
C:\Users\Administrator>
或者
C:\Documents and Settings\Administrator>ping 192.168.10.1
Pinging 192.168.10.1 with 32 bytes of data:
Request timed out.
Request timed out.
Request timed out.
Request timed out.
Ping statistics for 192.168.10.1:
    Packets: Sent = 4, Received = 0, Lost = 4 (100% loss),
C:\Documents and Settings\Administrator>
```

这里要确认你的电脑的网络设置是否正确,并且检查电脑与 VPN 网关之间的线路连接。

## 3.4. 登入

启博 VPN 网关提供基于浏览器(IE、firefox、chrome、腾讯 TT 等)的配置界面,这种配置 方案适宜于任何 Windows、Linux(unix)、苹果系统等。

1、打开桌面上的 Internet Explorer 浏览器或其他浏览器, 在地址栏里输入 https://192.168.10.1:10443,点击回车键

2、在下一个页面提示,选择"继续浏览此网站",这里需要说明的,这个安全提示是因为 https 协议本身的原因,它需要一个被微软公司认证过的证书,这个证书的费有时会贵过设 备本身,https 协议本身就是一个安全协议,我们一般可以忽略这个提示。

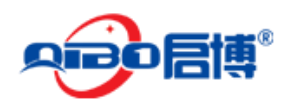

| 此网站的安全证书有问题。                                          |
|-------------------------------------------------------|
| 此网站出具的安全证书不是由受信任的证书颁发机构颁发的。<br>此网站出具的安全证书是为其他网站地址颁发的。 |
| 安全证书问题可能显示试图欺骗你或截获你向服务器发送的数据。                         |
| 建议关闭此网页,并且不要继续浏览该网站。                                  |
| 🖉 单击此处关闭该网页。                                          |
| ፟፟፟፟ ⑧ 继续浏览此网站(不推荐).                                  |
| ⊙ 详细信息                                                |
|                                                       |
|                                                       |

3、在弹出的窗口中输入用户名: admin 密码: netadmin 注意都为小写,按下确认键。如 果你需要经常配置 VPN 网关,可以勾选记住我的凭据。

| Windows 安全 | ×                           |
|------------|-----------------------------|
| 位于 qibonet | 的服务器 192.168.23.1 要求用户名和密码。 |
|            | 用户名 密码 □ 记住我的凭据             |
|            | 确定 取消                       |

使用默认的密码有时会有安全隐患,建议定期更换设备密码。

4、确定之后则成功登陆启博 VPN 网关配置界面。

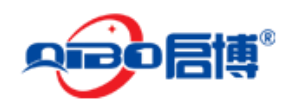

### MS/MR 系列 VPN/防火墙用户手册

|        |                  |                     |      |          | á             | 全国统一客服热线          | : 400-618-3 | 858 |            |             |
|--------|------------------|---------------------|------|----------|---------------|-------------------|-------------|-----|------------|-------------|
|        | 唐博               |                     |      |          |               |                   |             |     |            |             |
|        | <b>系统</b> 状态     | 网络 服务               | 防火墙  | 代理       | VPN           | 日志                |             |     |            |             |
|        | 系统信息             |                     |      |          |               |                   |             |     |            |             |
| 系统信息   | Show settings    |                     |      |          |               |                   |             |     |            |             |
| 网络设置   | x gibonet locald | lomain              |      | » 🔤      | 按口            |                   |             |     |            |             |
| 事件通知   | quonethocard     | Ioman               |      | Page 1   | 120 1-1       |                   |             |     |            |             |
| 设置密码   | 产品名称             | Qibo VPN Firewall   |      |          | 设备            | 输入                | Link        | 状态  | 进入         | 传出          |
| 运行命令   | <b>设</b> 备型号     | MR-5400             |      | <b>V</b> | tap0          | ethernet          | 上移          | 上移  | 0.0 KB/s   | 0.0 KB/s    |
| SSH 访问 | 版本               | 2.5.1               |      | V        | eth3          | ethernet          | 上移          | 上移  | 425.9 KB/s | 17.1 KB/s   |
| 语言选择   | 四核 いいゆう 焼きのお     | 2.6.32.43-57.e43.i5 | 586  | <b>V</b> | br0           | ethernet          | 上移          | 上移  | 13.9 KB/s  | 423.9 KB/s  |
| 系统备份   | VPN接入投仪数<br>运行时间 | 200.<br>1d 36h 2m   |      |          | eth0          | ethernet          | 上移          | 上移  | 16.4 KB/s  | 423.9 KB/s  |
| 关机     | 2004             | 10 301 211          |      |          | eth1          | ethernet          | 下移          | 上移  | 0.0 KB/s   | 0.0 KB/s    |
| 授权信息   |                  |                     |      | Incomir  | ng traffic in | KB/s (max. 6 inte | erfaces)    | 10  |            |             |
|        | ≫ 健忤信息           |                     |      | 500      |               |                   |             |     |            |             |
|        | CPU 1            | 0%                  |      | 400      |               |                   |             |     |            | tapu        |
|        | CPU 2            | CPU 2 0%            |      |          |               |                   |             |     |            | br0         |
|        | 内存 💷             | 3% 300              | 8 MB | 000      |               |                   |             |     |            |             |
|        | 交換区 💷            | 0% 51               | 1 MB | 200      |               |                   |             |     |            |             |
|        | 主磁盘              | 9% 1                | 1.4G | 100      |               |                   |             |     |            |             |
|        | Temp             | 0%                  | 1.5G | 0        |               |                   |             |     |            |             |
|        | /var/efw         | 9% 9                | 8.4M | Outgoir  | ng traffic in | KB/s (max. 6 inte | erfaces)    |     |            |             |
|        | /var/log         | 5% 1                | 9.2G | 300      |               |                   |             |     |            | 🔳 tap0 🖌    |
|        |                  |                     |      | 400      |               |                   |             |     |            | eth3        |
|        | » Services (Live |                     |      |          |               |                   |             |     |            | <b>br</b> 0 |
|        | Services (Elve   | 2000)               |      | 200      |               |                   |             |     |            |             |
|        | 入侵检测             |                     | OFF  | 100      |               |                   |             |     |            |             |
|        | SMTP代理           | SMTP代理OFF           |      |          |               |                   |             |     |            |             |
|        | нттр代理           |                     | OFF  | 0        |               |                   |             |     |            |             |

这里有显示产品名称,设备型号,软件版本号,VPN 接入授权数、以及硬件信息、网络接口信息等。

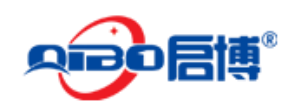

# 4. 配置指南

## 4.1. 系统

### 4.1.1. 网络设置

系统->网络设置-> 第一步是选择宽带上网的方式,通常 PPPoE 拨号上网方式比较多,我们这里以 PPPOE (ADSL 拔号上网)为例,如下图所示:

网络设置

| >> 网络安装向导           |                       |
|---------------------|-----------------------|
| 步骤 1/8: 选择RED接口的类型  |                       |
| <b>红色</b> :不信任,     | <b>硬件信息</b><br>接口数量 4 |
| ○以太网DHCP            |                       |
| • PPPOE             |                       |
| O ADSL (USB, PCI)   |                       |
| O ISDN              |                       |
| O ANALOG/UMTS Modem |                       |
| O GATEWAY           |                       |
| 撤销 >>>              |                       |

- ▶ 以太网 STATIC:静态 IP 地址上网方式选择。
- ▶ 以太网 DHCP:动态 IP 地址上网方式选择,如长城宽带、有线通,天威宽带等。
- ▶ PPPoE : 拨号上网方式选择, 大多数用户用这种方式。
- ➤ GATEWAY:透明模式上网方式,有时也叫桥接模式、单臂接入或 旁路接入

点前进 >>> 按钮继续下一步的配置。

此页面根据你的网络类型选择即可.如下图所示:

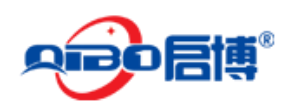

网络设置

| >> 网络安装向导                                                                  |
|----------------------------------------------------------------------------|
| 步骤 2/8: 选择网络的范围                                                            |
| <mark>橙色</mark> :从互联网访问服务器(DMZ)的网络段<br><mark>蓝色</mark> :无线网络客户端的网络段 (WIFI) |
| ◎ 无                                                                        |
|                                                                            |
|                                                                            |
| ○ 橙色 & 蓝色                                                                  |
| (*** 撤销 >>>                                                                |

点前进 >>> 按钮继续下一步的配置。

| 111   | ぬいた聖   |  |
|-------|--------|--|
| LX XI | 6617 E |  |
| L . Y | 신문     |  |

| »                            | 网络安                                                                                                    | 裁向号      | Ł       |                   |              |                  |                 |   |
|------------------------------|----------------------------------------------------------------------------------------------------|----------|---------|-------------------|--------------|------------------|-----------------|---|
| 步骤 3/8: 网络偏好设置               |                                                                                                    |          |         |                   |              |                  |                 |   |
| <b>绿色</b> (信任的, 内部网络 (LAN)): |                                                                                                    |          |         |                   |              |                  |                 |   |
| IP 地址: 192.168.10.1 子网推码: /  |                                                                                                    |          |         |                   |              | 子网掩码: /24        | - 255.255.255.0 | ~ |
| Add                          | additio                                                                                                    | onal ad  | ddresse | s (one IP/Netmask | or IP/       | CIDR per line) : |                 |   |
|                              |                                                                                                    |          |         | 1                 | $\sim$       |                  |                 |   |
|                              |                                                                                                    |          |         |                   | $\checkmark$ |                  |                 |   |
| 接口                           |                                                                                                    |          |         |                   |              |                  |                 |   |
|                              | 当日 きょうちょう ちょうちょう ひょうちょう しんしょう しんしょう いんしょう いんしょ いんしょう いんしょう いんしょう いんしょう いんしょう いんしょう いんしょう いんしょ いんしょう いんしょう いんしょう いんしょう いんしょう いんしょう いんしょう いんしょう いんしょう いんしょう いんしょう いんしょう いんしょう いんしょう いんしょう いんしょう いんしょう いんしょう いんしょう いんしょう いんしょ いんしょう いんしょ いんしょ いんしょ いんしょ いんしょ いんしょ いんしょ いんしょ | Link     | 描述      | MAC               | 设备           |                  |                 |   |
| ✓                            | 1                                                                                                    | <b>~</b> | Intel ? | 00:e0:4c:46:df:ee | eth0         |                  |                 |   |
| ~                            | 2                                                                                                    | <b>~</b> | Intel ? | 00:e0:4c:46:df:ef | eth1         |                  |                 |   |
| ~                            | 3                                                                                                    | <b>~</b> | Intel ? | 00:e0:4c:46:df:f0 | eth2         |                  |                 |   |
|                              | 4                                                                                                    | <b>~</b> | Intel ? | 00:e0:4c:46:df:f1 | eth3         |                  |                 |   |
|                              |                                                                                                    |          |         |                   |              |                  |                 |   |
|                              |                                                                                                    |          |         |                   |              |                  |                 |   |
| 主机                           | 名:                                                                                                    |          | qi      | bo                |              |                  |                 |   |
| 域名                           | 域名: vpn                                                                                                    |          |         |                   |              |                  |                 |   |

- ▶ IP 地址: VPN 设备的 LAN 接口 IP 地址,也是我们通过浏览器进入 VPN 设备的地址。
- ▶ 子网掩码: VPN 设备的 LAN 口子网掩码,它决定了 VPN 设备下内部网络的 IP 地址范围。
- ➤ Add additional address:这个是可选项,如果需要内网多网段的用户,可以在此设置多 个网段,如 192.168.8.1/24,192.168.9.1/24 等一行一个。

点前进 >>> 按钮继续下一步的配置。

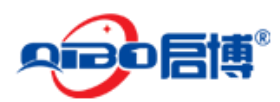

#### MS/MR系列 VPN/防火墙用户手册

此页面是设置宽带上网用户名和密码,认证方式用默认. MTU 可以手动输入接口的 MTU 大小的自定义值,建议用默认留空,除非 ISP 指定。DNS 选择自动。其它的可为空。如下图 所示:

| 200.                 |          |         |                     |          |               |  |  |
|----------------------|----------|---------|---------------------|----------|---------------|--|--|
| 端口                   | Link     | 描述      | MAC                 | 设备       |               |  |  |
| 1                    | ~        | Intel ? | 28:51:32:04:8d:cb   | eth0     |               |  |  |
| 2                    | ~        | Intel ? | 28:51:32:04:8d:cc   | eth1     |               |  |  |
| О з                  | ×        | Intel 2 | 28:51:32:04:8d:cd   | eth2     |               |  |  |
| • 4                  | ~        | Intel ? | 28:51:32:04:8d:ce   | eth3     |               |  |  |
|                      |          |         |                     |          |               |  |  |
| Add additio          | nal add  | dresses | s (one IP/Netmask o | r IP/CID | R per line) : |  |  |
|                      |          |         |                     | ~        |               |  |  |
|                      |          |         |                     |          |               |  |  |
|                      |          |         |                     |          |               |  |  |
| 目白名:                 |          |         |                     | Г        |               |  |  |
|                      |          |         |                     |          |               |  |  |
| 密码:::                |          |         |                     |          |               |  |  |
| 验证方法: PAP or CHAP 🗸  |          |         |                     |          |               |  |  |
| мти: 🌰               |          |         |                     |          |               |  |  |
|                      |          |         |                     |          |               |  |  |
| ONS:                 |          |         |                     |          | ●自动 ○手討       |  |  |
|                      |          |         |                     |          |               |  |  |
| 長务: 🖜                |          |         |                     | Г        |               |  |  |
| 東中界を含                | z - 🌰    |         |                     |          |               |  |  |
|                      | -        |         |                     | L        |               |  |  |
| • <u>नां</u> ध्राद्य | <u>_</u> |         |                     |          |               |  |  |
|                      |          |         |                     |          |               |  |  |
|                      | 1985     | 5E      |                     |          |               |  |  |
|                      | 102      | TH      | ***                 |          |               |  |  |

点前进 >>> 按钮继续下一步的配置。 如上一步 DNS 选择的是自动,那么这里就直接点前进按钮继续下一步的配置,如下图所示:

| 网络 |              |
|----|--------------|
| »  | 网络安装向导       |
| 步骤 | 骤 5/8: 配置DNS |
| DN | IS: 自动       |
| <  | (<< 撤销 >>>   |

点前进 >>> 按钮继续下一步的配置。 这里是填写管理员的邮箱,主要用于接收一些系统提示邮件,可做配置,也可不做配置,直接 进入到一下步,如下图所示:

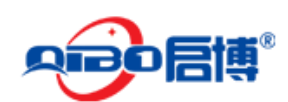

#### MS/MR系列 VPN/防火墙用户手册

网络设置

| >> 网络安装向导               |  |  |  |  |  |  |
|-------------------------|--|--|--|--|--|--|
| 步骤 6/8: 配置默认管理员邮箱       |  |  |  |  |  |  |
| Admin email address: 🌑  |  |  |  |  |  |  |
| Sender email address: 🌑 |  |  |  |  |  |  |
| Address of smarthost: 🌢 |  |  |  |  |  |  |
| ● 可以空白                  |  |  |  |  |  |  |
| <<< 撤销 >>>              |  |  |  |  |  |  |
|                         |  |  |  |  |  |  |

点前进 >>> 按钮继续下一步的配置。 这里单击 "OK 应用配置",如下图所示:

网络设置

| >> 网络安装向导                                                                            |
|--------------------------------------------------------------------------------------|
| 步骤 7/8: 应用配置                                                                         |
| Congratulations!<br>Network setup is ready, click Ok to apply the new configuration. |
| 1         0K,应用配置                                                                    |

到此网络设置完成,设备会自动重新启动一次。

#### 4.1.2. 事件通知

系统 > 事件通知,选择好记得单击"保存"按钮,如下图所示:

| ※ 设定         事件 |            |
|-----------------|------------|
| 全局通知设置          |            |
| 电子邮件通知          | _          |
| 不通知             | ×          |
| 使用默认电子邮件地址进行通知  |            |
| 使用自定义电子邮件地址进行通知 |            |
| 不通知             | *这个子校是必需的。 |
|                 | —          |

#### 事件

系统-> 事件通知-> 事件,如下图所示:

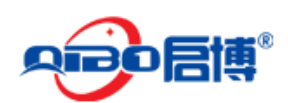

| ※         设定         事件 |                         |      |
|-------------------------|-------------------------|------|
| 第一条上一个下一个最后一条           |                         |      |
| Search:                 |                         |      |
| 标识                      | 描述                      | 活动动作 |
| 10100011                | Raid device failed      |      |
| 10100026                | Raid array rebuilt      |      |
| 10100038                | Starting raid recovery  |      |
| 20100016                | Uplink went online      |      |
| 20100024                | Uplink went offline     |      |
| 20100036                | System started          |      |
| 20100044                | System shutting down    |      |
| 20100054                | System reboot           |      |
| 20110030                | All uplinks are offline |      |
| 20110046                | Uplinks are online      |      |
| 20110054                | Uplink is dead          |      |
| 20110066                | Uplink back             |      |
| 20200018                | SSH login successful    |      |
| 20200024                | SSH login failed        |      |
| 20300014                | Disk almost full        |      |

#### 4.1.3. 设置密码

系统->设置密码,可以把设备默认的用户名和密码更改为你所容易记住的用户名和密码,如下图所示:其中 web frontend password 是指通过网页访问启博 VPN 网关使用的密码; ssh 密码是指通过 SSH 命令行方式访问启博 VPN 使用的密码。

| 设置密码                          |                    |  |  |  |
|-------------------------------|--------------------|--|--|--|
| >>> 更改密码                      |                    |  |  |  |
| Web Frontend Password (admin) | SSH 密码(root)       |  |  |  |
| 密码: *                         | 密码: *              |  |  |  |
| Confirm Password *            | Confirm Password * |  |  |  |
| 保存                            | 保存                 |  |  |  |

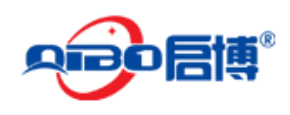

#### 4.1.4. 运行命令

系统 > 运行命令,如下图所示:这里可以登录系统后台,做一些简单的调试工作,方法是 输入 login,回车,根据提示符输入密码,

运行命令

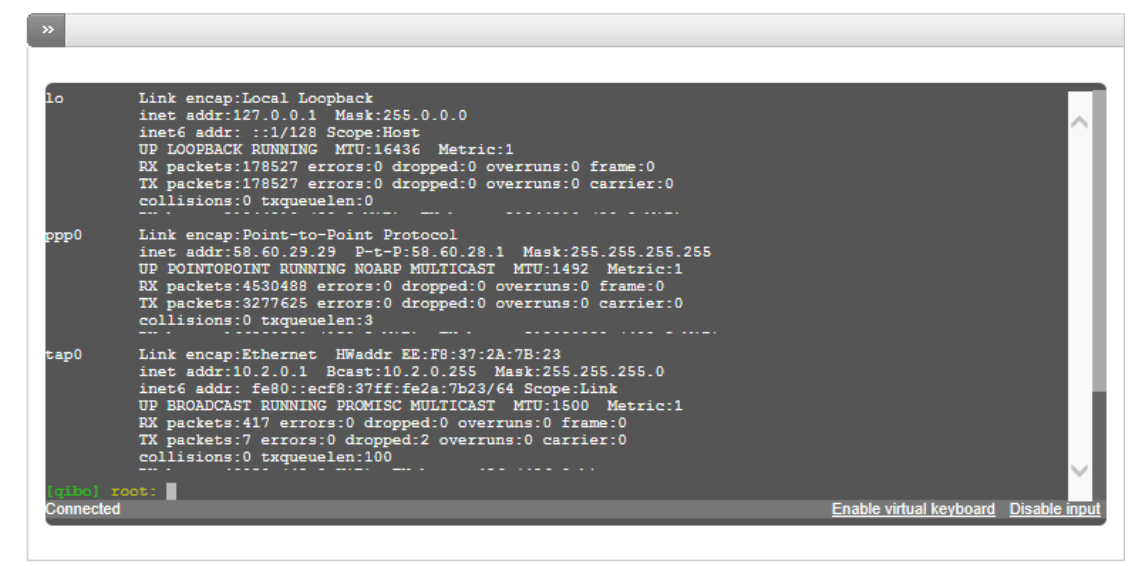

#### 4.1.5. SSH 访问

系统 > SSH 访问,如下图所示:

SSH访问

| ≫ SSH访问设置              |  |  |  |  |
|------------------------|--|--|--|--|
| 启用SSH访问 🗧 » 🔄          |  |  |  |  |
| SSH选项                  |  |  |  |  |
| □ 支持SSH协议版本1 (仅为老的客户端) |  |  |  |  |
| □ 允许 TCP 转发            |  |  |  |  |
| ☑ 允许基于密码的认证            |  |  |  |  |
| ☑ 允许基于公朝的认证            |  |  |  |  |
| 保存                     |  |  |  |  |
|                        |  |  |  |  |

有时候我们需要登录启博 VPN 后台做一些调整或设置,SSH 是我们常用的访问后台的一种 方式。如果是需要通过外网使用 SSH 访问该设备,还需要通过在防火墙--系统访问里添加相 应的防火墙规则才可以通过 WAN 接口 ssh 远程登录 VPN 网关。

注意:开放 ssh 服务,有一定的危险性,建议使用时才打开,使用完就关闭它。

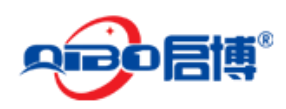

4.1.6. 语言选择

系统 > 语言选择 > 在这里,你可以选择你喜欢的语言,可选择英语和简体中文两种语言, 如下图所示:

语言选择

| »          | 設制 かんしょう かんしょう かんしょう かんしょう かんしょう かんしょう かんしょう かんしょう かんしょう かんしょう かんしょう かんしょう かんしょう かんしょう かんしょう かんしょう かんしょう かんしょう かんしょう かんしょう かんしょう かんしょう かんしょう かんしょう かんしょう かんしょう かんしょう かんしょう かんしょう かんしょう かんしょう かんしょう かんしょう かんしょう かんしょう かんしょう かんしょう かんしょう かんしょう かんしょう かんしょう かんしょう かんしょう かんしょう かんしょう かんしょう かんしょう かんしょう かんしょう ひょう かんしょう ひょう ひょう ひょう ひょう ひょう ひょう ひょう ひょう ひょう ひ |
|------------|----------------------------------------------------------------------------------------------------|
| 设定         |                                                                                                    |
| 选择<br>Chir | 语言*<br>nese (Simplified) (简体中文) ✔                                                                                                    |
| <b>?</b>   | 在窗口标题显示主机名 *                                                                                                    |
| 保          | 存                                                                                                    |

#### 小提示: 在窗口标题是否显示主机名, 如果勾选了的显示是:

| 🗋 qibo.vpn - Qibo Firewall - 语 🗙 | : 如果是不勾选, 则 | □ Qibo Firewall - 语言选择 |
|----------------------------------|-------------|------------------------|
|----------------------------------|-------------|------------------------|

#### 4.1.7. 系统备份

系统 > 系统备份,这里可以把所有配置信息做备份,如下图所示:

系统备份

| ≫ 系统备份 自动备份         |          |                           |       |  |  |
|---------------------|----------|---------------------------|-------|--|--|
| <b>&gt;&gt; 各份集</b> | >>  条份集  |                           |       |  |  |
| ⓓ 新建备份              |          |                           |       |  |  |
| 创建日期                | 内容       | 注释                        | 活动/动作 |  |  |
| <b>标签:</b> S: 设定    | D: 数据库备份 | E: 档案是加密的                 |       |  |  |
| L: 日志文件             | A: 日志档案  | !: 备份发送错误                 |       |  |  |
| C: 自动建立一个时间表        |          | U: Backup is on USB Stick |       |  |  |
| 💼: 出口存档             | 🔓 : 刪除存档 | 😎:还原存档                    |       |  |  |

点 击 新 建 备 份 , 来 对 当 前 VPN 网 关 的 系 统 配 置 做 一 备 份 , 以 备 将 来 还 原 所 用 。

同时我们也可以在这里把以前的正确配置导入到设备中,如下图示

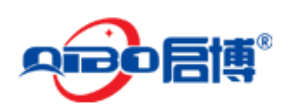

#### MS/MR系列 VPN/防火墙用户手册

| » 导入得 | <b>备份档案</b> |    |  |
|-------|-------------|----|--|
| 文件:   |             | 浏览 |  |
| 注释:   |             |    |  |
| 导入    |             |    |  |

如果我们清空设备里的所有配置,将设备恢复到刚出厂的时候状态,可以通过下面的恢复出 厂按钮来实现

| >> |      |
|----|------|
|    | 出厂设量 |

#### 自动备份

系统 > 系统备份 > 自动备份,如需启用,一定要把启用打"√"根据需要进行设置即可。 如下图所示:

| >>>>>>>>>>>>>>>>>>>>>>>>>>>>>>>>>>> |               |                                                                                                    |           |               |
|-------------------------------------|---------------|----------------------------------------------------------------------------------------------------|-----------|---------------|
| 启用:                                 | 包含配置:         |                                                                                                    |           |               |
| 保留存档#: 3 💌                          | 包含数据库备份:      | <ul> <li>Image: A start of the start of the start of</li></ul> |           |               |
|                                     | 包含日志文件:       |                                                                                                    |           |               |
|                                     | 包含日志档案:       |                                                                                                    |           |               |
| 自动备份的时间表                            | Ē             |                                                                                                    |           |               |
| ● 毎小时 ?                             |               | ◯ 毎日的 <u>?</u>                                                                                                    | ○ 毎星期 ?   | 〇 毎月 <u>?</u> |
| 保存                                  |               |                                                                                                    |           |               |
| » 通过电子邮件发                           | 送备份件          |                                                                                                    |           |               |
| 启用                                  |               |                                                                                                    |           |               |
| 接收者电子邮件地址                           | <u>: </u> *   |                                                                                                    | 发送者电子邮件地址 |               |
| Address of smarthos                 | st to be used |                                                                                                    | ]         |               |
| <b>提示</b> : 如果启用发送                  | 生的性功能,备份了     | (件中将不包含日志                                                                                                    | <br>文档。   |               |
| 保存                                  | 现石            | 王发送一个备份                                                                                                    | *此字段是必埴的。 |               |

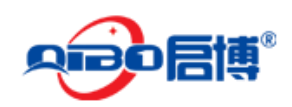

#### 4.1.8. 关机

系统->关机,可通过这里,关闭设备或重启设备,如下图所示:

关闭/重启

|     | X.D.                                              |    |
|-----|---------------------------------------------------|----|
| . » | 天明.                                               |    |
|     | 運                                                 | 关机 |
|     |                                                   |    |
| »   | Setting for reboot automatically                  |    |
|     |                                                   |    |
| 启月  |                                                   |    |
| 时间  | 间: 【1:00 ✔ (当前时间: 2014/12/7 21:55)                |    |
| 日弟  | 蚓 ☑ 星期一 ☑ 星期二 ☑ 星期三 ☑ 星期四 ☑ 星期五 ☑ 星期六 ☑ 星期日 ☑ 每日的 |    |
| Û   | 呆存                                                |    |

**VPN** 网关就像我们个人电脑,有时工作时间太了,重启一次可以运行的更快,我们这里可以手动重启设备,或者制定设备自动重启计划,让设备在设定的时间自动重启。

#### 4.1.9. 产品授权信息

系统 > 授权信息,如下图所示:

授权信息

| »     | 授权信息                                                                                                    |  |  |  |  |
|-------|----------------------------------------------------------------------------------------------------|--|--|--|--|
|       |                                                                                                    |  |  |  |  |
| 启博    | 启博MR系列 多功能一体化网关                                                                                                    |  |  |  |  |
| Bui   | t on Fri, 23 Sep 2011 16:39:03 +0800                                                                                                    |  |  |  |  |
| 版 / 1 | Ⅳ所有:滦圳市启博网络有限公司<br>]主页: <u>http://www.vpnsoft.net</u><br><支持:support.net<br>%交流:<br>QQ: 28838513<br>Skype: jobbyliu<br>圓統一客服热线:400-618-3858 |  |  |  |  |
| 非常    | \$感谢您使用MR系列产品,因为您的支持,我们才能把产品做的更完美!                                                                                                    |  |  |  |  |

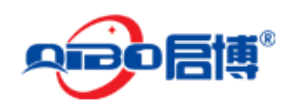

# 4.2. 状态

## 4.2.1. 系统状态

系统状态里可以查看系统服务运行状态,内存、磁盘使用情况,设备运行时间及当前登录用 户,引导模块信息及当前系统的内核版本情况。如下图示:

系统状态信息

服务|内存|磁盘使用率|运行时间和用户|引导模块|内核版本

| » <u>惠</u> 务    |     |
|-----------------|-----|
| CRON服务器         | 运行中 |
| DHCP 服务器        | 运行中 |
| DNS代理服务器        | 运行中 |
| FTP病毒扫描         | 停止  |
| HTTP 防病毒 (havp) | 停止  |
| NTP服务器          | 运行中 |
| POP3代理服务        | 停止  |
| SMTP代理服务        | 运行中 |
| SSH 服务器         | 运行中 |
| SSL VPN 服务器     | 运行中 |
| VPN (IPsec)     | 停止  |
| Web 服务器         | 运行中 |
| 入侵检测系统          | 运行中 |
| 内容过滤            | 停止  |
| 垃圾邮件过滤          | 运行中 |
| 日志记录服务器         | 运行中 |
| 病毒扫描            | 停止  |
| 网页代理            |     |
| 邮件扫描(POP3)      | 停止  |

### 4.2.2. 网络状态

网络状态主要是显示 VPN 网关设备接口连接情况,DHCP 地址分配信息、系统路由表信息及 ARP 表入口。

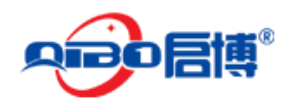

网络链接状态信息

#### 接口 | 当前的动态租约 | <u>NIC状态 | 路由表条目</u> | <u>ARP 表入口</u>

|     | 接口                                                                                                    |
|-----|----------------------------------------------------------------------------------------------------|
|     |                                                                                                    |
| 1:  | <pre>lo: <loopback,up,lower_up> mtu 16436 qdisc noqueue state UNKNOWN<br/>link/loopback 00:00:00:00:00 brd 00:00:00:00:00<br/>inet 127.0.0.1/8 brd 127.255.255.255 scope host lo<br/>inet6 ::1/128 scope host<br/>valid lft forever preferred lft forever</loopback,up,lower_up></pre>                                                                                                    |
| 2:  | <pre>eth0: <broadcast,multicast,promisc,up,lower_up> mtu 1500 qdisc pfifo_fast state UP qlen 100<br/>link/ether 00:e0:4c:46:df:ee brd ff:ff:ff:ff:ff<br/>inet6 fe80::2e0:4cff:fe46:dfee/64 scope link<br/>valid lft forever preferred lft forever</broadcast,multicast,promisc,up,lower_up></pre>                                                                                                    |
| 3:  | <pre>eth1: <broadcast,multicast,promisc,up,lower_up> mtu 1500 qdisc pfifo_fast state UP qlen 100<br/>link/ether 00:e0:4c:46:df:ef brd ff:ff:ff:ff:ff:ff<br/>inet6 fe80::2e0:4cff:fe46:dfef/64 scope link<br/>valid lft forever preferred lft forever</broadcast,multicast,promisc,up,lower_up></pre>                                                                                                    |
| 4:  | <pre>eth2: <broadcast,multicast,promisc,up,lower_up> mtu 1500 qdisc pfifo_fast state UP qlen 100<br/>link/ether 00:e0:4c:46:df:f0 brd ff:ff:ff:ff:ff:ff<br/>inet6 fe80::2e0:4cff:fe46:dff0/64 scope link<br/>valid_lft forever preferred_lft forever</broadcast,multicast,promisc,up,lower_up></pre>                                                                                                    |
| 5:  | <pre>eth3: <broadcast,multicast,up,lomer up=""> mtu 1500 qdisc pfifo_fast state UP qlen 100 link/ether 00:e0:4c:46:df:f1 brd ff:ff:ff:ff:ff:ff inet 1.1.1.1/24 brd 1.1.1255 scope global eth3 inet6 fe80::2e0:4cff:fe46:dff1/64 scope link</broadcast,multicast,up,lomer></pre>                                                                                                    |
| 111 | valid lift forever preferred lift forever<br>2. brok. <epoilbockst 1500="" adjec="" infineture="" infnown<="" multicist="" nomene="" state="" th="" une="" with=""></epoilbockst>                                                                                                    |
|     | link/ther 00:00:40:46:df:ee bd ff:ff:ff:ff:ff:ff:ff                                                                                                    |
| 14: | <pre>inet 192.168.10.1/24 brd 192.168.10.255 scope global br0 tap0: <broadcast,multicast,promisc,up,lower_up> mtu 1500 gdisc pfifo_fast state UNKNOWN glen 100 link/ether 12:7d:c2:df:87:51 brd ff:ff:ff:ff:ff:ff inet 10.2.0.1/24 brd 10.2.0.255 scope global tap0 inet6 fe80::107d:c2ff:fedf:8751/64 scope link valid lft forever preferred lft forever</broadcast,multicast,promisc,up,lower_up></pre> |
| 15: | <pre>ppp0: <pointopoint,multicast,noarp,up,lower_up> mtu 1492 qdisc pfifo_fast state UNKNOWN qlen 3<br/>link/ppp<br/>inet 58.60.67.137 peer 58.60.64.1/32 scope global ppp0</pointopoint,multicast,noarp,up,lower_up></pre>                                                                                                    |

### 4.2.3. 实时流量

可以显示当前网络中,流量最大的前 20 台电脑的 IP 地址及实时上传和下载速率,我们可根据这里的显示内容找出来哪些人的电脑在占用大量带宽。进而对其进行限制或警告,保证单位宽带的合理利用。

网络流量曲线图

| >> Green graph |          |          |          |  |  |
|----------------|----------|----------|----------|--|--|
| IP 地址          | 上传(KB/秒) | 下载(KB/秒) | 总值(KB/秒) |  |  |
| 192.168.10.253 | 13.605   | 6.603    | 20.208   |  |  |
| 192.168.10.249 | 1.957    | 4.027    | 5.984    |  |  |
| 192.168.10.108 | 0.428    | 0.185    | 0.613    |  |  |
| 192.168.10.254 | 0.496    | 1.822    | 2.318    |  |  |
| 192.168.10.251 | 0.122    | 0.473    | 0.595    |  |  |
| 192.168.10.252 | 0.000    | 0.005    | 0.005    |  |  |
| 192.168.10.250 | 0.000    | 0.000    | 0.000    |  |  |
|                |          |          |          |  |  |

### 4.2.4. 代理访问

采用代理方式访问互联网的情况,需要启用后面的代理功能才有效。

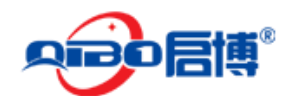

代理访问曲线图

» 代理访问曲线图

没有可用的信息。

### 4.2.5. 连接状态

这里可以查看局域网中的电脑连接互联网的情况,可以看到内网 IP、源端口、目的地 IP、 目的地端口、协议、状态及到期时间。

连接状态

| 使用iptables连接联际   |         |                  |   |             |      |             |           |
|------------------|---------|------------------|---|-------------|------|-------------|-----------|
| 标签:              | 局域网 互联网 | DMZ 无线           | ž | Qibo Firev  | wall | VPN (II     | Psec)     |
| 渡IP              | 源鸿口     | 目的地IP            |   | 目的地端口       | 协议   | 状态          | 到期        |
| 192.168.10.253   | 61675   | 101.226.140.159  |   | 443 (HTTPS) | tcp  | ESTABLISHED | 119:59:59 |
| 192.168.10.108   | 4790    | 183.60.48.250    |   | 80 (HTTP)   | tcp  | ESTABLISHED | 119:59:59 |
| <u>127.0.0.1</u> | 54295   | <u>127.0.0.1</u> |   | 32000       | tcp  | ESTABLISHED | 119:59:59 |
| 192.168.10.108   | 4826    | 42.156.152.79    |   | 16000       | tcp  | ESTABLISHED | 119:59:59 |
| 192.168.10.253   | 58379   | 14.17.33.218     |   | 80 (HTTP)   | tcp  | ESTABLISHED | 119:59:59 |
| 192.168.10.254   | 3967    | 119.147.32.233   |   | 80 (HTTP)   | tcp  | ESTABLISHED | 119:59:59 |
| 192.168.10.254   | 3960    | 120.196.212.94   |   | 80 (HTTP)   | tcp  | ESTABLISHED | 119:59:59 |
| 192.168.10.108   | 4766    | 183.60.48.250    |   | 80 (HTTP)   | tcp  | ESTABLISHED | 119:59:59 |
| 192.168.10.254   | 4539    | 14.17.41.165     |   | 443 (HTTPS) | tcp  | ESTABLISHED | 119:59:58 |
| 192.168.10.253   | 55449   | 120.196.212.86   |   | 80 (HTTP)   | tcp  | ESTABLISHED | 119:59:58 |
| 192.168.10.108   | 4778    | 183.60.48.250    |   | 80 (HTTP)   | tcp  | ESTABLISHED | 119:59:57 |
| 192.168.10.108   | 4752    | 183.60.48.250    |   | 80 (HTTP)   | tcp  | ESTABLISHED | 119:59:55 |
| 192.168.10.253   | 55519   | 120.196.212.86   |   | 80 (HTTP)   | tcp  | ESTABLISHED | 119:59:53 |
| 192.168.10.251   | 1088    | 115.29.11.219    |   | 5222        | tcp  | ESTABLISHED | 119:59:51 |
| 192.168.10.254   | 4007    | 42.156.152.146   |   | 16000       | tcp  | ESTABLISHED | 119:59:50 |

## 4.2.6. SSL VPN 连接

这里显示该台启博 VPN 网关, 做为 SSL VPN 服务器端, 异地远程连到到这台设备上的 VPN 连接信息。

SSL VPN连接状态及控制

| »   | 连接状态及控制 |             |                |                 |                          |      |      |
|-----|---------|-------------|----------------|-----------------|--------------------------|------|------|
| 用」  | È       | 已分配IP地<br>址 | 实际IP地址         | 接收 / 发送         | 从开始已连接                   | 运行时间 | 活动动作 |
| bei | ijing   | 10.2.0.2    | 123.117.83.109 | 5 KiB / 6.9 KiB | Fri Jan 30 11:24:27 2015 | 11m  | kill |
| bei | ijing   | 10.2.0.2    | 123.117.83.109 | 5 KiB / 6.9 KiB | Fri Jan 30 11:24:27 2015 | 11m  | kill |

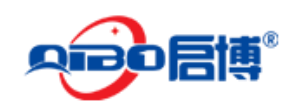

### 4.2.7. 发送邮件统计

通过该 VPN 网关发送邮件的一个大致统计。

#### SMTP mail statistics 😣 Day graphs 0.2 msgs/min 0.1 0.0 06:00 08:00 10:00 14:00 20:00 22:00 00:00 02:00 04:00 12:00 16:00 18:00 Sent total: 12 msgs avg: 0.01 msgs/min max: l msgs/min Received total: 0 msgs avg: 0.00 msgs/min max: 0 msgs/min

### 4.2.8. 邮件队列

当前还没有发送或没有发送成功的邮件条目。

邮件队列

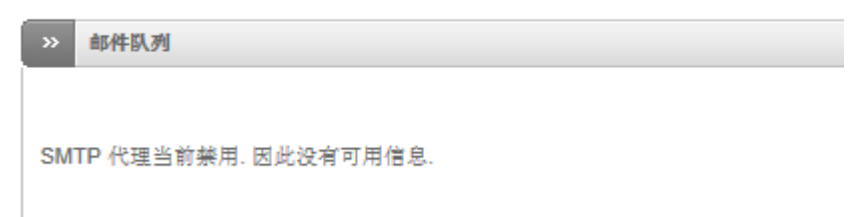

## 4.3. 网络

### 4.3.1. 主机设置

主机配置功能类似于 DNS 服务器,我们可以预定义一些条目来实现满足测试的需要,或 者在 DNS 服务器工作不正常时,做为 DNS 服务器的补充,矫正一些不正常的 DNS 解析, 尤其在 VPN 的网络里可以起到通过机器名对服务器访问。

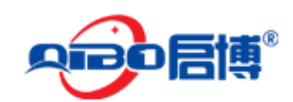

主机配置

| » 当前主机                        |            |           |        |  |
|-------------------------------|------------|-----------|--------|--|
| ③ 添加一个主机                      |            |           |        |  |
| <u>主机 IP 地址</u>               | <u>主机名</u> | 域名        | 活动/动作  |  |
| 192.168.10.168                | hp-printer | qbvpn.com | al 🖉 🗍 |  |
| 192.168.10.253                | oaserver   | qbvpn.com | al 🖉 🗊 |  |
| 192.168.10.252                | crmserver  |           | a 🖉 🗊  |  |
| <b>标签: 🥜</b> 编辑 <u> </u> 7 移除 |            |           |        |  |

例如我们这里定义了 oaserver.qbvpn.com 这个域名对应的 IP 是 192.168.10.253,我们做一下 Ping 测试

| C:\Users\Administrator>ping oaserver.qbvpn.com                                                                                                    |
|----------------------------------------------------------------------------------------------------|
| 正在 Ping oaserver.qbvpn.com [192.168.10.253] 具有 32 字节的数据:<br>来自 192.168.10.253 的回复: 字节=32 时间=1ms TTL=64<br>来自 192.168.10.253 的回复: 字节=32 时间=1ms TTL=64<br>来自 192.168.10.253 的回复: 字节=32 时间=1ms TTL=64<br>来自 192.168.10.253 的回复: 字节=32 时间=2ms TTL=64 |
| 192.168.10.253 的 Ping 统计信息:<br>数据包: 已发送 = 4, 已接收 = 4, 丢失 = 0 <0% 丢失>,<br>往返行程的估计时间<以毫秒为单位>:<br>最短 = 1ms, 最长 = 2ms, 平均 = 1ms                                                                                                    |

从返回结果来看,刚才定义主机设置工作正常。

### 4.3.2. 路由

#### 4.3.2.1.静态路由

我们可以根据需要设定一些静态路由表,达到访问的需要。

| »   | 当前殇由记录                                 |      |     |            |      |  |  |
|-----|----------------------------------------|------|-----|------------|------|--|--|
| C   | ③ 添加一条新的路由                             |      |     |            |      |  |  |
| 200 | 夏网络                                    | 目的网络 | 经网关 | <b>社</b> 释 | 活动动作 |  |  |
| 枺   | 😽 🐼 启用(点击按钮使禁止) 🔲 禁止(点击按钮启用) 🥜 编辑 🚏 移除 |      |     |            |      |  |  |

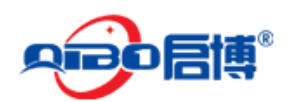

| 添加路由             |                 |            |
|------------------|-----------------|------------|
| 选择器              |                 |            |
| 源网络              |                 |            |
| 目的网络             | 192.168.11.0/24 |            |
| 路由週过*            |                 |            |
| 静态网关 🗸           | 192.168.10.200  |            |
|                  |                 |            |
| 启用               | $\checkmark$    |            |
| 注释               | 北京分公司 ×         |            |
|                  |                 |            |
| 添加路由 或 <u>撤销</u> |                 | *这个字段是必需的。 |

- ▶ 源网络:是指发起方的网段
- ▶ 目的网络:是指目的地址的网段,如 192.168.11.0/24
- ▶ 路由通过:是指下一跳的地址,可以是一个 IP 或 vpn 用户名或某一上行线路
- ▶ 启用:只有选中该项后本条目所设置的静态路由规则才能生效。
- ▶ 注释:对本条目路由规则做一下备注说明

#### 4.3.2.2. 策略路由

策略路由多应用于多条上行宽带时,为不同的内网 IP 设置不同的网络出口,比如有中国 电信、中国联通、中国移动三条宽带时,我们可根据不同的目的地址,选择不同的网络出口, 电信的服务器走电信的线路,联通的服务器走联通的线路,移动的服务器走移动的线路。

| » | 当前的规则                                   |    |     |     |    |    |      |
|---|-----------------------------------------|----|-----|-----|----|----|------|
| 0 |                                         |    |     |     |    |    |      |
| # | 複                                       | 目标 | ToS | 经网关 | 服务 | 注释 | 活动动作 |
| 标 | 标签 📝 启用(点击按钮使禁止) 🔲 禁止(点击按钮启用) 🥜 編辑 🚏 移除 |    |     |     |    |    |      |

我们新建一条策略路由,让目的地址为电信的访问通过中国电信的线路出去。

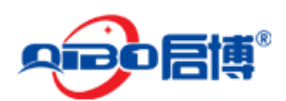

#### MS/MR系列 VPN/防火墙用户手册

| 策略路由规则编辑器                |                                       |            |
|--------------------------|---------------------------------------|------------|
| 源*                       | 目标*                                   |            |
| 输入 Zone/Interface ∨      | 輸入 网络/IP V                            |            |
| 选择接口(按住 CTRL 罐以多选)       | 请输入网络/IP (每行一个)                       |            |
| 本地                       | 119.122.81.0/25                       |            |
| <u>線色</u><br>接口1(区域: 緑色) | 113.45.26.38/30                       |            |
| 接口2(区域:绿色)<br>接口3(区域:绿色) |                                       |            |
| IPSEC                    | · · · · · · · · · · · · · · · · · · · |            |
|                          | $\langle \rangle$                     |            |
|                          |                                       |            |
| 服务/端口                    |                                       |            |
| 服务 * 协议 * 目的地端口(每一行-     | -个)                                   |            |
| <任意> ♥ <任意> ♥            | ^                                     |            |
|                          | $\sim$                                |            |
|                          |                                       |            |
| 路由途经                     |                                       |            |
|                          |                                       |            |
|                          | 了链路尤效,使用备份上行链路                        |            |
|                          |                                       | 1          |
| 服务奕型 【未定义 ✔ 注释   中国电信    | × 位置 最后一条 🗸                           |            |
| ☑ 启用 □ 记录所有的接受的包         | 1                                     |            |
| 建立规则 或 撤销                |                                       | *这个字段是必需的。 |
|                          |                                       |            |

- ▶ 源:指源地址,可以为任意、网络接口、VPN 用户、网络/IP、MAC 地址等。
- ▶ 目标:指我们要访问的目标地址为任意、VPN 用户、网络/IP。
- ▶ 服务:里面有些常用的服务定义可供选择。
- ▶ 协议:可选任意、TCP、UDP、TCP+UDP、ESP、GRE、ICMP等。
- ▶ 目的地端口:所要访问用到的目的地端口,可以输多个,一行一个。
- ▶ 经由途径:策略路由的出口,可以为静态网关、上行线路、VPN 用户。
- ▶ 服务类型:可根据需要进行选择,非专业用户可以直接用未定义即可。
- ▶ 注释:对这条策略路由进行备注说明。
- ▶ 启用:只有选中该项后本条目所设置的静态路由规则才能生效。
- 记录所有接受的包:记录所有受这条路由策略影响的数据包,可能会造成日志文件太多, 非特殊需要,不建议选择。

### 4.3.3. 接口

网络 -> 接口 -> 上行线路编缉器,在这里可以修改上网设置的参数.也可以这里创建新的上网线路,如下图所示:

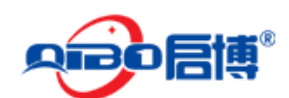

上行线路设置

| 上行线路编辑器                | >> Lfdtshaftafa VLANs     |  |  |  |  |  |  |  |
|------------------------|---------------------------|--|--|--|--|--|--|--|
| » 当前的上行线路              |                           |  |  |  |  |  |  |  |
| ③ 创建一条上行线路             | ○ <u>创建一条上行线路</u>         |  |  |  |  |  |  |  |
| 标识                     | <b>标识 描述 输入 备份线路 活动向作</b> |  |  |  |  |  |  |  |
| main 主上行线 PPPoE 从不 🗹 🥒 |                           |  |  |  |  |  |  |  |
|                        |                           |  |  |  |  |  |  |  |

我们创建一条上行线路,取名为联通线路,上网方式为以太网静态(地址)。

| 上行线路编辑器    |                           |            |                 |            |  |  |
|------------|---------------------------|------------|-----------------|------------|--|--|
| 描述         | 联通线路                      |            |                 |            |  |  |
| 输入*        | 以太网静态(地址)                 | ~          |                 |            |  |  |
| 设备*        | 4) eth3: Intel [连接 OK] 🗸  | ]          |                 |            |  |  |
| IP 地址 *    | 123.117.83.109            | 子网掩码*      | 255.255.255.248 |            |  |  |
| 🗌 添加其他地址(包 | 展行一个 IP/子网掩码 或 IP/CI      | DR)        |                 |            |  |  |
| 默认网关*      | 123.117.83.1              |            |                 |            |  |  |
| 主DNS *     | 202.106.195.68            | 次DNS       | 202.106.45.161  |            |  |  |
| ☑ 上行线路已启用  |                           | ☑ 启动时开启上行线 | ✓ 上約            | 接已托管       |  |  |
| ✔ 如果此上行线路  | 8启用 <b>失败</b> 主上行线 (main) | ~          |                 |            |  |  |
| □ 检查这些主机是  | 否可达                       |            |                 |            |  |  |
| □ 高级设置     |                           |            |                 |            |  |  |
| ☐ 使用 自定义   | MAC 地址                    |            |                 |            |  |  |
| 重试超时       | MTU                       |            |                 |            |  |  |
| 创建上行线路 或   | <u>撤销</u>                 |            |                 | *这个字段是必需的。 |  |  |

- ▶ 输入:宽带的连接类型,一定不能选错。
- ▶ 设备:是指新添加的宽带接在 VPN 网关的哪个网络接口上面。
- 如果此上行线路启用失败:用于如果此宽带连接出错时,该宽带上的流量转到另一条线路上去,启动线路备份的作用。
- ▶ 使用自定义 MAC: 有些 ISP 运营商会绑定上网设备的 MAC 地址,有里需要进行 MAC 克隆才能上网。

# 4.4. 服务

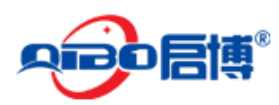

### 4.4.1. DHCP 服务器

服务 > DHCP 服务器,如果启用那么要把启用选项打"√"配置完记得单击"全部保存" 配置界面如下图所示:

DHCP配置

| » DHCP           |              |             |                |
|------------------|--------------|-------------|----------------|
| <b>绿色界面</b><br>二 | 启用 🖌         |             | 保存             |
| 起始地址             | 192.168.10.2 | 结束地址        | 192.168.10.254 |
| 只允许固定租约          |              |             |                |
| 默认租约期限(分钟)*      | 60           | 最大租约期限(分钟)* | 120            |
| 域名后缀             | vpn          | 默认网关*       | 192.168.10.1   |
| 主DNS             | 192.168.10.1 | 次DNS        |                |
| 主NTP服务器          |              | 从NTP服务器     |                |
| 主WINS服务器地址       |              | 从WINS服务器地址  |                |
| 全部保存<br>定制配量     |              |             | * 此字段是必填的。     |

固定租约:有时我们需要给某些设备分配固定的 IP 地址,避免由于 IP 地址变化造成管理的不便,我们可以根据设备的 MAC 地址给他们分配一下固定的 IP 地址,这样这台设备每次都可以获取到相同的 IP 地址了。

| >> 当前固定租约                                |              |       |     |           |       |       |
|------------------------------------------|--------------|-------|-----|-----------|-------|-------|
| ● 添加一个固定租約                               |              |       |     |           |       |       |
| <u>MAC地址</u>                             | <u>IP 地址</u> | 下一跳地址 | 文件名 | Root path | 描述    | 活动/动作 |
| 28:51:32:08:10:65 192.168.10.235         |              |       |     | 上网行为管理演示  | 🗹 🥖 🔋 |       |
| 杨鉴: 📝 启用(点击按钮使禁止) 🔲 禁止(点击按钮启用) 🥜 编辑 👕 移除 |              |       |     |           |       |       |

### 4.4.2. 动态域名

服务->动态域名,添加完记得单击"添加主机",配置界面如下图所示:

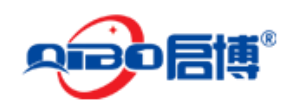

动态域名

| >> 当前主机          |           |                |             |
|------------------|-----------|----------------|-------------|
| han a his        |           |                |             |
| <i>添加一个主机</i>    |           |                |             |
| 服务 *             | dhs.org 🗸 | Behind 一个代理服务器 | 启用通配符 🗌     |
| 主机名 *            | qibo      | 域*             | vpnsoft.net |
| 用户名: *           | jobby     | 密码: *          | •••••       |
| behind 路由(NAT)   | 启用 ☑      |                |             |
| 添加主机 或 <u>撤销</u> |           |                | *这个字段是必需的。  |

- ▶ 服务:选择动态域名的服务商。
- ▶ 主机名:比如 qibo.vpnsoft.net 的主机名就是 qibo 。
- ▶ 域:比如 qibo.vpnsoft.net 的域就是 vpnsoft.net 。
- ▶ 用户名:申请该动态域名时所使用的用户名。
- ▶ 密码:申请该动态域名帐号时所使用的密码。

### 4.4.3. Clam 防病毒

服务->Clam防病毒,此项为另付费项目,配置界面如下图所示:

| » Clamav記畫                                       |                                    |                                                                   |  |
|--------------------------------------------------|------------------------------------|-------------------------------------------------------------------|--|
| Anti archive bomb                                |                                    | Clamav签名更形进程表                                                     |  |
| 最大的文件大小 *<br>50<br>最大的存档文件 *<br>1000<br>处理坏的存档 * | 最大的嵌套文件 *<br>5<br>最大的压缩比 *<br>1000 | <ul> <li>每小时?</li> <li>每日的?</li> <li>每星期?</li> <li>每月?</li> </ul> |  |
| □ 阻止加密的存档<br>保存…                                 |                                    |                                                                   |  |

### 4.4.4. 系统时间

服务->系统时间,设置界面如下图所示:
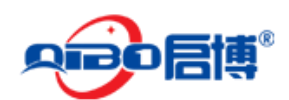

系统时间

| >> 使用一个网络时间服务器                       |
|--------------------------------------|
| 设定                                   |
| □ 覆盖默认的NTP服务器. *                     |
| 时区 *<br>Asia/Shanghai                |
| 保存 或 立即同步                            |
| → 我示说故                               |
|                                      |
| 年: 2013 月: 1 天: 31 时: 22 分钟: 47 设置时间 |

Status: 连接: main (1d 8h 1m 33s) Uptime: 22:47:18 up 2 days, 14:01, 0 users, load average: 0.00, 0.01, 0.00 Copyright 2003-2020 深圳市启博网络有限公司, All Rights Reserved.

这里主要注意时区一定要选择对,系统会自动较正设备时间,如果是其他原因设备时间不准确时,可以使用下面的手动调整来设置系统时间。特别是 VPN 应用时,涉及到加密解密时 一定要保证系统时间的准确,否则会出现证书出错,vpn 无法连接。

## 4.4.5. 邮件过滤

服务->邮件过滤,如下图所示:

邮件过滤

| » 当前的spam升级题                                            |                       |              |            |            |     |               |  |  |  |  |
|---------------------------------------------------------|-----------------------|--------------|------------|------------|-----|---------------|--|--|--|--|
| <ul> <li>③ 编辑缺省配置</li> <li>③ 添加IMAP spam 升级源</li> </ul> |                       |              |            |            |     |               |  |  |  |  |
| IMAP主机                                                  | 用户名:                  | Ham文件夹       | Spam文件夹    | 注释         | 连接  | 活动同作          |  |  |  |  |
| <b>标签: </b>                                             | 击按钮使禁止) 🗌             | 禁止(点击按钮启用    | ) 🥜 编辑 👕 利 | 多除 🍠 测证    | 随连接 |               |  |  |  |  |
|                                                         |                       |              |            |            |     |               |  |  |  |  |
| » SpamAssassin                                          | Rule Update Schedu    | ıle          |            |            |     |               |  |  |  |  |
| Schedule for SpamAssassin rule updates                  |                       |              |            |            |     |               |  |  |  |  |
| ○ 毎小时 <u>?</u> 保存…                                      | <ul> <li>4</li> </ul> | 毎日的 <u>2</u> | ○ 毎星期      | 用 <u>?</u> | (   | 〇 毎月 <u>?</u> |  |  |  |  |

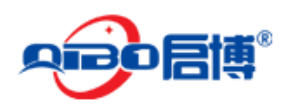

## 4.4.6. 入侵防御系统

服务->入侵防御,如需启用点一下"启用入侵防御系统",如下图所示:

| 入侵防御系统                                    |
|-------------------------------------------|
| >> 入侵防御系统         规则设置 编辑                 |
| ≫ 入侵防御系统                                  |
| 启用入侵防御系统 · · ·                            |
| SNORT规则设置                                 |
| <b>正在合并威胁 SNORT 規則 *</b><br>▼ 自动获取SNORT规则 |
| 选择上行调度方案*                                 |
| ●毎日的                                      |
| 配置SNORT規則 *                               |
| <b>选择文件</b> 未选择文件 上传配置规则                  |
| 您可选用包含规则的tar.gz.zip.或者单独规则文件其一。           |
| 保存并重启                                     |

启博 VPN 网关集成入侵检测系统(IDS)和预防防御系统 SNORT,它是基于 iptables,自动 拦截掉不必要的或不信任的来源连接。

## 4.4.7. 网络流控分析

服务->网络流控,如有需要可启用,如下图所示:

网络流控分析

| »  | Traffic Monitoring Settings                                 |  |
|----|-------------------------------------------------------------|--|
| En | able Traffic Monitoring                                     |  |
| U  | se the switch above to enable the Network Traffic Analyzer. |  |

## 4.4.8. SNMP 服务器

SNMP 是用来监视网络连接的设备,例如,去控制内网中的基础网络的状态。,如下图

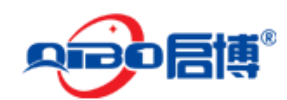

所示:

| SNMP服务器        |        |  |
|----------------|--------|--|
| ≫ SNMP服务器      |        |  |
| » 設定           |        |  |
| 启用 SNMP 服务器 🔜  |        |  |
| 团体字符串:         | public |  |
| 位置:            |        |  |
| 优先于全局通知电子邮件地址: |        |  |
| 系统联系电子邮件地址:    |        |  |
| 保存             |        |  |

- ▶ 团体字符串:从 SNMP 客户端读取数据所需要的密钥
- ▶ 位置:字符串标识符,可以为任何字符,但是建议描述本台设备以区别于其它设备。
- ▶ 优先于全局通知电子邮件地址:勾选后,默认以下面所输入的电子邮件做为 snmp 服务器联系的邮件地址。

## 4.4.9. 智能 QoS

智能 QoS (Quality of Service, 服务质量) 是用来解决网络延迟和阻塞等问题的一种技术。 当网络过载或拥塞时, QoS 能确保重要业务量不受延迟或丢弃,同时保证网络的高效运行, 如下图所示:

智能QoS

| »         | 线路设置                      | 带宽分类 规则设置  |            |       |  |  |  |  |  |  |  |
|-----------|---------------------------|------------|------------|-------|--|--|--|--|--|--|--|
| ٢         | Create new item           |            |            |       |  |  |  |  |  |  |  |
| 第一<br>Sea | 第一条上一个低下一个最后一条<br>Search: |            |            |       |  |  |  |  |  |  |  |
| 设         | *                         | 下行带宽(Kb/秒) | 上行帶宽(Kb/秒) | 活动/动作 |  |  |  |  |  |  |  |
| Ŀ         | 行 main                    | 10000      | 512        | 🗹 🥒 🗊 |  |  |  |  |  |  |  |

#### 4.4.9.1.线路设置

比如我们以下行 10M 上行 512Kb 的宽带,定义参数如下:

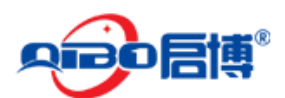

#### MS/MR系列 VPN/防火墙用户手册

| 添加服务质量                 | a(QOS)设备   |            |             |
|------------------------|------------|------------|-------------|
| <b>目标设备</b><br>上行 main |            | <b>~</b>   |             |
| 下行帶宽(Kb                | /秒)        | Enabled    |             |
| 10000                  |            |            |             |
| 上行带宽(Kb                | /秒)        | —          |             |
| 512                    |            |            |             |
| 添加or;                  | <u>能销</u>  |            | * 这个字段是必需的. |
| 第一条上一个下<br>Search:     | 一个最后一条     |            |             |
| 设备                     | 下行带宽(Kb/秒) | 上行带宽(Kb/秒) | 活动/动作       |
| 没有要显示的                 | 记录         |            |             |

#### 4.4.9.2. 带宽分类

根据需要调整不同应用分配的所占宽带的网速比例,可根据需要自行设置。

| Quality of Service Classes |             |     |      |     |             |  |  |  |  |
|----------------------------|-------------|-----|------|-----|-------------|--|--|--|--|
| » 鉄路设置 <b>帶度分类</b> 規则设置    |             |     |      |     |             |  |  |  |  |
|                            |             |     |      |     |             |  |  |  |  |
| 約葉                         |             |     |      |     |             |  |  |  |  |
| 保留(kb/秒或 %)                |             |     |      |     |             |  |  |  |  |
| 55%                        | 55%         |     |      |     |             |  |  |  |  |
| 文件名                        |             |     |      |     |             |  |  |  |  |
| 上行 main - 高优先级             |             |     |      |     |             |  |  |  |  |
| 优先权                        |             |     |      |     |             |  |  |  |  |
| 10 - 高                     | ~           |     |      |     |             |  |  |  |  |
| 限制(kb/秒或 %)                |             |     |      |     |             |  |  |  |  |
| 100%                       |             |     |      |     |             |  |  |  |  |
| QOS 设备                     |             |     |      |     |             |  |  |  |  |
| OPLINK:main                | ~           |     |      |     |             |  |  |  |  |
| TE at at at at at          |             |     |      |     | * 这个字段是必需的。 |  |  |  |  |
|                            |             |     |      |     |             |  |  |  |  |
| 第一例上——州市——八月后——冬           |             |     |      |     |             |  |  |  |  |
| Search:                    |             |     |      |     |             |  |  |  |  |
| 文件名                        | 设备          | 保留  | 限制   | 优先权 | 活动/动作       |  |  |  |  |
| 上行 main - 高优先级             | UPLINK:main | 55% | 100% | 10  | 🥔 🔶         |  |  |  |  |
| 上行 main - 中等优先级            | UPLINK:main | 30% | 100% | 7   | 🥜 🛧 🔟 👕     |  |  |  |  |
| 上行 main - 低优先级             | UPLINK:main | 10% | 80%  | 4   | 🥜 🔶 🧶 👕     |  |  |  |  |
| 上行 main - Bulk Traffic     | UPLINK:main | 5%  | 100% | 2   | al 🖉 🕈 📑    |  |  |  |  |

#### 4.4.9.3. 规则设置

举例给 http 服务,即网页浏览优先流畅,只需按下图设置

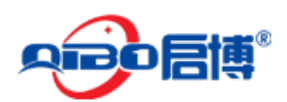

| Comment<br>जिल्लाम आर्थ                    |           |               |                        |             |
|--------------------------------------------|-----------|---------------|------------------------|-------------|
| 四天初起                                       |           |               |                        |             |
|                                            |           |               |                        |             |
| 服务<br>HTTP ✓                               | 协议<br>TCP | ~             | <b>目的地端口(每一行一个)</b> 80 |             |
|                                            |           |               |                        | ~           |
|                                            |           |               |                        |             |
|                                            |           |               |                        | ~           |
| 源*                                         |           |               |                        |             |
| 輸入* <任何> ✔                                 |           |               |                        |             |
| 规则将匹配所有源                                   |           |               |                        |             |
| TOS/DSCD *                                 |           | 日标选作 / 油冶从    | L-34                   |             |
| 输入* DSCP 类 ✔                               |           | 上行 main - 高优先 | · <u>·</u><br>·级       | ~           |
| 匹配使用如下 DSCP 类的通信:                          |           | 目标网络/IP       |                        |             |
| BE default dscp (000000                    | ~         |               |                        | ~           |
|                                            |           |               |                        |             |
|                                            |           |               |                        | $\sim$      |
|                                            |           | 插入网络/IP (每一行  | テ一个)                   |             |
|                                            |           |               |                        |             |
| Enabled                                    |           |               |                        |             |
| $\checkmark$                               |           |               |                        |             |
| 更わ or 紛縮                                   |           |               |                        | * 这个字段是必需的。 |
| JUL 84 1 1 1 1 1 1 1 1 1 1 1 1 1 1 1 1 1 1 |           |               |                        |             |

# 4.5. 防火墙

## 4.5.1. 转发规则

# 用于管理互联网通过上行线路访问启博 VPN 网关的应用程序或访问 VPN 网关后的服务器的进入和流出数据。如下图示

Port forwarding / Destination NAT

| »        | Port forwarding / Destination NAT Source NAT Incoming routed traffic |  |  |  |  |  |  |  |  |
|----------|----------------------------------------------------------------------|--|--|--|--|--|--|--|--|
| »        | 当前的规则                                                                |  |  |  |  |  |  |  |  |
| 0        | 3 Add a new Port forwarding / Destination NAT rule                   |  |  |  |  |  |  |  |  |
| #        | # Incoming IP     服务     策<br>略     转换成     注释     活动动作              |  |  |  |  |  |  |  |  |
| 标        | 标签: 🗹 启用(点击按钮使禁止) 🔲 禁止(点击按钮启用) 🥜 编辑 🧊 移除                             |  |  |  |  |  |  |  |  |
| <u>.</u> | 显示系统规则 >>                                                            |  |  |  |  |  |  |  |  |

#### 4.5.1.1. Portfording/Destination NAT

Portfording/Destination NAT(端口转发/目标地址转换),当内部需要提供对外服务时(如

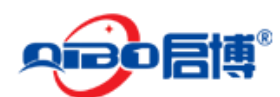

#### MS/MR系列 VPN/防火墙用户手册

对外发布 web 网站),外部地址发起主动连接,由 VPN 网关接收这个连接,然后将连接转换到内部,此过程是由带有公网 IP 的网关替代内部服务来接收外部的连接,然后在内部做地址转换,主要用于内部服务对外发布。

| »      | Port forwarding / Destination NAT                                                                                                    | Source NAT | Incoming routed traffic                                                                                                    |
|--------|----------------------------------------------------------------------------------------------------|------------|----------------------------------------------------------------------------------------------------|
| »      | 当前的规则                                                                                                    |            |                                                                                                    |
|        | Port forwarding / Destination NAT Rul<br>ncoming IP<br>命入* 区域/VPN/Uplink V<br>选择接口(按住 CTRL 键以多选)<br>名任何上行线路><br>上行线路 main - IP:所有已知的<br>区域 绿色 - IP:所有已知的<br>区域 绿色 - IP:所有已知的<br>区域 绿色 - IP:所有已知的 | e Editor   | Simple Mode       Advanced Mode         Incoming Service/Port       Incoming port/range (one per line, e.g. 80, 80:88)         樹衣*       Incoming port/range (one per line, e.g. 80, 80:88)         樹衣*       Incoming port/range (one per line, e.g. 80, 80:88)         樹衣*       Incoming port/range (one per line, e.g. 80, 80:88) |
|        | 转换成*<br><u>創入</u><br>IIP ✔<br>IID 192.168.10.253                                                                                                    |            | 端口/范围(例如 80、80:88) 网络地址转换<br>80 网络地址转换 ✔                                                                                                    |
| i<br>i | Access From<br>SourceType 区域//PN/Uplink ✔<br>选择接口(按住 CTRL 键以多选)<br><任何上行线路><br>上行线路 main [近色]<br>绿色<br>接口 1 (区域: 绿色)<br>接口 3 (区域: 绿色)<br>IPSEC<br>VPN ssss                                       | < >        | <b>过滤策略</b><br>【允许入侵检测 ✔                                                                                                    |
| [      | ☑ 启用 □ 日志 注释 企业网站 建立规则 或 <u>撤销</u>                                                                                                    |            | 位置* 第一条 ✔ * 这个字段是必需的.                                                                                                    |

一旦规则被创建后,必须将规则应用到设备,点击"**应用**"按钮。 如下图所示:

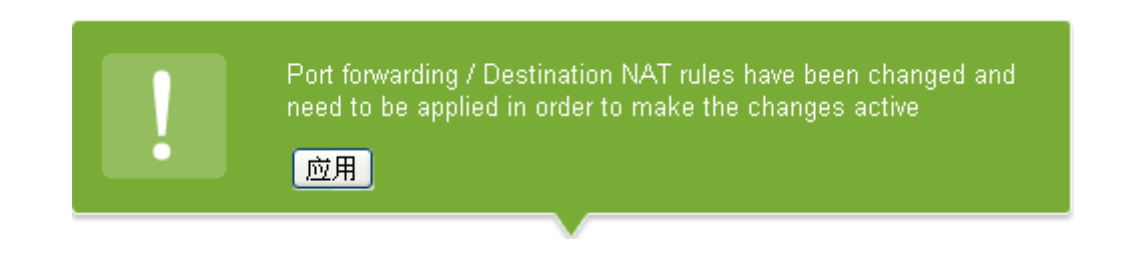

#### 4.5.1.2. Source NAT

Source NAT (源网络地址转换)内部地址要访问公网上的服务时(如web访问),内部地址会主动发起连接,由VPN网关上的网关对内部地址做个地址转换,将内部地址的私有 IP转换为公网的公有 IP, 网关的这个地址转换称为 Source NAT,主要用于内部共

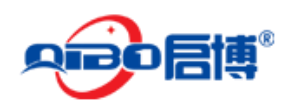

享 IP 访问外部。

| »                                        | 当前的规则     |    |    |      |            |       |  |  |  |  |
|------------------------------------------|-----------|----|----|------|------------|-------|--|--|--|--|
|                                          |           |    |    |      |            |       |  |  |  |  |
| Ħ                                        | <b>週</b>  | 目标 | 服务 | NAT到 | <b>注</b> 释 | 活动/动作 |  |  |  |  |
| 标签: 🗹 启用(点击按钮使禁止) 🔲 禁止(点击按钮启用) 🥜 编辑 👕 移除 |           |    |    |      |            |       |  |  |  |  |
| <u>P</u>                                 | 显示系统规则 >> |    |    |      |            |       |  |  |  |  |

此页面根据需求进行相应的配置即可。配置完记得单击"**建立规则**" 界面如下图所示:

Source Network Address Translation

| » Port forwarding / Destination NAT    | Source NAT | Incoming routed traffic                                                                                       |            |
|----------------------------------------|------------|----------------------------------------------------------------------------------------------------|------------|
| >> 当前的规则                               |            |                                                                                                    |            |
| 波NAT 规则编辑器                             |            |                                                                                                    |            |
| <b>源</b><br>输入* 网络/IP ❤                |            | 目标<br>输入*   区域/VPN/Uplink   ✓                                                                                 |            |
| 请输入网络/IP (每行一个)                        | ~<br>~     | 法拝接口(核住 CTRL 键以多选)<br>原色<br>接口 1 (区域: 绿色)<br>体力 3 (区域: 绿色)<br>IPSEC<br>VPN ssss<br><任何上行线路><br>上行线路 main (红色) |            |
| 服务/端口<br>服务*                           | 日的地端       | 口(每一行一个)                                                                                                    |            |
| 网络地址转换<br>网络地址转换 ✔ 到源地址 区域:<br>✔ 自用 注释 | 录色 - IP:自动 | ✓ 位置* 第一条 ✓                                                                                                   |            |
| 更新规则 或 <u>撤销</u>                       |            |                                                                                                    | *这个字段是必需的。 |

一旦规则被创建后,必须将规则应用到设备,点击"应用"按钮。 如下图所示:

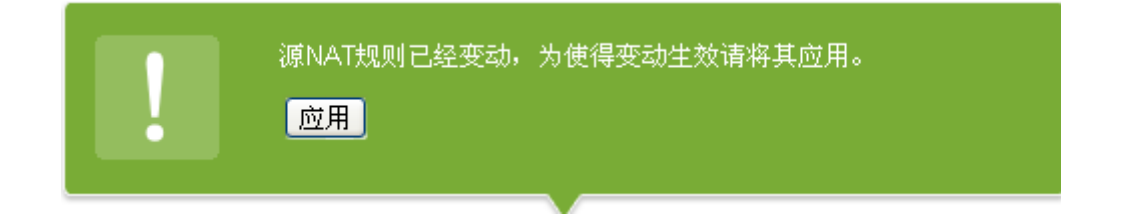

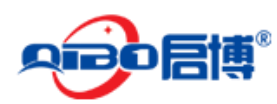

#### 4.5.1.3. Incoming routed traffic

Incoming routed traffic(入站路由流量) 主要用于外网多地址管理,比如光纤上网的客户,经 常有多个公网 IP 地址,可以将每一个公网 IP 地址和内网中的一台服务器进行一对一映射, 对外提供服务,如下图所示:

| » | 当前的规则                |      |              |        |    |            |       |
|---|----------------------|------|--------------|--------|----|------------|-------|
| C | ◎ 添加一个新的防火墙规则        |      |              |        |    |            |       |
| ŧ | # 複                  |      | 目标           | 服务     | 策略 | <b></b> 诺释 | 活动/动作 |
| 杨 | <b>彩鉴 📝</b> 启用(点击按钮) | 使禁止) | □ 禁止(点击按钮启用) | 🥔 编辑 🚦 | 移  | Â          |       |
|   | 显示系统规则 >>            |      |              |        |    |            |       |

此页面根据需求进行相应的配置即可。举例我们把其中的一个公网 IP 地址: 59.40.8.221 映 射给 192.168.10.252 的 OA 服务器,我们单击"创建规则"如下图所示:

Incoming firewall configuration

| » Port forwarding / Destination NAT Source NAT | Incoming routed traffic |
|------------------------------------------------|-------------------------|
| >> 当前的规则                                       |                         |
| 经路由传入通信的防火墙规则编辑器                               |                         |
| 邂                                              | 目标                      |
| 输入* 网络/IP ✔                                    | 輸入* 网络/IP ✔             |
| 插入网络/IP/范围(每行一个)                               | 插入网络/IP/范围(每行一个)        |
| 59.40.8.221                                    | 192.168.10.252          |
|                                                |                         |
| ×                                              | ×                       |
| < >                                            |                         |
|                                                |                         |
| <b>服务/嘴口</b><br>邮条 * 协议 * 目的 ##*               | 8日(毎一行一个)               |
| <任意>     <                                     |                         |
|                                                | ✓                       |
|                                                |                         |
| 策略*                                            |                         |
| 行动 允许入侵检测 ✔ 注释 oaserver                        | 位置* 第一条 🗸               |
| ☑ 启用 □ 记录所有的接受的包                               |                         |
| 创建规则 或 <u>撤销</u>                               | * 这个字段是必需的.             |

一旦规则被创建后,必须将规则应用到设备,点击"应用"按钮。如下图所示:

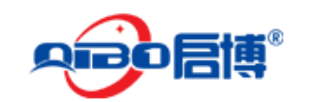

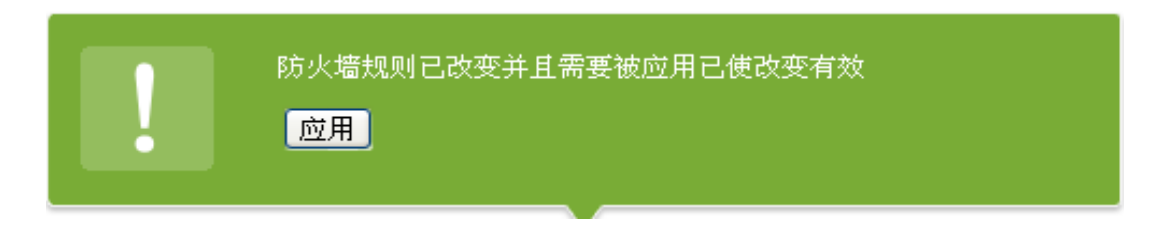

## 4.5.2. 流出访问

流出访问是指允许内网计算机用户访问外部互联网的规则, 启博 VPN 防火墙只开放了常用的 80、53、21、443、25、110 等常用访问, 如里需要开通其他服务, 可自行添加规则。

流出访问

| 》添加一个新的防火墙规则   |    |                   |                   |             |                                                                                                    |  |
|----------------|----|-------------------|-------------------|-------------|----------------------------------------------------------------------------------------------------|--|
| 源              | 目标 | 服务                | 策略                | 注释          | 活动/动作                                                                                                    |  |
| 绿色<br>蓝色       | 红色 | TCP/80            | <b>-</b> 5        | allow HTTP  | * 🗹 🦉 🕯                                                                                                    |  |
| 绿色<br>蓝色       | 红色 | TCP/443           | <b>-</b> 53       | allow HTTPS | + + 🗹 🥒 🕯                                                                                                    |  |
| 绿色             | 红色 | TCP/21            | - <del>7</del> 9  | allow FTP   | 4 🗣 🗹 🥒 🖞                                                                                                    |  |
| 绿色             | 红色 | TCP/25            | - <del>7</del> \$ | allow SMTP  |                                                                                                    |  |
| 绿色             | 红色 | TCP/110           | - <b>5</b>        | allow POP   | + 🗣 🗹 🥒 🖞                                                                                                    |  |
| 绿色             | 红色 | TCP/143           | - <b>5</b>        | allow IMAP  | 4 🔶 🗹 🥒 🖞                                                                                                    |  |
| 绿色             | 红色 | TCP/995           | - <del>7</del>    | allow POP3s | 4 🔶 🗹 🥒 🖞                                                                                                    |  |
| 绿色             | 红色 | TCP/993           | - <del>7</del>    | allow IMAPs | 4 🔶 🗹 🥒 🖞                                                                                                    |  |
| 绿色<br>橙色<br>蓝色 | 红色 | TCP+UDP/53        | <b>5</b>          | allow DNS   | ♠ ♣ ✔ 🦉                                                                                                    |  |
| 绿色<br>橙色<br>苔色 | 红色 | ICMP/8<br>ICMP/30 | *                 | allow PING  | <ul> <li>Image: A second second s</li></ul> |  |

首先要开启对外防火墙,然后单击"添加一个新的防火墙规则"如下图所示:

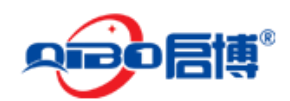

流出访问

| » | 当前的规则                                                                 |                |            |
|---|-----------------------------------------------------------------------|----------------|------------|
|   | 传出防火墙规则编辑器                                                            |                |            |
|   | 꺯<br>输入* Zone/Interface ✔                                             | 目标<br>输入* <≤<✓ |            |
|   | 选择接口(按住 CTRL 键以多选)<br><mark>發色</mark><br>接口 1 (区域:绿色)<br>接口 3 (区域:绿色) | 此规则将匹配整个 RED   |            |
|   | <b>服务/端口</b><br>服务 * 协议 * 目的地端口(每一行-<br><任意> ✔ <                      | -^)            |            |
|   | <b>旗略*</b><br>行动 [允许入侵检测 ✔】 注释 [开放上网<br>✔ 启用 □ 记录所有的接受的包              | 位置* 最后一条 ✓     |            |
|   | 创建规则 或 <u>撤销</u>                                                      |                | *这个字段是必需的。 |

规则被创建后,必须将规则应用到设备,点击"应用"按钮。如下图所示:

| 防火墙规则已改变并且需要被应用已使改变有效 |
|-----------------------|
|                       |
|                       |

## 4.5.3. 区间访问

区间防火墙,主要是用于内网区域之间或内网 IP 之间的防火墙规则,首先要打开地区间防火墙,然后单击"添加一个新的地区间防火墙规则"如下图所示:

| » | 地区间防火墙设定    |
|---|-------------|
| 打 | 开地区间防火墙 💙   |
|   | 记录被允许的地带间连接 |
| ß | 禄存          |

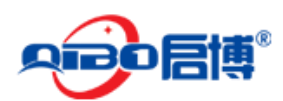

#### MS/MR系列 VPN/防火墙用户手册

此页面根据需求进行相应的配置即可。配置完记得单击"添加规则" 界面如下图所示:

| >> 当前的规则               |                       |            |
|------------------------|-----------------------|------------|
|                        |                       |            |
| 添加地带防火墙规则              |                       |            |
| 201                    | 目标                    |            |
| 輸入 * Zone/Interface ∨  | 输入 * Zone/Interface ∨ |            |
| 选择接口(按住 CTRL 键以多选):    | 选择接口(按住 CTRL 键以多选):   |            |
| 藏巴<br>接口 1 (区域: 绿色)    | 球包<br>接口 1 (区域: 绿色)   |            |
| 接口 3 (区域:绿色)           | 接口 3 (区域:绿色)          |            |
|                        |                       |            |
|                        |                       |            |
|                        |                       |            |
| 服务/端口                  |                       |            |
| 服务* 防災* 目的地端口(毎        | -行-个)                 |            |
|                        |                       |            |
|                        | ~                     |            |
| 策略                     |                       |            |
| 行动* 拒绝 		 注释 业务网和办公网隔离 | 位量* 第一条 ✔             |            |
|                        |                       |            |
| ☑ 启用 □ 记录所有的接受的包       |                       |            |
|                        |                       |            |
| 添加规则   或 <u>撤销</u>     |                       | *这个字段是必需的。 |
|                        |                       |            |

规则被创建后,必须将规则应用到设备,点击"应用"按钮。如下图所示:

| 防火墙规则已改变并且需要被应用已使改变有效 |
|-----------------------|
| 应用                    |
|                       |

## 4.5.4. VPN 访问

VPN 防火墙,用于 VPN 用户和内网区域或其它区域之间的防火墙规则,如果需要对 VPN 访问内网做细致权限管理,可以使用 VPN 防火墙设置。

| » VPN防火墙设定                                                      |  |
|-----------------------------------------------------------------|--|
| 开启VPN防火墙                                                        |  |
| 使用上面的开关来启用 VPN 防火墙。<br>VPN 防火墙具有全局性的拒绝 VPN 通信和明确的配置 VPN 防火墙的能力。 |  |

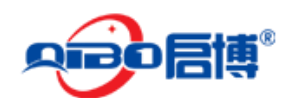

> 当前的规则

💿 添加一条VPN防火墙规则

此页面根据需求进行相应的配置即可。配置完记得单击"创建规则"界面如下图所示:

VPN 防火墙设置

|   | 当前的规则                                                                      |                                   |            |
|---|----------------------------------------------------------------------------|-----------------------------------|------------|
| , | VPN防火墙规则修改器                                                                |                                   |            |
|   | 濾<br>給入* OpenVPN User ✔                                                    | <b>目标</b><br>输入*                  |            |
|   | Select OpenVPN users (hold CTRL for multiselect)<br><任意><br>beijing<br>lqw | 请输入网络/IP (每行一个)<br>192.168.10.128 |            |
|   |                                                                            | < >                               |            |
|   | 服务* 协议* 目的地端口(每一行一<br>用户定义 ✔ TCP ✔ 3389                                    | -^)                               |            |
|   | <b>策略</b><br>行动* ┃允许入侵检测 ✔ 注释   管理员远程桌面服务器                                 | 位置* 第一条 ✔                         |            |
|   | ☑ 启用 □ 记录所有的接受的包                                                           |                                   |            |
|   | 创建规则 或 <u>撤销</u>                                                           |                                   | *这个字段是必需的。 |

规则被创建后,必须将规则应用到设备,点击"应用"按钮。如下图所示:

| 防火墙规则已改变并且需要被应用已使改变有效 |
|-----------------------|
|                       |
|                       |

## 4.5.5. 系统访问规则

防火墙 > 系统防问,这里是添加管理该系统的规则,例如我们经常用到在家里或其他地 方想管理公司的 VPN 设备,我们可以单击"添加一个新的系统访问规则",如下图所示:

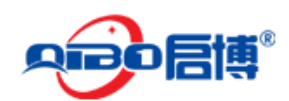

| >> 当前的规则                                                                                             |                                      |            |
|----------------------------------------------------------------------------------------------------|--------------------------------------|------------|
| □ 日志戴据包 <b>保存</b>                                                                                    |                                      |            |
| 添加一个系统访问规则。                                                                                          |                                      |            |
| <b>源地址</b><br>播入网络/IP地址/MAC地址(每行一个).                                                                 | //////////////////////////////////// |            |
| <u>服务/端口</u><br>服务: ●                                                                                | _行一个): ●                             |            |
| <ul> <li>策略</li> <li>行动: 〔允许入侵检测 ✔ 注释: ● remote manage</li> <li>☑ 启用</li> <li>□ 记录所有的接受的包</li> </ul> | 位置: 最后一条 🗸                           |            |
| 更新规则 或 <u>撤销</u>                                                                                     |                                      | *这个字段是必需的。 |

- ▶ 源地址:发起连接方的使用的 IP 地址。
- ▶ 源接口:发接连接方连接启博 VPN 网关时,使用的 VPN 网关网络接口。
- ▶ 服务/端口:要访问的服务名称,协议,端口号。
- ▶ 行动:允许入侵检测、允许、拒绝、丢弃四个选择根据需要选择。
- ▶ 注释:对该条规则的注解说明
- ▶ 位置:这条规则位于规则列表中的序列位置。
- ▶ 启用:只有启用了该条规则才生效。
- ▶ 记录所有的接受的包:日志文件会记录有关这条规则的所有日志信息。

规则被创建后,必须将规则应用到设备,点击"应用"按钮,配置 才升效。如下图所示:

| ! | 防火墙规则已改变<br>应用                     | 并且需要被应      | 应用已使改变有效        |           |
|---|------------------------------------|-------------|-----------------|-----------|
|   |                                    |             |                 |           |
|   |                                    | 0017300     |                 |           |
| 3 | <任意>                               | ESP/任意      | <del>,</del> 9  | 🔶 🔶 🐨 🥜 📑 |
| 4 | <任意>                               | GRE/任意      | <del>,</del> 9  | 4 🔶 🗹 🥖 😭 |
| 5 | <任意>                               | TCP/10443   | → remote manage | 🔶 🗹 🦉     |
|   | <ul> <li>) □ 禁止(占击核钮启用)</li> </ul> | _ / 编辑 📑 務除 |                 |           |

这样就可以远程管理 VPN 网关了。

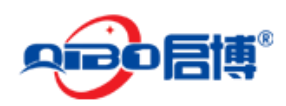

### 4.5.6. IP/MAC 绑定

IP/MAC 绑定是防止 IP 盗用, 通过 MAC 地址控制方式实现控制内网设备上网的一种常用手段, 启博 VPN 网关支持 IP/MAC 地址绑定功能。

| /MAC绑定         |       |                   |
|----------------|-------|-------------------|
| >> 当前的IP/MAC绑定 |       |                   |
| 启用IP/MAC绑定 ×   |       |                   |
| IP 地址          | 主机名   | MAC地址             |
| 192.168.10.100 | 刘权威   | 60:A4:4C:00:A2:68 |
|                |       |                   |
| 192.168.10.158 | 惠普服务器 | f4:ce:46:6e:66:f0 |

- ▶ 没有绑定 MAC 和 IP 机器无法上网。
- ▶ 绑定了 MAC 和 IP 地址的机器可以上网,但是如果修改了 IP 或 MAC 就不能上网。
- ▶ 只有 IP 和 MAC 地址严格对应了,才可以上网。

## 4.6. 代理

**标签:** 🥜 编辑 <u>न</u> 移除

### 4.6.1. HTTP 代理

#### 4.6.1.1. 参数设置

参数设置,开启 HTTP代理服务,如下图所示:

HTTP proxy: 参数设置

| »  | 参数设置     | 访问策略    | 用户认证    | 内容过滤   | 防病毒    | 加入域       |  |
|----|----------|---------|---------|--------|--------|-----------|--|
| 开  | 启HTTP代明  | 里服务 📃   | 0       |        |        |           |  |
|    |          |         |         |        |        |           |  |
| (姨 | i田 上面的开う | ▲来设署 日下 | TP 代理的状 | 态。占击下ī | 面的 保存; | 按钮来使更改生效。 |  |

此页面为开启 HTTP 代理服务的界面, 根据需求进行相应的配置即可, 配置好点击"**保存**", 然后点击"**应用**"更改继续。

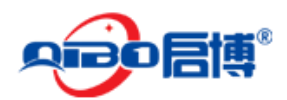

#### MS/MR系列 VPN/防火墙用户手册

| 开启HTTP代理服务 🔜                             |                                        |
|------------------------------------------|----------------------------------------|
| 绿色                                       |                                        |
| 不透明                                      |                                        |
| □ 代理设置?                                  |                                        |
| 代理使用的端口*                                 | <b>绪误</b> 语言*                          |
| 8080                                     | 英语 🛛 💙                                 |
| 代理使用的可視主机名                               | 用于通知的电子邮件(緩存域)                         |
| Maximum download size (incoming in KB) * | Maximum upload size (outgoing in KB) * |
| 0                                        | 0                                      |
|                                          |                                        |
| ● 允许的端口和 ssl 端口?                         |                                        |
| ∃ 记录设置?                                  |                                        |
| ∃ 绕过透明代理?                                |                                        |
| ∃ 緩存管理?                                  |                                        |
| ∃ 流媒体代理?                                 |                                        |
| 保存                                       |                                        |

#### 4.6.1.2. 访问策略

代理 > HTTP > 访问策略,单击"添加访问策略"。

| » 参数设置 访问策略 用户认证 内容过滤 防病毒 加入域 |       |    |    |                 |    |      |         |  |  |
|-------------------------------|-------|----|----|-----------------|----|------|---------|--|--|
| ◎ 添加访问策略                      |       |    |    |                 |    |      |         |  |  |
| #                             | 策略    | 複  | 目标 | Authgroup/-user | 当  | 用户代理 | Actions |  |  |
| 1                             | 病毒过滤器 | 任意 | 任意 | 不要求             | 总是 | 任意   | 2 🕆 🔶 🗹 |  |  |
|                               |       |    |    |                 |    |      |         |  |  |

此页面根据需求进行相应的配置即可。配置完记得单击"创建策略" 界面如下图所示:

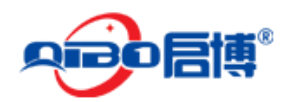

#### MS/MR系列 VPN/防火墙用户手册

| 渥类型 *<br><任意>                                                             | 目标类型 *<br><任意>            |
|---------------------------------------------------------------------------|---------------------------|
| 规则将匹配所有源                                                                  | 此规则将匹配任何目标                |
|                                                                           |                           |
| 用户认证<br>禁用                                                                |                           |
| 时间限制<br>□ 启用时间限制                                                          | Mimo 光刊                   |
| 用户代理 ?<br>AOL<br>AvantBrowser<br>Firefox<br>FrontPage<br>Gecko compatible | 只在拒绝访问策略中有用。              |
| 访问策略 *                                                                    | 过滤器配置文件 *<br>元            |
| <b>策略状态</b><br>✔ 允许策略规则                                                   | 位置 *<br>首位置               |
| 创建策略 or <u>撤销</u>                                                         | * This Field is required. |

#### 4.6.1.3. 用户认证

代理 > HTTP > 用户认证,根据所需进行设置,设置完记得单击"保存"按钮,界面如下图所示:

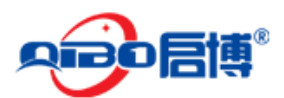

| » 参数设置 访问     | 讨策略 ]      | 用户认证         | 内容过滤 | 防病毒 | 加入域                        |
|---------------|------------|--------------|------|-----|----------------------------|
| 选择身份验证方法      | £ *        |              |      |     |                            |
| 本地身份验证(NC     | SA)        | 1            | *    |     |                            |
| □ 自偽陸証過報      | 罟 ?        |              |      |     |                            |
|               | 8.         |              |      |     |                            |
| 验证域 *         |            |              |      |     |                            |
| Proxy Server  |            |              |      |     |                            |
| Number of Aut | thenticati | ion Childrei | 1*   |     | 缓冲认证TTL(in minutes) *      |
| 20            |            |              |      |     | 60                         |
| 是先田立了场        |            | <b>.</b> .   |      |     | 一<br>田白田 總安火安时间(TTL,肖厶轴斗)* |
| 毎位用尸小相        | 阿的世袭       | ¥ *          |      |     |                            |
| U             |            |              |      |     |                            |
| □ NCSA 专用报    | 5뽑?        |              |      |     |                            |
|               | XH ·       |              |      |     |                            |
| NCSA 用户管理     | <u></u>    |              |      |     | NCSA 組管理                   |
|               |            | 管理用户         |      |     | 管理组                        |
| 县小的客码位        | 35yr *     |              |      |     |                            |
| 6             |            |              |      |     |                            |
|               |            |              |      |     |                            |
|               |            |              |      |     |                            |
| 【保存… 】        |            |              |      |     |                            |

#### 4.6.1.4. 内容过滤

代理 > HTTP > 内容过滤,根据需要,单击活动动作进行编 缉,如下图所示:

| <b>&gt;&gt;</b> 参数                | 设置 访问策略                                                                                                    | 用户认证                | 内容过滤          | 防病毒 | 加入域 |                |  |        |  |  |
|-----------------------------------|----------------------------------------------------------------------------------------------------|---------------------|---------------|-----|-----|----------------|--|--------|--|--|
| Schedu                            | Schedule for automatic blacklist updates:                                                                                        |                     |               |     |     |                |  |        |  |  |
| ○ 毎/                              | )时 <u>?</u>                                                                                                    | (                   | )毎日的 <u>?</u> |     |     | ○ 毎星期 <u>?</u> |  | ● 毎月 ? |  |  |
| 保存                                |                                                                                                    |                     |               |     |     |                |  |        |  |  |
| Force an<br>Blacklists<br>Phrases | Force an update: 更新<br>Blacklists last updated: Thu Apr 18 10:59:24 2013<br>Phrases lists last updated: Thu Apr 18 10:59:24 2013 |                     |               |     |     |                |  |        |  |  |
| #                                 | Profile name                                                                                                    |                     |               |     |     |                |  | 活动向作   |  |  |
| content                           | 1 Default Profile (co                                                                                                    | ontent1)            |               |     |     |                |  | ø      |  |  |
| 标签:                               | 🥜 Edit profile                                                                                                    | <u> D</u> elete pro | ofile         |     |     |                |  |        |  |  |

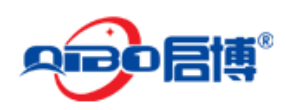

#### 4.6.1.5. 防病毒

代理 > HTTP > 防病毒,如下图所示:

| ≫ HTTP 訪病毒                           |      |           |   |
|--------------------------------------|------|-----------|---|
| 最大的内容扫描值(MB)                         | 20 💌 | 不扫描以下 URL |   |
| 上次更新                                 |      |           | ~ |
| 19 Apr 01:47:04 (2168838 signatures) |      |           |   |
|                                      |      |           | ~ |
|                                      |      | <         |   |

#### 4.6.1.6. 加入域

代理 > HTTP> 加入域,如下图所示:

| »  | 参数设置  | 访问策略                 | 用户认证 | 内容过滤 | 防病毒 | 加入域        |         |
|----|-------|----------------------|------|------|-----|------------|---------|
| 加  | 入活动目  | 录域 <mark>(A</mark> D | S)   |      |     |            |         |
| AD | s管理员密 | 码                    |      |      |     | ADS 管理员用户名 |         |
|    |       |                      |      |      |     |            |         |
| 7  | 加入域   |                      |      |      |     | *)爻(*      | 字段是必需的。 |

## 4.6.2. POP3 代理

#### 4.6.2.1. 全局设置

POP3: 全局设置

| »     | 全局设置           | 垃圾邮件过滤器 |         |          |  |  |  |  |  |
|-------|----------------|---------|---------|----------|--|--|--|--|--|
| »     | » 电子邮件扫描(POP3) |         |         |          |  |  |  |  |  |
| 启月    | 目 Green:       |         |         |          |  |  |  |  |  |
| 病毒扫描: |                | 🔽 垃:    | 坂邮件过滤器: | <b>V</b> |  |  |  |  |  |
| 记ā    | 记录外出连接的防火墙记录:  |         |         |          |  |  |  |  |  |
| 仴     | 保存             |         |         |          |  |  |  |  |  |
|       |                |         |         |          |  |  |  |  |  |

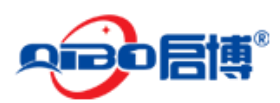

### 4.6.2.2. 垃圾邮件过滤器

代理 > POP3 > 垃圾邮件过滤器,根据需求进行设置,如下图所示:

| > 信件扫描 (spamassassin)                         |               |   |  |
|-----------------------------------------------|---------------|---|--|
| Spam主题标签:                                     | ****CDA M**** |   |  |
| · · · · · · · · · · · · · · · · · · ·         | 3FAM          |   |  |
| 2篇句:<br>默认参数: 6)                              | 5             |   |  |
| ctivate support for Japanese emails:          |               |   |  |
| B用邮件摘要式垃圾邮件检测(pyzor):<br>最示:激活此项会显著降低POP3代理的速 | ġ.            |   |  |
| 论许列表(格式: example@domain.com and               | @example.com) |   |  |
|                                               |               | ~ |  |
|                                               |               |   |  |
|                                               |               |   |  |
|                                               |               |   |  |
|                                               |               |   |  |
|                                               |               | ~ |  |
|                                               |               |   |  |
| 《止列表(格式: example@domain.com and               | @example.com) |   |  |
|                                               |               |   |  |
|                                               |               |   |  |
|                                               |               |   |  |
|                                               |               |   |  |
|                                               |               |   |  |
|                                               |               | ~ |  |
|                                               |               |   |  |
| 保存                                            |               |   |  |

## 4.6.3. FTP 代理

代理 > FTP,根据需求进行设置,界面如下图所示:

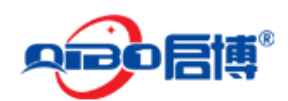

| » FTP病毒扫描                       |                             |
|---------------------------------|-----------------------------|
| 启用 Green:                       |                             |
| 记录外出连接的防火墙记录:                   |                             |
| 对这些来源绕过透明代理(毎行一个 子网/IP/mac地址):● | 对这些目的地绕过透明代理(每行一个 子网/IP): ● |
|                                 |                             |
| 保存                              |                             |

## 4.6.4. SMTP 代理

#### 4.6.4.1. 参数设置

代理 > SMTP > 参数设置,单击"启用 SMTP 代理"。根据需要进行设置,界面如下所示:

| » 参数设置           | Black- & Whitelists | Incoming domains | Mail routing | g 高级设置 |  |  |  |
|------------------|---------------------|------------------|--------------|--------|--|--|--|
| 启用 SMTP 代理 🚺 🗙 👘 |                     |                  |              |        |  |  |  |
| 绿色               |                     | 紅色               |              |        |  |  |  |
| 活动               | *                   | 不活动              |              |        |  |  |  |
|                  |                     |                  |              |        |  |  |  |
| ∃ 垃圾邮件           | 设置?                 |                  |              |        |  |  |  |
| ∃ 防病毒设           | 置?                  |                  |              |        |  |  |  |
| ∃ 文件设置           | ?                   |                  |              |        |  |  |  |
| ∃ 绕过透明           | 代理?                 |                  |              |        |  |  |  |
| 保存               |                     |                  |              |        |  |  |  |

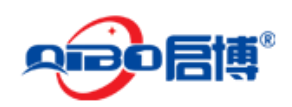

#### 4.6.4.2. 黑名单&白名单

| SMTP | > | Black-&whitelists | ,根 | 据常 | 需 要 | 进行 | 设置, | 如 | 下臣 | 图 所 | 示 | : |
|------|---|-------------------|----|----|-----|----|-----|---|----|-----|---|---|
|------|---|-------------------|----|----|-----|----|-----|---|----|-----|---|---|

| 将发信人列表白名单 ?                              | 将发信人列入黑名单 ? |           |
|------------------------------------------|-------------|-----------|
|                                          |             | <u>()</u> |
| 将收信人列入白名单 ?                              | ▲           | <u>×</u>  |
|                                          |             |           |
|                                          | ×           |           |
| 将客户机列入白名单 ?                              | 将客户机列入黑名单 ? |           |
|                                          | >           | ×         |
| 实时居名单(RBL)?                              |             |           |
| 垃圾邮件炭名单(白名单)?                            |             |           |
| () () () () () () () () () () () () () ( |             |           |

#### 4.6.4.3. Incoming Domain

Incoming Domain(入站域名),入站域名设置后,要发送邮件需要转发到 VPN 网关下的邮件服务器,通常是位于 DMZ 区域,它需要声明 SMTP 代理所接受的域名同时相应域名的邮件将被转发,可以指定多个邮件服务器通过不同的域名。

SMTP proxy: Incoming domains

| » 参数设置 Black- & Whitelists | Incoming domains | Mail routing 高级设置 |       |  |  |  |
|----------------------------|------------------|-------------------|-------|--|--|--|
| ③ 添加一个域                    |                  |                   |       |  |  |  |
| 玆                          | 4                | <u>3件服务器</u>      | 活动/动作 |  |  |  |
| qbvpn.com                  | 1                | 92.168.10.200     | Ø 🗍   |  |  |  |
| vpnsoft.net                | 1                | 92.168.10.201     | a 🖉 🗍 |  |  |  |
| <b>标签: 🖉</b> 编辑 👕 移除       |                  |                   |       |  |  |  |

#### 4.6.4.4. Mail Routing

此功能是将发送的邮件抄送一份给一个指定的邮箱或将接收到的邮件抄送一份给一个指定 的邮箱,像当于邮件审查。

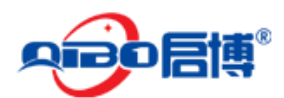

SMTP proxy: blocked file extensions

| • | > 参数设置 Black- & Whitelis      | ts Incoming domains | Mail routing | 高级设置  |             |
|---|-------------------------------|---------------------|--------------|-------|-------------|
|   | Direction:<br>邮件地址:<br>BCC地址: |                     |              | 收件人 ▼ |             |
|   | 添加部件线路 或 <u>撤销</u>            |                     |              |       | * 这个字段是必需的。 |
|   | 方向                            | 地址                  |              | BCC地址 | 活动/动作       |

#### 4.6.4.5. 高级设置

SMTP->高级设置,如下图所示: SMTP 代理: 高级

| >> 配置 黑白名单 入站域名 Domain routing 邮件路由 高 | 新级的        |
|---------------------------------------|------------|
| ▼ 智能主机配量?                             |            |
| 分发用智能主机*                              |            |
| ☑ 对分发启用智能主机                           |            |
| 智能主机地址*                               | 智能主机端口*    |
| mail.vpnsoft.net                      | 25         |
| 智能主机身份验证*                             |            |
| □ 智能主机要求身份验证                          |            |
| ▶ 用千 SMTP 身份盼证的 IMAP 服务券 ?            |            |
| ▶ 邮件服务器设置?                            |            |
| ▶ 防垃圾邮件?                              |            |
| 保存                                    | *这个字段是必需的。 |

## 4.6.5. DNS 代理

#### 4.6.5.1. 代理设置

DNS->代理设置,根据需要进行设置,界面如下所示:

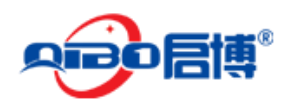

| ļ | » 代理夜直                               |                                            |
|---|--------------------------------------|--------------------------------------------|
|   | 透明绿色:                                |                                            |
|   | 可以通过该透明代理服务的源地址(每行一条:subnet/ip/mac): | ●哪些通过透明代理服务器的目的地(格式每一行一个:subnet/ip/mac): ● |
|   |                                      |                                            |
|   |                                      |                                            |
|   |                                      |                                            |
|   |                                      |                                            |
|   | 保存                                   |                                            |
|   |                                      |                                            |

#### 4.6.5.2. DNS Routing

DNS -> DNS Routing,单击"在域中添加一个新的自定义域名服务器",根据需要进行设置 就好了,配置好单击"保存修改并重启"如下图所示:

| » 当前的配置             | ≫ 当前的配置 |    |      |  |  |  |  |
|---------------------|---------|----|------|--|--|--|--|
| ③ 在域中添加一个新的自定义域名服务器 |         |    |      |  |  |  |  |
| 保存修改并重启             |         |    |      |  |  |  |  |
| 域                   | 名称服务器   | 注释 | 活动动作 |  |  |  |  |

| ≫ 当前的配置               |            |
|-----------------------|------------|
| 增加自定义域                |            |
| 域 *                   |            |
| DNS服务器 *              |            |
| 注释                    | * 此域必填     |
| <b>添加</b> 或 <u>撤销</u> | *这个字段是必需的。 |
| 保存修改并重启               |            |

#### 4.6.5.3.反间谍软件

DNS > 反间谍软件,如有需求把启用打上"√",根据需要进行设置,如下图所示:

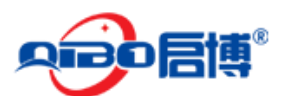

| ≫ 反同張軟件                                                                         |                                     |                             |                    |
|---------------------------------------------------------------------------------|-------------------------------------|-----------------------------|--------------------|
| 启用:                                                                             | V                                   | 请求重定向到间谍监听站:                | V                  |
| Malwaredomains 社区在持续改进自<br>助改进。 <u>了解更多关于间谍监听</u> 家                             | 自己的反间谍规则。 您可以<br><mark>站的信息。</mark> | 通过将间谍软件请求重定向到 malwaredomain | s间谍软件监听端口而不是拦截它们来帮 |
| 白名单域列表 (毎一个域名一行):                                                               | •                                   | 黑名单域列表 (每一个域名一行             | ): 单               |
| <                                                                               | × ×                                 | <                           | ~                  |
| <b>间谍软件域列表升级计划</b><br>Spyware domain list last updated:<br>○ 每小时 <u>?</u><br>保存 | ● 毎日的 <u>?</u>                      | ○ 毎星期 <u>?</u>              | ○ 毎月 <u>2</u>      |

## 4.7. VPN 配置

#### 4.7.1. SSL VPN 服务器

#### 4.7.1.1. 全局设置

如果 VPN 产品部署在总部,从主菜单中,选择 VPN > SSL VPN 服务器,需要把开启 VPN 服务器选项打上"√",vpn subnet:是设备子网,可根据个人喜好进去修改,也可使用默认的.如 下图所示:

| SSL VPN服务器       |                |                             |
|------------------|----------------|-----------------------------|
| >> 服务器配置 账户 高级设置 |                |                             |
| >> 全局设置          |                |                             |
| 开启VPN服务器:        | $\checkmark$   |                             |
| 桥模式:             | $\checkmark$   |                             |
| 桥接到:             | 绿色 🗸           |                             |
| 动态IP池开始地址:       | 192.168.10.129 | 注:与此 IP 池的通信必须使用 VPN 防火墙过滤! |
| 动态IP池结束地址:       | 192.168.10.190 |                             |
| 保存并重启            | <u>下载CA证书</u>  |                             |
|                  |                |                             |

▶ 开启 VPN 服务器: VPN 服务器的功能开关,打勾启用 VPN 功能,去掉勾关闭 VPN 功

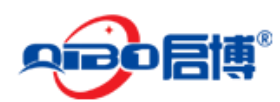

能。

- ▶ 桥模式:桥模式开关,如果开启桥模式,VPN 服务器虚拟网卡和 VPN 网关 LAN 接口 网卡进行桥接。
- ▶ 动态 IP 池开始地址:桥模式下, vpn 客户端可使用的地址池开始 IP 地址。
- ▶ 动态 IP 池结束地址:桥模式下, vpn 客户端可使用的地址池结束 IP 地址。
- ▶ VPN subnet: 非桥接模式下, VPN 网络的网段, 如 10.2.0.0/24 。

#### 4.7.1.2. 帐户配置

接下来是创建账户,点击添加账户,添加账号关键的参数是:用户名和密码,这是远程客户端 接入的凭证.创建好记得点"保存".要不然系统是不作保存的。

| » 账户配置                                   |       |      |    |       |         |   |   |
|------------------------------------------|-------|------|----|-------|---------|---|---|
| 用户名:                                     | 注释    | 远程网络 | 推网 | 静态 IP | 活动/动/   | 푝 |   |
| beijing                                  | 北京办事处 |      |    | 动态的   |         | î | Ø |
| lqw                                      | 刘权威   |      |    | 动态的   | <b></b> | 7 | Ø |
| 添加账户         賃启VPN服务器         下载CA证书     |       |      |    |       |         |   |   |
| 标鉴: 📝 启用(点击按钮使禁止) 🔲 禁止(点击按钮启用) 🥜 编辑 📑 移除 |       |      |    |       |         |   |   |

#### 点击添加帐户,来增加新的 VPN 接入帐户

| <b>&gt;&gt;</b> | <b>漆加新用户</b>                           |              |            |
|-----------------|----------------------------------------|--------------|------------|
| 账户              | 信息                                     |              |            |
| 用户              | 名::                                    | lxy          |            |
| 注释              | e                                      | 刘晓玉          |            |
| 密码              | le :                                   | •••••        |            |
| 确认              | 密码:                                    | •••••        |            |
| 客户              | 机路由选择                                  |              |            |
| 通过              | WPN(處拟专用网络)服务器引导用户流量:                  |              |            |
| Pus             | h only global options to this client:  |              |            |
| <u>客户</u>       | <u>端内网网段</u> :                         |              | 0          |
| 只向              | 该客户端推送的网段:                             |              | ^          |
| 如果:<br>户机,      | 这个棍为空。到其他客户机所在网络的路由信息将会推送到该客<br>,一旦它连接 |              | <u> </u>   |
| 自定              | <u> 文推送配置</u>                          |              |            |
| <u>静态</u>       | <del>IP地址</del> :                      | 10.2.0.15/24 | $\bigcirc$ |
| <u>推送</u>       | 这些域名服务器:                               | □启用          | 0          |
| 推送              | 域:                                     | □启用          | ]          |

保存...

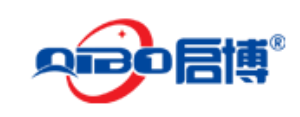

#### 4.7.1.3. 高级设置

接下来是高级设置,这里的端口号和协议便用默认的就可以了,全局推送选项根据实际进行 填写,身份验证设置选择 PSK(用户名/密码)选项。

| » 高飯设置               |                         |  |
|----------------------|-------------------------|--|
| 靖口: [11]             | 94 阻止来自隧道的DHCP应答:       |  |
| 协议: UC               | ○P ✓ 允许客户端之间互访:         |  |
|                      | 相同帐号允许多人同时连接: ?         |  |
| 注: 您可以通过对它们进行粥口转发允许都 | 5个端口                    |  |
| 保存并重启                |                         |  |
|                      |                         |  |
| >> 全局推送选项            |                         |  |
| 推送这些网络:              | ☑ 启用<br>192.168.10.0/24 |  |
| 推送这些域名服务器:           | □ 启用                    |  |
| 推送域:                 | □ 启用<br>vpn             |  |
| 保存并重启                |                         |  |

- ▶ 端口: VPN 连接时使用的端口号, 默认为 1194, 可以修改成其它未被使用的端口。
- ▶ 协议: VPN 封装协议,分 UDP 和 TCP 两种,客户端和服务器端要保持一致即可。
- ▶ 阻止来自隧道的 DHCP 应答:勾选此项,阻止来自于 VPN 另一端的 DHCP 服务应答, 避免也本地 DHCP 服务器冲突。
- ▶ 允许客户端之间互联:勾选此项 VPN 客户端之间可以相互通信,反之则不能相互通信。
- ▶ 相同帐号允许多人同时连接:勾选此项,将允许多人共用一个 VPN 帐号进行连接。
- ▶ 推送这些网络:是指向 VPN 客户端推送服务器端内网网段路由,可以为多个网段。
- ▶ 推送这些域名服务器:将 VPN 内网中的域服务器地址推送给客户端。
- ▶ 推送域:向 VPN 客户端推送域名。

#### 身份验证设置:

这里是对 VPN 客户端接入 VPN 服务器采用的哪种身份验证方式,一般选择 PSK(用户名/

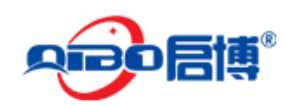

密码)方式。

| >> 身影差量设置                  |                         |
|----------------------------|-------------------------|
| 身份认证类型                     |                         |
| ● PSK(用户名/密码)              |                         |
| ○ ×.509 证书                 |                         |
| ○x.509证书和预共享密钥(两个因素)       |                         |
|                            |                         |
| 征书管室                       |                         |
| 下载CA证书                     | 使用此文件作为客户端的 ca 证书。      |
| <u>将 CA 导出为 PKCS#12 文件</u> | 使用此文件来导入 VPN 备用服务器。     |
|                            |                         |
| 从主 VPN 导入服务器证书或第三方认证机构     | (CA)                    |
| PKCS#12 文件:                | 浏览                      |
| 查询密码:                      |                         |
| 主机证书:                      | C=IT/O=efw/CN=127.0.0.1 |
| CA 证书:                     | C=IT/O=efw/CN=efw CA    |
| 保存并重启                      |                         |

到此 SSL VPN 服务器的配置完成。

## 4.7.2. VPN 客户端

如果 VPN 产品部署在分部,从主菜单中,选择 VPN > SSL VPN 客户端,选择添加 VPN 隧道按钮开始创建客户端 vpn 账户,连接名称可随意填写, Connect to (域名) 与在系统 > 网络设置里填写的一致,用户名和密码必须填写你在 VPN 服务器 > 账号里创建的,最后点击 "保存"。

| >> VPN 隧道    |                     |            |      |    |     |          |
|--------------|---------------------|------------|------|----|-----|----------|
| 状态           | 连接名称                | 选项         | 注释   | 活动 | /动作 | E        |
| 正在连接         | shenzhen            |            | 深圳总部 | 1  | Ø   | <b>7</b> |
| 添加VPN隧道 导。   | 入SSL VPN服务器生成的配置    |            |      |    |     |          |
| 标签: 📝 启用(点击按 | (钮使禁止) 🔲 禁止(点击按钮启用) | 🥜 编辑  膏 移除 |      |    |     |          |

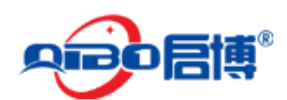

SSL VPN 客户端

| >> 添加 VPN 隧道                  |                                |    |
|-------------------------------|--------------------------------|----|
| 连接名称:                         | shenzhen                       |    |
| Connect to: ?                 | vpn.qbvpn.com                  |    |
| 上传证书: <u>?</u>                | E:\软件VPN\UKEY客户绱\config\ca.crt | 浏览 |
| PKCS#12 查询密码: ● <u>?</u>      |                                |    |
|                               |                                |    |
| 用户名:::● <u>?</u>              | lxy                            |    |
| 密码::: 🖲                       | •••••                          |    |
| 注释: 🌒                         | 深圳总部 ×                         |    |
| Advanced tunnel configuration | >>                             |    |
| 保存                            | ● 可以空白                         |    |

- ▶ 连接名称:可以任意填写,主要用于区别不同的 VPN 连接,只要不重复就可以了。
- ▶ Connect to: 是输入 VPN 服务器端的 IP 地址或域名。
- ▶ 上传证书: VPN 服务器所使用的 ca 证书。
- ▶ PKCS#12 查询密码:此项留空即可。
- ▶ 用户名:在 VPN 服务器端所建的帐户名密码。
- ▶ 密码:上一项用户名所输入帐户对应的密码。
- ▶ 注释:用于对此 VPN 连接进行备注说明。

高级设置

| » Advanced tunnel configuration |              |
|---------------------------------|--------------|
| 连接配量                            |              |
| 备用 VPN 服务器: <u>?</u>            | $\bigcirc$   |
| 设条型号:                           | TAP 🗸        |
| 连接类型:                           | 路由 🗸         |
| 网络地址转换: ?                       |              |
| 阻止来自隧道的DHCP应答:                  |              |
| Use LZO compression: ?          | $\checkmark$ |
| 协议: 2                           | UDP V        |
|                                 |              |
| 保存                              |              |

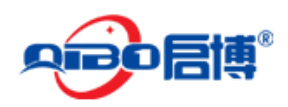

### 4.7.3. IPSEC VPN

从主菜单中,选择 VPN > IPSEC VPN,然后把启用选项打上"√"记得点击"保存"。

IPSec VPN

| »  | 全局設置   |    |
|----|--------|----|
| 启用 | ₹      |    |
| ±  | 调试选项   |    |
| ٩  | 此域可以为空 | 保存 |

添加一个 VPN 连接,单击"添加"按钮创建一个新的连接。

| » 這族状态 | 反控制 |      |            |    |           |
|--------|-----|------|------------|----|-----------|
| 文件名    | 输入  | 通用名称 | <b>注</b> 释 | 状态 | 活动/<br>动作 |
| 添加     |     |      |            |    |           |

这里根据你的连接类型选择,一般选择 Net-to-Net 虚拟私有网络,单击"添加"。

**IPSec VPN** 

| »  | 连携类型                                                              |
|----|-------------------------------------------------------------------|
| 進拔 | <b>兴型</b> :                                                       |
| ۲  | 主机一网络 虚拟专用网络(roadwarrior)                                         |
| 0  | Net-to-Net 虚拟私有网络                                                 |
| 0  | L2TP Host-to-Net Virtual Private Network (roadwarrior using L2TP) |
|    | 添为口                                                               |

文件名可随意填写,启用选项必须打"√",本地里基本不用作修改,远程里需要填写远程主机/ I P协议和远程子网,ID 可填可不填, Dead peer detection action 默认就可以。

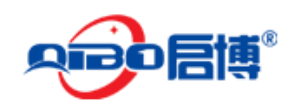

#### MS/MR系列 VPN/防火墙用户手册

IPSec VPN

| » 這族配置                      |                |            |  |
|-----------------------------|----------------|------------|--|
|                             |                |            |  |
| 文件名:                        |                | 启用:        |  |
| 本地                          |                | 远程         |  |
| 接口:                         | 上行线路 main 💌    | 远程主机/IP协议: |  |
| 本地子网:                       | 192.168.8.0/24 | 远程子网:      |  |
| 本地□: ●                      |                | 远程D: 🌢     |  |
|                             |                |            |  |
| 选项:                         |                |            |  |
| Dead peer detection action: | 重新起动 💙 💈       |            |  |
| 注释 🌢                        |                |            |  |
| □ 修改高级设置                    |                |            |  |

这里默认就可以了,不用作任何更改.然后单击"保存"按钮。

| <b>»</b> | 用户认证                      |      |
|----------|---------------------------|------|
| ۲        | 使用预共享密钥:                  |      |
|          | 上传一个证书响应:                 |      |
| 0        | 上传一个证书:                   | 10 m |
| 0        | 上传PKCS12文件 PKCS12 文件保护密码: |      |

到此 IPSEC VPN 的配置完成。

## 4.7.4. L2TP/IPsec 服务器

L2TP/IPsec 服务器是启博 VPN 网关专门安卓(Android)和苹果(Apple)用户远程接入量身定制功能,可以很好的解决智能手机用户和平板用户的远程接入问题。

#### 4.7.4.1. 全局设置

| ≫ 服务器配置 账户 |              |
|------------|--------------|
| » 全局设置     |              |
| L2TP服务器启用: | $\checkmark$ |
| 使用预共享密钥:   | 123abc       |
| 保存并重启      |              |

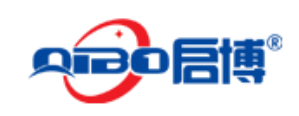

帐户设置

| » 服务器配量 | 账户 |          |
|---------|----|----------|
| » 账户配置  |    |          |
| 用户名:    |    | 活动/动作    |
| lqw     |    | <b>1</b> |
| dyh     |    | <b>1</b> |
| test    |    | <b>7</b> |
| 添加账户    |    |          |
| 📅 移除    |    |          |

#### 4.7.4.2. 连接状态及控制

| »   | 连接状态反控制 |          |
|-----|---------|----------|
| 用   | à       | 已分配IP地址  |
| lqv | ,       | 10.1.2.2 |

## 4.8. EPN

EPN 是启博公司推出的新一代 VPN 技术,是一项增值服务,需付费使用。EPN 具有强大的 穿透能力,可以穿透多级路由,EPN 能适用包括铁通、广电、长城宽带、歌华、e 家宽等没 有公网 IP 的网络。将 VPN 设备设置为不同的网段,EPN 组网后即可让 VPN 设备之间互通。 另外启博 EPN 支持 PC 客户端和安卓手机客户端连接,使用非常方便,并大大降低了传统 VPN 的实施复杂度。

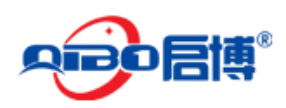

## 4.8.1. 基本设置

|       | 系统           | 状态              | 网络             | 服务            | 防火墙      | 代理   | VPN | EPN | 日志 |  |  |  |  |
|-------|--------------|-----------------|----------------|---------------|----------|------|-----|-----|----|--|--|--|--|
|       | 基本设          | 置               |                |               |          |      |     |     |    |  |  |  |  |
| 基本设置  | » 基          | 本设置             |                |               |          |      |     |     |    |  |  |  |  |
| 组网管理  |              |                 |                |               |          |      |     |     |    |  |  |  |  |
| 组网状态  | 启用*          |                 |                | 1             |          |      |     |     |    |  |  |  |  |
| 客户端帐号 | 大切々          | 影 *             |                | chonzh        | 00       |      |     |     |    |  |  |  |  |
| 客户端连接 | 446-0        | 40              |                | Shenzh        | snenzhen |      |     |     |    |  |  |  |  |
| 高级设置  | 本机组          | 本机组网密码* ••••••• |                |               |          |      |     | 明文  |    |  |  |  |  |
|       | 客户端          | 客户端侨接模式 * 禁用 ▼  |                |               |          |      |     |     |    |  |  |  |  |
|       | 设备子网互通* 禁用 ▼ |                 |                |               |          |      |     |     |    |  |  |  |  |
|       | 注意事<br>*如非小  | 项:*只能<br>必要,诸勿  | 在总部网;<br>开启子网; | 关上开启子<br>互通!> | 啊互通!     |      |     |     |    |  |  |  |  |
|       | 保存           |                 |                |               |          |      |     |     |    |  |  |  |  |
|       |              |                 |                |               |          |      |     |     |    |  |  |  |  |
|       | × R          | 务状态             |                |               |          |      |     |     |    |  |  |  |  |
|       | 当前相          | 态               |                |               | 已连接      | E    |     |     |    |  |  |  |  |
|       | 本机用          | 刺号              |                |               | 5400.    |      |     |     |    |  |  |  |  |
|       | 最大說          | <b>生接数</b>      |                |               | 100      |      |     |     |    |  |  |  |  |
|       | 服务有          | 有效期至            |                |               | 2030-5   | 5-24 |     |     |    |  |  |  |  |
|       |              |                 |                |               |          |      |     |     |    |  |  |  |  |

- ▶ 启用: EPN 功能开关,勾选启用 EPN 功能可用,去掉勾选则 EPN 功能失效。
- ▶ 本机名称:可以任意输入英文、数字或英文数字组合,不支持中文及特殊符号。
- 本机组网密码:可以是任意的数字及字母,其他设备连接此设备时需要提供给对方,否则对方连接不上。
- ➢ 客户端桥接模式: 启用则 EPN 的 PC 端连接上 EPN 后,可以通过网上邻居看到 EPN 设 备端的内网所有机器,实现 windows 网上邻居的作用,主要用于一些特殊应用场合。
- ▶ 设备子网互通:是指连接到该设备的其他 EPN 设备下设备或 PC 可以互通,类似于客 户端互访功能

#### 服务状态 是显示当前 EPN 的工作状态,以及 EPN 的序列号情况

- 当前状态:显示该设备是否与 EPN 云服务端是否连接成功,只有成功连接云服务器后, 其他设备才能与该设备进行连接。分为已连接和离线两种状态。
- ▶ 本机序列号:是指该设备的 EPN 序列号,一台设备有一个唯一的序列号,并且终身有效,无法修改。
- ▶ 最大接入数:是指该 EPN 序列号的最多接入许可数,包括 EPN 设备、PC 电脑、手机等的数量总和。
- ▶ 服务有效期至:是指该 EPN 序列号的截至有效期,过期 EPN 服务自动停止将无法使用。 需付费另行开通 EPN 服务。

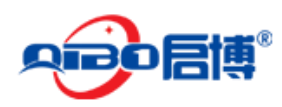

### 4.8.2. 组网管理

组网管理是设置需要连接的设备信息,例如我们要连接北京分公司的 EPN 网关,则在这里 添加名称:北京分公司,序列号是北京分公司网关的 EPN 序列号和北京的组网密码,MTU 值默任是 1360,其中北京的 EPN 序列号和组网密码需要向北京分公司索取或到北京 EPN 网 关上查询。

# ◇ 注意:如果 A 和 B 两台设备相连,只需要 A 添加 B 或 B 添加 A 即可,不需要互相添加,这一点和传统 VPN 有区别!!!

|       | 系统   | 状态        | 网络          | 服务 | 防火墙 | 代理    | VPN | EPN | 日志 |  |  |
|-------|------|-----------|-------------|----|-----|-------|-----|-----|----|--|--|
|       | 组网管理 | 里         |             |    |     |       |     |     |    |  |  |
| 基本设置  | 》 组  | 可设备列制     | ŧ           |    |     |       |     |     |    |  |  |
| 組阿管理  |      |           |             |    |     |       |     |     |    |  |  |
| 组网状态  | 新增   | 新增/更新组网信息 |             |    |     |       |     |     |    |  |  |
| 客户端帐号 |      |           |             |    |     |       |     |     |    |  |  |
| 客户端连接 | 对端   | 名称 *      | 北京分         | 公司 |     |       |     |     |    |  |  |
| 高级设置  | 对端   | 序列号 *     | 26          |    |     |       |     |     |    |  |  |
|       | 组网   | 寄母*       | ••••        |    |     | 🗌 显示密 |     |     |    |  |  |
|       | 码明   | Ż         |             |    |     |       |     |     |    |  |  |
|       | MTU  | *         | 1360        |    |     |       |     |     |    |  |  |
|       | 加密   | *         |             |    |     |       |     |     |    |  |  |
|       | 新埠   | 組网帐号      | 或 <u>撤销</u> |    |     |       |     |     |    |  |  |

- > 名称:是对要连接的网关信息的描述,可以为任意字符,支持中文。
- ▶ 序列号:是要连接的设备的 EPN 序列号,需向对方索取。
- ▶ 组网密码: 是要连接的设备上设置的 EPN 组网密码, 需向对方索取
- ▶ MTU 值:默认值是 1360,不建议修改。
- ▶ 加密: EPN 连接后数据的传输时是否采用加密,一般勾选加密。

### 4.8.3. 组网状态

组网状态显示和本设备已连接的其他设备及安卓移动端连接情况

|                | 系统   | 状态    | 网络 | 服务   | 防火墙       | 代理                     | VPN                            | EPN | 日志                     |       |      |     |
|----------------|------|-------|----|------|-----------|------------------------|--------------------------------|-----|------------------------|-------|------|-----|
|                | 组网状; | 态     |    |      |           |                        |                                |     |                        |       |      |     |
| 基本设置           | »客/  | □端连接  |    |      |           |                        |                                |     |                        |       |      |     |
| 组网管理           |      |       | _  |      |           |                        |                                |     |                        |       |      |     |
| 組网状态           | 标识   | 对端名   | 称  | 对端序列 | <b> 号</b> | 网络                     |                                |     | 当前速率                   | 类型    | 在线时长 | 状态  |
| 客户端帐号<br>客户端连接 | 2    | CLIEN | Г  | C7(  |           | 0.0.0<br>0.0.0<br>MTU: | .0<br>.0<br>:1360              |     | Send:0.05<br>Recv:0.08 | 内网P2P | 3    | 已连接 |
| 高级设置           | 1    | 北京分   | 公司 | 260  |           | 192.1<br>255.2<br>MTU: | 168.10.1<br>255.255.0<br>:1360 |     | Send:0.00<br>Recv:0.00 | 公网P2P | 33   | 己连接 |
|                |      |       |    |      |           |                        |                                |     |                        |       |      |     |

▶ 对端名称: 接入端的设备名称, 一般是显示在组网管理中输入的对应 EPN 序列号的名

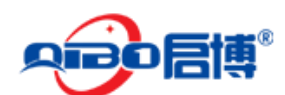

MS/MR系列 VPN/防火墙用户手册

称,对端的 EPN 设备上的组网状态里,名称显示为本端 EPN 设备端设置的本机名称(见下图);对于手机端连接后则显示为 CLIENT。

- ▶ 序列号:显示接入设备的 EPN 序列号,安卓移动端则显示为该安卓设备的硬件标识符。
- ▶ 网络:接入的 VPN 设备 LAN 接口 IP 地址及子网掩码、MTU 值信息。
- ▶ 当前速率:本端和对端之间当前数据传输的速率,分为接收和分送两种情况。
- ▶ 类型: 根据对端的网络类型会显示为其他设备中转、内网 P2P、公网 P2P。
- ▶ 在线时长: EPN 已连接的时间,以秒为单位。
- ▶ 状态:是接 EPN 设备连接连接的情况,如果正常连接会显示已连接,否则会给出相应的错误提示信息。

|                                        |    | 网络 | 转发规则     | 第三方互联 | VPN | 路由功能                                      | EPN | 上网行为管理                     | 防火 | 、墙 系统 | 管理 状态 |
|----------------------------------------|----|----|----------|-------|-----|-------------------------------------------|-----|----------------------------|----|-------|-------|
| EPN                                    |    |    |          |       |     | 一当前组网状态                                   |     |                            |    |       |       |
| 基本设置                                   | ID | 名称 |          | 序列号   |     | 网络                                        | 当前  | 速率                         | 加速 | 在线时长  | 状态    |
| 组网管理<br>组网状态                           | 3  |    | shenzhen | 540.  |     | 192.168.23.1<br>255.255.255.0<br>MTU:1360 |     | 发送:0.00KB/s<br>接收:0.00KB/s |    | 110   | 已连接   |
| 各尸'''''''''''''''''''''''''''''''''''' |    |    |          |       |     |                                           |     |                            |    |       |       |
| 尚級攻重                                   |    |    |          |       |     | 保存耳                                       | 反消  |                            |    |       |       |

### 4.8.4. 客户端帐号

客户端帐号管理是添加或删除 PC 端通过 EPN 连接的用户名和密码。

|       | 系统     | 状态                    | 网络   | 服务 | 防火墙   | 代理 | VPN   | EPN      | 日志 |    |                                                                                                    |
|-------|--------|-----------------------|------|----|-------|----|-------|----------|----|----|----------------------------------------------------------------------------------------------------|
|       | 客户端    | 帐号                    |      |    |       |    |       |          |    |    |                                                                                                    |
| 基本设置  | » 客    | 户端帐号                  | 列表   |    |       |    |       |          |    |    |                                                                                                    |
| 组网管理  | () #CH | × (Extract            |      |    |       |    |       |          |    |    |                                                                                                    |
| 组网状态  |        | ● <u>新增(更新各户端帐号</u> ) |      |    |       |    |       |          |    |    |                                                                                                    |
| 客户端帐号 | 帐号     |                       |      |    | 密码:   |    | IP \$ | 址        |    | 备注 | 动作                                                                                                    |
| 客户端连接 | wyh    |                       |      |    | ***** |    | 172   | 16.255.2 |    |    | al 1990 - 1990 - 1990 - 1990 - 1990 - 1990 - 1990 - 1990 - 1990 - 1990 - 1990 - 1990 - 1990 - 1990 - 1990 - 199 |
| 高级设置  | ZS     |                       |      |    | ***** |    | 172   | 16.255.3 |    |    | 1                                                                                                    |
|       | 标签:    | ∂ 编辑                  | 📝 移防 | ł  |       |    |       |          |    |    |                                                                                                    |
|       |        |                       |      |    |       |    |       |          |    |    |                                                                                                    |

- ▶ 帐号: PC 端 EPN 连接时使用的用户名,可以为字母或数字。
- ▶ 密码: PC 端 EPN 连接时使用的密码。可以为字母或数字及英文标点附号。
- IP 地址: 是分配给该帐号的 VPN 的虚拟 IP 地址, 此帐号不管什么时间连接都会获取相同的 IP 地址。(注意:如果启用了客户端桥模式后,这里输入的 IP 必须是和 EPN 网关 LAN 接口相同网段的 IP 地址)
- ▶ 备注:是对该帐号的说明或描述信息,支持中文输入。

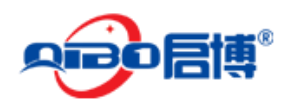

## 4.8.5. 客户端连接

这里显示的是 PC 端 EPN 连接到该设备的情况

|       | 系统   | 状态   | 网络 服务        | 防火墙 代      | 理 VPN | EPN  | 日志   |       |      |
|-------|------|------|--------------|------------|-------|------|------|-------|------|
|       | 客户端) | 连接   |              |            |       |      |      |       |      |
| 基本设置  | » 客/ | □端连接 |              |            |       |      |      |       |      |
| 组网管理  |      |      |              |            |       |      |      |       |      |
| 组网状态  | 标识   | 帐号   | 内部IP         | 外部IP       |       | 接收速率 | 发送速率 | 类型    | 在线时长 |
| 客户端帐号 | 3    | wyh  | 172.16.255.2 | 192.168.23 | 3.240 | 0.00 | 0.72 | 内网P2P | 11   |
| 客户端连接 |      |      |              |            |       |      |      |       |      |
| 高级设置  |      |      |              |            |       |      |      |       |      |

可以显示接入的帐号,分配的内部 IP、来源 IP,当前发送速率和当前接收数率,网络类型,以及连接时长(这里计时以秒为单位)。

# 4.9. 日志

## 4.9.1. 实时日志

在这里可以查看到设备的运行状态的日志记录,下面是部分日志,如下所示:

| ン Live 日志査者器 |          |                                       |
|--------------|----------|---------------------------------------|
| 防病毒          |          | 仅显示日志                                 |
| 内容过滤         |          | · · · · · · · · · · · · · · · · · · · |
| 防火墙          |          | <u>仅显示日志</u>                          |
| WEB服务器       |          | · · · · · · · · · · · · · · · · · · · |
| SSL VPN      |          | <u>仅显示日志</u>                          |
| SMTP代理       | <b>V</b> | <u>仅显示日志</u>                          |
| 入侵检测         |          | <u>仅显示日志</u>                          |
| 网页代理         |          | <u>仅显示日志</u>                          |
| 系统           |          | 仅显示日志                                 |
|              | □ 选择全部   |                                       |
|              | 显示已选的日志  |                                       |

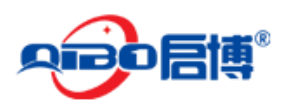

## 4.9.2. 日志摘要

日志摘要

| H703172                                                                                                    |                   |              |               |             |                      |   |  |    |    |    |    |
|----------------------------------------------------------------------------------------------------|-------------------|--------------|---------------|-------------|----------------------|---|--|----|----|----|----|
| » 设定                                                                                                    |                   |              |               |             |                      |   |  |    |    |    |    |
| 月: 二月 🗸                                                                                                    |                   |              | ÷             | 天:          | 9 \                  | • |  | << | >> | 更新 | 告出 |
| » 防火墙                                                                                                    |                   |              |               |             |                      |   |  |    |    |    |    |
| Listed by source hosts:<br>Dropped 3 packets on interface ppp0<br>From 111.123.180.44 - 1 packet to tcp(18186)<br>From 192.184.40.114 - 1 packet to tcp(8088)<br>From 222.186.42.62 - 1 packet to tcp(8585) |                   |              |               |             |                      |   |  |    |    |    |    |
|                                                                                                    |                   |              |               |             |                      |   |  |    |    |    |    |
| Disk Space                                                                                                    |                   |              |               |             |                      |   |  |    |    |    |    |
| Filesystem<br>/dev/sda1<br>/dev/mapper/local-va                                                                                                    | Size<br>2.2G<br>r | Used<br>899M | Avail<br>1.2G | Use%<br>44% | Mounted on<br>/      |   |  |    |    |    |    |
| /dev/mapper/local-co                                                                                                    | 7.0G<br>nfig      | 299M         | 6.3G          | 5%          | /var                 |   |  |    |    |    |    |
| /dev/mapper/local-loc                                                                                                    | 99M<br>g<br>4.3G  | 4.7M         | 89M           | 5%          | /var/efw<br>/var/log |   |  |    |    |    |    |

## 4.9.3. 系统日志

| 系统日志查看器 |            |        |   |    |
|---------|------------|--------|---|----|
| >> 設定   |            |        |   |    |
| 区域:     | All 🗸      | 筛选:    |   | 更新 |
| 跳转到日期:  | 2013-10-05 | 跳转到页面: | 1 | 专出 |
|         |            |        |   |    |
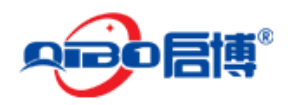

4.9.4. 服务日志

| Intrusion Det | ection S | Svstem I | 00 | viewer |
|---------------|----------|----------|----|--------|

| » 入侵检测 VPN ClamAV               |                            |                |
|---------------------------------|----------------------------|----------------|
| » 设定                            |                            |                |
| 筛<br>选:                         | 跳转到日期: <mark>Feb 10</mark> | 魏转到页面: 1 更新 导出 |
| » 记录                            |                            |                |
| 日遺防火墙攻击数 Feb 10: 205 - 页面 1,共 2 |                            |                |
| 旧的                              |                            | केंग की        |

# 4.9.5. 防火墙日志

| 防火墙 | $\square$ | 志查看 | 器 |
|-----|-----------|-----|---|
|-----|-----------|-----|---|

| » 設定    |    |                                 |                |
|---------|----|---------------------------------|----------------|
| 筛<br>选: | 影响 | 奏到日期: <mark>2013-10-10 ×</mark> | 跳转到页面: 1 更新 导出 |
| » 记录    |    |                                 |                |

## 4.9.6. 代理日志

HTTP 代理日志查看器

| ➤ HTTP 内容过滤 HTTP 报告 SMTP             |       |          |      |
|--------------------------------------|-------|----------|------|
| >> 設定                                |       |          |      |
| 筛选:                                  |       | 源IP:     | 全部 ✔ |
| 忽略过滤: [.](gifljpeg jpg png css js)\$ |       | 启用忽略过滤:  |      |
| 跳转到日期: 2013-02-10 ×                  |       | 跳转到页面: 0 |      |
|                                      | 恢复默认值 | 更新 导出    |      |

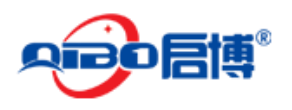

4.9.7. 日志设置

| 记录设置                                                                                                    |             |              |      |
|----------------------------------------------------------------------------------------------------|-------------|--------------|------|
| >> 日志壹看选项                                                                                                    |             |              |      |
| 显示数字行:                                                                                                    | 150         | 按年月日次序颠倒地:   | 非序:  |
| >> 日志実展                                                                                                    |             |              |      |
| 保留站要 56 天                                                                                                    |             | 细节等级:        | 最低 ♥ |
| >>  >  >  >  >  >  >  >  >  >  >  >  >  >  >  >  >  >  >  >  >  >  >  >  >  >  >  >  >  >  >  >  >  >  >  >  >  >  >  >  >  >  >  >  >  >  >  >  >  >  >  >  >  >  >  >  >  >  >  >  >  >  >  >  >  >  >  >  >  >  >  >  >  >  >  >  >  >  >  >  >  >  >  >  >  >  >  >  >  >  >  >  >  >  >  >  >  >  >  >  >  >  >  >  >  >  >  >  >  >  >  >  >  >  >  >  >  >  >  >  >  >  >  >  >  >  >  >  >  >  >  >  >  >  >  >  >  >  >  >  >  >  >  >  >  >  >  >  >  >  >  >  >  >  >  >  >  >  >  >  >  >  >  >  >  >  >  >  >  >  >  >  >  >  >  >  >  >  >  >  >  >  >  >  >  >  >  >  >  >  >  >  >  >  >  >  >  >  >  >  >  >  >  > |             |              |      |
| 启用: Sysiog 服务                                                                                                    | 器:          |              |      |
| >> 防火输日参记录                                                                                                    |             |              |      |
| Log packets with BAD constellation of TCP flag                                                                                                    | js:         | 记录不带 SYN 标志: |      |
| 记录接受外出的连接的日志:                                                                                                    |             | 记录拒绝的包:      |      |
| 4.9.8. 日志时间                                                                                                    | IJ          |              |      |
| 日志时间                                                                                                    |             |              |      |
| »                                                                                                    |             |              |      |
| Enable trusted timestamping                                                                                                    | 0           |              |      |
| To enable trusted timestamping click on the sw                                                                                                    | itch above. |              |      |

# 5.SSL VPN 配置部分

# 5.1. 基本配置

输入设备地址 https://192.168.10.1 ,登录设备,注意这里是 https 不是 http

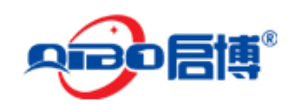

| 如果您是第一次使用本系统,请安装系统插件 点击下载                            |
|------------------------------------------------------|
| 博SSL VPN                                             |
| 査录系统         用户名:         密 码:         登录         取清 |

输入帐号和密码,进入系统中,系统初始的管理员帐号: admin 密码: netadmin (全部是小 写字母)

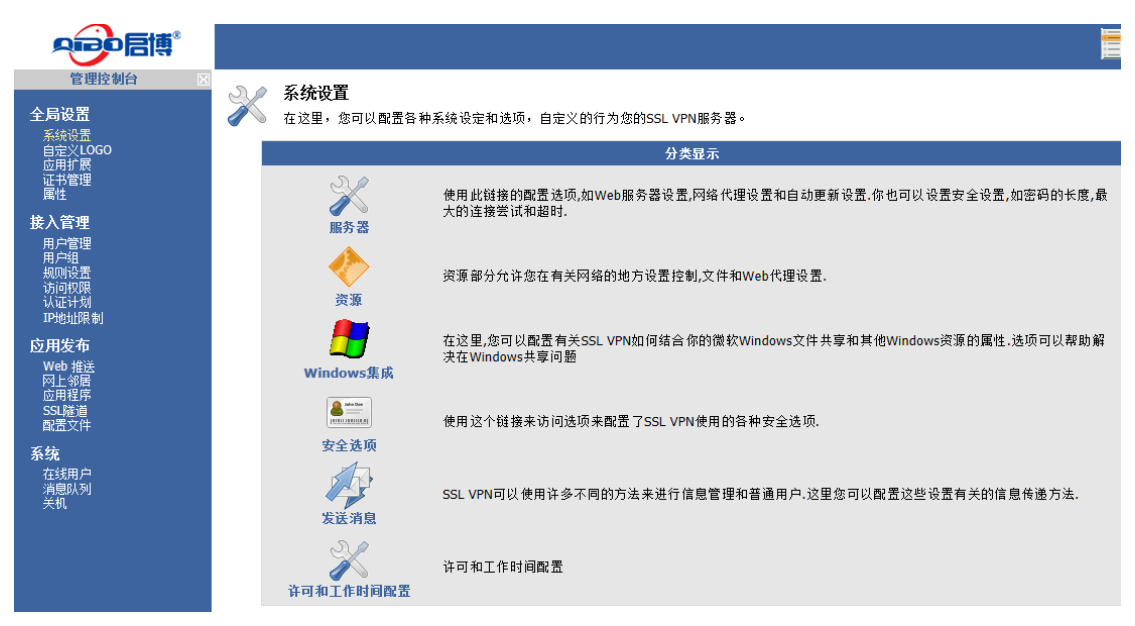

首先在接入管理里,建两个用户组和两个用户,如图:

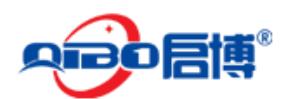

|                                                                                                    | 📃 🗸                                                                    | i 🏠 🗟 🕐 i                 |
|----------------------------------------------------------------------------------------------------|------------------------------------------------------------------------|---------------------------|
| 管理控制合 図<br>全局设置<br>系统设置<br>应用扩展<br>证书管理<br>属性                                                                | 用户组<br>该组页面允许您配置SSL VPN的底层数据库提供访问的用户组。如果数据库支持的话,那<br>么你也可以添加,编辑或删除用户组。 | <mark>録作</mark><br>・新建用户组 |
| <b>按入管理</b> 用 P管理     規则送置     访问校限     以证计划     P地址限制 <b>应用发布</b> Web 推送     应用程序     SSL隧道     配置文件     系统 | 用户组 🏠 操作<br>🗞 Users 🔀 🔀                                                |                           |
| 运行状态<br>消息队列<br>关机<br>当前用户: admin<br>SSL VPN; 0.9.1<br>fX权所有; 2003-2020<br>& 深圳市迅博信息技术有限公司                   |                                                                        |                           |

这里建了北京办事处和深圳销售部,分别保存,如图:

| &       | 用户组<br>该组页面允许您配置SSL VPN的底层数据库提供访问的用户组。<br>么你也可以添加,编辑或删除用户组。 | 如果数据库支持的话,那 | ■ <mark>操作</mark><br>・新建用户组<br>♥ 信息    _ D |
|---------|-------------------------------------------------------------|-------------|--------------------------------------------|
|         | ■过滤 〇重置                                                     |             | ・用户组已保存                                    |
|         |                                                             |             |                                            |
| 用户组 亻   |                                                             | 操作          |                                            |
| 🍓 Users |                                                             | 🗵 🗶         |                                            |
| 🐁 北京丸   | 事处                                                          | N 🛛 🖉       |                                            |
| 🐁 深圳锦   | 省售部                                                         | 🗵 🗶         |                                            |
|         |                                                             |             |                                            |
|         |                                                             |             |                                            |
|         |                                                             |             |                                            |

再建立两个用户 lqw 和 mfh ,其中 lqw 划分到 深圳销售部用户组里, mfh 划分到北京办 事处的组里

|                                        | 🗏 🐍 🏠 🍕 🕐 🕨                                                                                                    |  |
|----------------------------------------|----------------------------------------------------------------------------------------------------|--|
| 管理控制台 区<br><b>全局设置</b><br>系统设置<br>の田扩展 | ♣ 用户管理 量素 化 ● 集作 ● 第二章 ● 第二章 ● 第二章 ● 第二章 ● 第二章 ● 第二章 ● 第三章 ● 第三章 |  |
| 证书管理<br>属性<br><b>接入管理</b>              | <ul> <li>□过滤</li> <li>显示全部</li> </ul>                                                                                                    |  |
| 用尸管理<br>用户组<br>规则设置<br>访问权限<br>认证计划    | 用户名 合 操作<br>ge admin ア 英 更多                                                                                                    |  |
| IP地址限制<br>应用发布<br>Web 推送<br>网上公民       | a Hw Z → Z → H<br>a mfh X 更                                                                                                    |  |

|             |     | MS/MF | R系列 VPN/防; | <b>火</b> 墙用户手册 |
|-------------|-----|-------|------------|----------------|
| 详细信息 安全问题 首 | 遗文件 |       |            |                |
| •用户名        | mfh |       |            |                |
| •全称         | 孟繁华 |       |            |                |
| 邮件地址        |     |       |            |                |
| 重置密码        |     |       |            |                |
| 启用          |     |       |            |                |
| 用户组         |     |       | 已选用户组      |                |
|             | C   | 添加    | 北京办事处      |                |
|             | 8   | 移除    |            |                |
|             |     |       |            |                |
|             |     |       |            |                |
| ▶保存 🔇取消     |     |       |            |                |

# 5.2. 应用发布:

# 5.2.1. B/S 模式软件发布

用户建好之后,就可以发布应用了 这里首先发布一个 OA 的应用,选择"应用发布----WEB 推送",

| _                                                       |                                                                               |                                                    |
|---------------------------------------------------------|-------------------------------------------------------------------------------|----------------------------------------------------|
| 管理控制台 🛛<br>全局设置<br>系統设置                                 | Web 推送<br>在这里,你可以配置你的Web推送。SSL VPN转发内部网站提供了三种方法。请参阅帮助文件<br>的更多信息,这是最适合在您的环境中。 | ■ <mark>操作</mark><br>・ <mark>新建WEB推送</mark><br>・替换 |
| 应用扩展<br>证书管理<br>属性                                      | ■过滤 C重置                                                                       |                                                    |
| 接入管理<br>用户管理<br>規则设置<br>访问权限<br>认证计划<br>IP地址限制          | 名称 🍖 操作<br>目前没有Web推送或不允许你编辑,如果允许,你可以通过选择 <b>创建Web推送</b> 操作创建一个新的<br>Web。      |                                                    |
| <b>应用发布</b><br>Web 推送<br>网上邻居<br>应用程序<br>SSL 隧道<br>配置文件 |                                                                               |                                                    |
| <b>系统</b><br>运行状态                                       |                                                                               |                                                    |
| 新建 Web 推送, 焚                                            | 如图:                                                                           |                                                    |

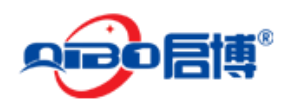

| 新建Web推送 |
|---------|
| •••-    |

【 以下向导将引导您完成,创建一个新的Web推送配置,并且分配给它一个或多个规则。

#### Step 1 - Web 推送类型

请选择您想要创建的Web推送类型

- 新建WEB隧道
- 创建替换代理
- 创建基于路径的反向代理
- 创建基于主机的反向代理

◆向后 区取消

点击向后,设置要推送的名称和资料描述,如图:

| 新建Web推进<br>以下向导将引导                       | <b>羑</b><br>您完成,创建一个新的Web推送配置, | 并且分配给它一个或多个规则。 |
|------------------------------------------|--------------------------------|----------------|
| <b>Step 2 - Web 推送资</b><br>请提供这个Web推送的名词 | <b>源详情</b><br>称和描述.            |                |
| • 名称:                                    | oa                             |                |
| • 描述:                                    | 通达OA                           |                |
| 添加到收藏夹                                   |                                | ◆向前 ◆向后 ⊗取消    |

点击向后,设置推送服务器的目标网址:

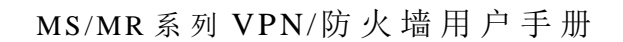

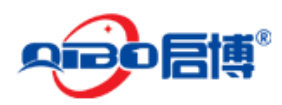

#### 新建Web推送

以下向导将引导您完成,创建一个新的Web推送配置,并且分配给它一个或多个规则。

| Step 3 - Web 推送具<br>请提供此Web推送的其他 | <b>【体细节</b><br>信息.    |        |      |     |
|----------------------------------|-----------------------|--------|------|-----|
| • 目标网址                           | http://192.168.23.253 |        | \${} |     |
|                                  |                       | ◆向前  ● | 向后   | ≫取消 |

| <b>Step 5 - Web 推送規则选择</b><br>选择要添加此Web 推送的规则. |   |    |    |      |    |     |          |
|------------------------------------------------|---|----|----|------|----|-----|----------|
|                                                |   |    |    |      | 选择 | 的规则 |          |
| Everyone                                       | ^ | 0  | 添加 | OA用户 |    |     | <u>~</u> |
|                                                |   | 8  | 移除 |      |    |     |          |
|                                                |   | ۰. | 设置 |      |    |     |          |
|                                                |   |    |    |      |    |     |          |
|                                                |   |    |    |      |    |     |          |
|                                                |   |    |    |      |    |     |          |
|                                                |   |    |    |      |    |     |          |
|                                                | ~ |    |    |      |    |     | ~        |
| 显示私有规则 📃                                       |   |    |    |      |    |     |          |
|                                                |   |    |    | (中)  | 前  | ▶向后 | 🛿取消      |

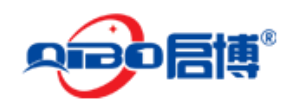

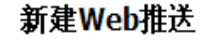

以下向导将引导您完成,创建一个新的Web推送配置,并且分配给它一个或多个规则。

#### Web 推送新建完成

Web 推送创建过程已完成.请查看下面的信息.

♥ Web 推送已建立.
 ♥ 分配Web 推送规则.
 所有步骤已完成.点击**退出向导**完成.

▋∳退出向导

## 5.2.2. 文件共享类发布:

| 新建规则<br>下面的向导将引                  | 导您创建一个新的规则,; | 并授予它的主体(月 | 户或组) |     |
|----------------------------------|--------------|-----------|------|-----|
| <b>Step 1 - 规则详情</b><br>请输入规则名称. |              |           |      |     |
| • 名称:                            | 文件共享         |           |      |     |
| • 描述:                            | 文件共享         |           |      |     |
|                                  |              |           | ◆向后  | ⊗取消 |

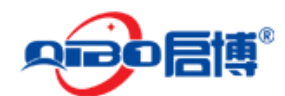

#### 🕈 新建规则

下面的向导将引导您创建一个新的规则,并授予它的主体(用户或组)

#### Step 2 - 重要选择

选择您希望访问连接到这个规则资源的(用户或组)。请键入您希望的这一规则的帐户或组的名称.

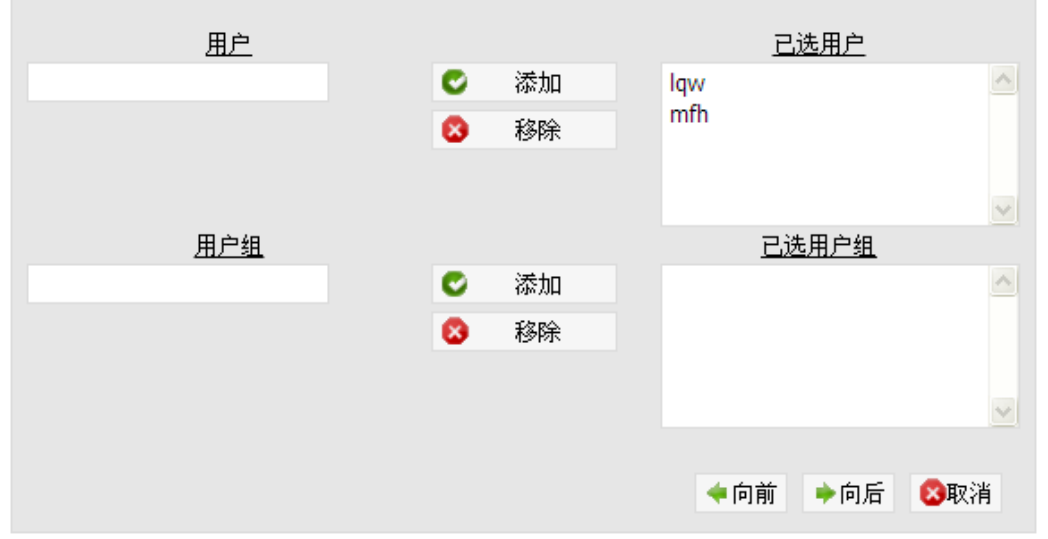

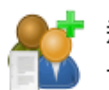

#### 新建规则

下面的向导将引导您创建一个新的规则,并授予它的主体(用户或组)

Step 3 - 根要

查看下面信息,在点击 完成 新建规则前.

| <b>细节</b><br>名称:文件共享<br>描述:文件共享 |      |     |           |  |
|---------------------------------|------|-----|-----------|--|
| 重要的                             |      |     |           |  |
| 用户: lqw<br>mfh                  |      |     |           |  |
|                                 |      |     |           |  |
|                                 |      |     |           |  |
|                                 |      |     |           |  |
|                                 | < 向前 | €完成 | 🛽 🛛 🕄 🕄 🔁 |  |

新建网上邻居共享,比如新建一个共享文档,"营销资料"

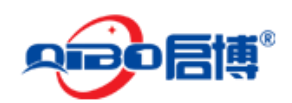

|                                                                                                    | 🧮 🕹 🏠 🔜 :                                                                          |
|----------------------------------------------------------------------------------------------------|------------------------------------------------------------------------------------|
| 管理控制台 図<br>全局设置<br>系統设置<br>应用扩展<br>证书管理<br>属性<br>接入管理                                                                   | 网上邻居<br>在这里,你可以配置你的网络的地方。SSL VPN可以提供到Windows (Samba/CIFS),<br>本地和FTP文件系统的访问。       |
| 用户管理<br>用户组<br>规则设置<br>访问权限<br>认证计划<br>IP地址限制                                                                           | 名称 <b>全</b> 最作<br>网上邻居或许根本不存在,你被允许编辑。如果允许,你将能够创建一个新的网络的地方,点击 新<br><b>建网上邻居</b> 操作. |
| <ul> <li>         四用发布         Web 推送         國日總席         应用程序         SSL 隙道         配置文件         石 依     </li> </ul> |                                                                                    |
| <del>が90</del><br>运行状态<br>消息队列<br>关机                                                                                    |                                                                                    |

| 向导 ⊠<br>新建网上邻居                                                                       | <b>新建网上邻</b><br>下面的向导将引                   | <b>居</b><br>导您通过配置一个新的网上邻居,给其分配给一个或多个访问规则。 |  |  |  |
|--------------------------------------------------------------------------------------|-------------------------------------------|--------------------------------------------|--|--|--|
| <ol> <li>2,四人邻居细节</li> <li>3,规则选择</li> <li>4, 微要</li> <li>5,可以随时点击取消按钮退出安</li> </ol> | Step 1 - <b>网上邻居细节</b><br>请提供该网上邻居的名称和描述。 |                                            |  |  |  |
| 装.                                                                                   | • 名称:                                     | 营销资料                                       |  |  |  |
| **                                                                                   | • 描述:                                     | 营销资料                                       |  |  |  |
| 当前用户: admin                                                                          | 添加到收藏夹                                    |                                            |  |  |  |
| SSL VPN; 0.9.1<br>版权所有: 2003-2020                                                    | AN AREA DOWNERS                           |                                            |  |  |  |

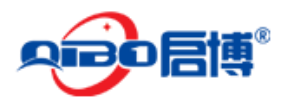

| <u>向导</u> 区<br>新建网上邻居<br>1. 资源详情     | <b>新建网上邻</b> 。<br>下面的向导将3                                                        | <b>居</b><br> 导您通过配置一个新的网_                                                                  | 上邻居,给其分配给一个或                                                           | 多个访问规则。                                 |
|--------------------------------------|----------------------------------------------------------------------------------|--------------------------------------------------------------------------------------------|------------------------------------------------------------------------|-----------------------------------------|
| <b>2. 网上邻居细节</b><br>3. 规则选择<br>4. 概要 | Step 2 - 网上邻居路                                                                   | 径信息                                                                                        |                                                                        |                                         |
| 悠可以随时点击 <b>取消按钮退出安</b><br>装-         | 请提供文件存储类型和相<br>一个路径按下面格式t "\\{<br>and Settings" or "/home/<br>用于网上邻居如 (e.g. "ft) | 应的路径和这个网络的地7<br>Server\Share"用于window<br>'joeb/share".相对路径也是<br>p://upload.sourceforge.net | 5访问属性。如果,您选择<br>s共享或者一个本地路径如<br>支持的,如 (e.g. "./logs"),<br>/incoming"). | 自动,你可以输处<br>"C:\Documents<br>,并且 URL也可以 |
|                                      | 类型:                                                                              | Windows Network 💌                                                                          |                                                                        |                                         |
|                                      | • 主机:                                                                            | 192.168.23.200                                                                             |                                                                        | \${}                                    |
|                                      | 端口:                                                                              | 0                                                                                          |                                                                        |                                         |
|                                      | •路径:                                                                             | customer                                                                                   |                                                                        | \${}                                    |
|                                      | 用户名:                                                                             | szqibo                                                                                     | \${}                                                                   |                                         |
|                                      | 密码:                                                                              | •••••                                                                                      | \${}                                                                   |                                         |
|                                      | 显示 隐藏                                                                            |                                                                                            |                                                                        |                                         |
|                                      | 只读                                                                               |                                                                                            |                                                                        |                                         |
|                                      | 显示文件夹                                                                            |                                                                                            |                                                                        |                                         |
|                                      | 75mlpt                                                                           |                                                                                            |                                                                        |                                         |
| SSL VPN; 0.9.1                       |                                                                                  |                                                                                            |                                                                        |                                         |
| 版权所有; 2003-2020<br>& 深圳市迅博信息技术有限公司   |                                                                                  |                                                                                            | <b>~</b> 向前                                                            | ▶向后 😵取消                                 |

#### 新建网上邻居

下面的向导将引导您通过配置一个新的网上邻居,给其分配给一个或多个访问规则。

#### Step 3 - 网上邻居选择

选择你想连接这个网上邻居的规则.

|          |          |   |    |      | <u>选择的</u> | <u> 规则</u> |       |   |
|----------|----------|---|----|------|------------|------------|-------|---|
| Everyone | <u>~</u> | C | 添加 | 文件共享 |            |            |       | ^ |
| ОАЯР     |          | 8 | 移除 |      |            |            |       |   |
|          |          | * | 设置 |      |            |            |       |   |
|          |          |   |    |      |            |            |       |   |
|          |          |   |    |      |            |            |       |   |
|          |          |   |    |      |            |            |       |   |
|          |          |   |    |      |            |            |       |   |
|          |          |   |    |      |            |            |       |   |
|          |          |   |    |      |            |            |       |   |
|          |          |   |    |      |            |            |       |   |
|          |          |   |    |      |            |            |       |   |
|          |          |   |    |      |            |            |       |   |
|          | ~        |   |    |      |            |            |       | ~ |
| 显示私有规则   | W 🗖      |   |    |      |            |            |       |   |
|          |          |   |    |      |            |            |       |   |
|          |          |   |    | (中向  | 前 🕴        | ▶向后        | - 🖾取消 |   |

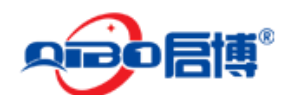

#### 新建网上邻居

下面的向导将引导您通过配置一个新的网上邻居,给其分配给一个或多个访问规则。

#### Step 4 - 网上邻居概要

阅读下面的信息,然后点击完成 创建网上邻居.

## **资源** 网上邻居名称:营销资料 **策略** 名称: 文件共享

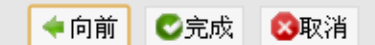

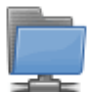

#### 新建网上邻居

下面的向导将引导您通过配置一个新的网上邻居,给其分配给一个或多个访问规则。

#### 创建网上邻居

网上邻居创建向导已经完成。请仔细阅读下面信息

♥ 创建网上邻居.
 ♥ 连接网上邻居的规则.

所有步骤已完成. 点击 退出向导 结束任务.

▋∳退出向导

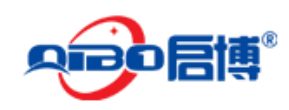

## 5.2.3. C/S 模式软件发布:

新建应用程序发布

比如要远程应用用友软件,用友软件的服务器 IP 是 192.168.23.200,下面来具体设置,应用发布--》应用程序

|                                                                                                    |                                                                                                    | 2                          |                        |     | ?    |
|----------------------------------------------------------------------------------------------------|----------------------------------------------------------------------------------------------------|----------------------------|------------------------|-----|------|
| 管理控制台 図<br>全局设置<br>系統设置<br>应用扩展<br>证书管理<br>属性                                                                       | 应用     在这里,您可以访问上SSL VPN服务器在线使用已发布的应用程序     通过滤 ℃重置                                                                                                    |                            | <mark>操作</mark><br>新建应 | 用快捷 | 方式   |
| 接入管理<br>用户留<br>用户组<br>地词校限<br>认证计划<br>P地址限制<br><b>应用发布</b><br>Web 推送<br>際上等席<br>应用程序<br>SSL 降道<br>配置文件<br><b>系统</b> | 名称 ♪ 操作<br>目前没有任何应用程序快捷方式或没有,你被允许编辑。如果允许,您将能够创建一个新的应<br>序的快捷方式,选择 创建应用快捷方式的操作                                                                                                    | 用程                         |                        |     |      |
|                                                                                                    |                                                                                                    |                            |                        | 2   | ) 🛃  |
| 向导 区<br>新建应用<br>1.应用扩展<br>2.应用扩展<br>3.应用规则<br>4.规则选择<br>5.资源概要<br>您可以随时点击取消按钮退出安<br>萎。                              | 新建应用       以下向导将引导您完成创建一个新的应用程/种和它分配给一个或多个策略。         Step 1 - 应用扩展          请选择您想要使用此应用程序的应用程序扩展          O          Firefox Portable          Microsoft RDP Client          D       D         D       D         D       D         D       D         D       D         D       D | ♥ 信,<br>* <b>帯</b> •<br>以为 | 息<br>项目是必<br>为空.       | 远的, | 其他项目 |
|                                                                                                    | O PUTTY SSH                                                                                                    |                            |                        |     |      |
| 当前田户・admin                                                                                                    |                                                                                                    |                            |                        |     |      |

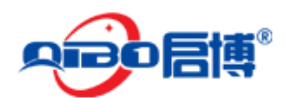

| 向导 区<br>新建应用<br>1. 应用扩展                          | 新建应用<br>以下向导将引导                     | 您完成创建一个新的 <i>应用程序</i> 和它分配给 | 合一个或多个策略。 |     |
|--------------------------------------------------|-------------------------------------|-----------------------------|-----------|-----|
| <b>2. 应用详情</b><br>3. 应用规则<br>4. 规则选择<br>5. 资源概要  | <b>Step 2 - 应用详情</b><br>请提供此应用程序快捷方 | 式的名称和描述.                    |           |     |
| 您可以随时点击 <b>取消按钮退出安</b><br>装-                     | • 名称:                               |                             |           |     |
|                                                  | • 描述:                               | 用友以8                        |           |     |
|                                                  | 添加到收藏夹                              |                             |           |     |
| 当前用户: admin<br>SSL VPN; 0.9.1<br>仮祝所有: 2003-2020 |                                     |                             | ◆向前 ◆向后   | ⊗取消 |
|                                                  |                                     |                             |           |     |

| 向导 図<br>新建应用<br>1. 应用扩展              | 新建应用<br>以下向导将引导您完                       | 成创建一个新的 <i>应用程序</i> | 和它分配给一个或多个策略。    |
|--------------------------------------|-----------------------------------------|---------------------|------------------|
| 2. 应用详情<br>3. 应用规则<br>4. 规则选择        | Step 3 - 应用选项                           |                     |                  |
| 5. 资源概要                              | 请提供启动此应用程序的其它                           | 信息                  |                  |
| 您可以随时点击 <b>取消按钮退出安</b><br><b>装</b> - | General Display Local                   | Resources Programs  | Experience       |
|                                      | • Hostname                              | 192.168.23.200      | \${}             |
|                                      | • Port                                  | 3389                | \${}             |
|                                      | Username                                |                     | \${}             |
|                                      | Password                                |                     | \${}             |
|                                      | Domain                                  |                     | \${}             |
|                                      | Authentication Level                    | No Authentication   | <b>v</b>         |
|                                      | Credential Security<br>Service Provider |                     |                  |
|                                      | Prompt for Credentials                  |                     |                  |
|                                      | Close tunnel on<br>disconnect           |                     |                  |
| 当前用户: admin                          |                                         |                     |                  |
| SSL VPN; 0.9.1<br>近权所有: 2003-2020    |                                         |                     | < 向前 🔹 🔶 中后 😒 取消 |

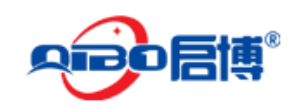

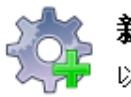

### 新建应用

以下向导将引导您完成创建一个新的应用程序和它分配给一个或多个策略。

#### Step 4 - 应用程序快捷规则选择

选择要附加此应用程序的快捷方式的规则.

|              |          |   |    | 选择的规则          |   |
|--------------|----------|---|----|----------------|---|
| OA用户<br>主体中于 | <u>^</u> | C | 添加 | Everyone       |   |
| 又任共享         |          | 8 | 移除 |                |   |
|              |          |   | 设置 |                |   |
|              |          | ٠ | 向上 |                |   |
|              |          | + | 向下 |                |   |
|              |          |   |    |                |   |
|              |          |   |    |                |   |
|              |          |   |    |                |   |
|              |          |   |    |                |   |
|              |          |   |    |                |   |
|              |          |   |    |                |   |
|              | ~        |   |    | N              | - |
| 显示私有规则 🗌     |          |   |    |                |   |
|              |          |   |    | < 向前 🔶 向后 😵 取消 |   |

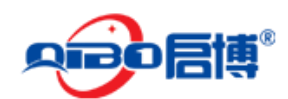

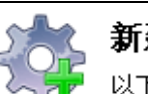

新建应用

以下向导将引导您完成创建一个新的*应用程序*和它分配给一个或多个策略。

#### Step 5 - 应用程序快捷方式摘要

阅读下面的信息,然后点击**完成**来创建应用程序快捷方式。.

| <b>资源</b><br>应用快捷名称<br><b>规则</b> | :用友U8    |      |     |     |
|----------------------------------|----------|------|-----|-----|
| 名称:                              | Everyone |      |     |     |
|                                  |          |      |     |     |
|                                  |          |      |     |     |
|                                  |          |      |     |     |
|                                  |          |      |     |     |
|                                  |          |      |     |     |
|                                  |          |      |     |     |
|                                  |          |      |     |     |
|                                  |          |      |     |     |
|                                  |          | ◆ 向前 | €完成 | 🙁取消 |

# 5.3. 客户端设置

客户端登陆 SSL VPN, 首次运行必须安装 SSL VPN 插件, SSL VPN 插件是 VPN 运行环境必须 的, 如果没有安装插件也是可以进入系统, 但是运行 VPN 里系统中的应用无法执行。

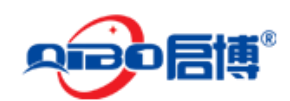

|                                                   | 如果您是第一次使用本系统,请安装系统插件 点击下载 |
|---------------------------------------------------|---------------------------|
|                                                   |                           |
| の つ に 「 「 で の の の に の に の の の に の に の の の の の の の |                           |
| 查录系统                                              |                           |
|                                                   |                           |
|                                                   |                           |
|                                                   |                           |

#### 下载完毕,点击安装

| Java 安装程序 – 欢迎使用                                                                | <b>X</b>      |
|---------------------------------------------------------------------------------|---------------|
| Java-                                                                           | ORACLE        |
| 欢迎使用 Java(TM)                                                                   |               |
| 通过 Java,您可以安全可靠地访问惊奇的 Java 内容世界。从商业)<br>实用程序和娱乐程序,Java 都能让您的 Internet 体验显得栩栩如生。 | 群决方案到有用的<br>, |
| 注: 在我们的安装过程中,不会收集个人信息。<br><mark>单击此处</mark> 了解有关我们所收集内容的更多信息。                   |               |
| 单击"安装",以接受 <mark>许可协议</mark> 并立即安装 Java。                                        |               |
| □ 更改目标文件夹 取消                                                                    | 安装(1)>        |

直接安装,全部按默认安装即可。

安装完毕后,重启或刷新一次浏览器,输入管理员分配的帐号和密码,登陆到 VPN 里就可以看到总公司管理员分配给自己的各种应用。

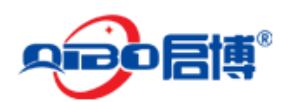

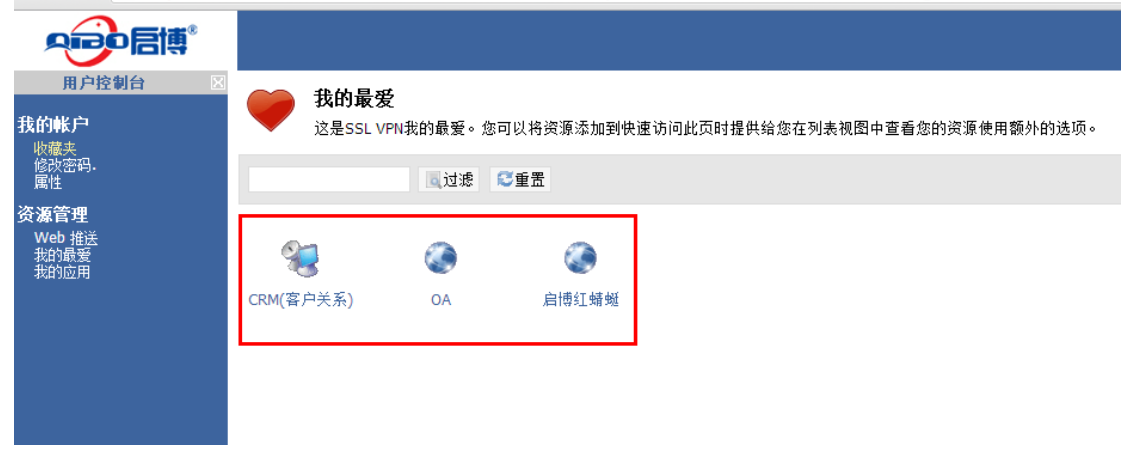

访问 B/S 类型的资源,例如我们点击 OA,,在此过程中如果出现警告信息,点确定,允许即可,并在前面总是信任那里打上勾,以后就不会提示了。如下图

| C العربين (192.168.23.159/showFavorites.do?actionTarget=unspecified)                |          |
|-------------------------------------------------------------------------------------|----------|
|                                                                                     |          |
| 用户控制台 で<br>我的報方<br>We # ###<br>####<br>#####<br>#####<br>######<br>######<br>###### | 2000.com |

访问 C/S 类的资源,例如我们点击"用友 T6",在此过程中如果出现警告信息,点确定,允许即可,并在前面总是信任那里打上勾,以后就不会提示了。

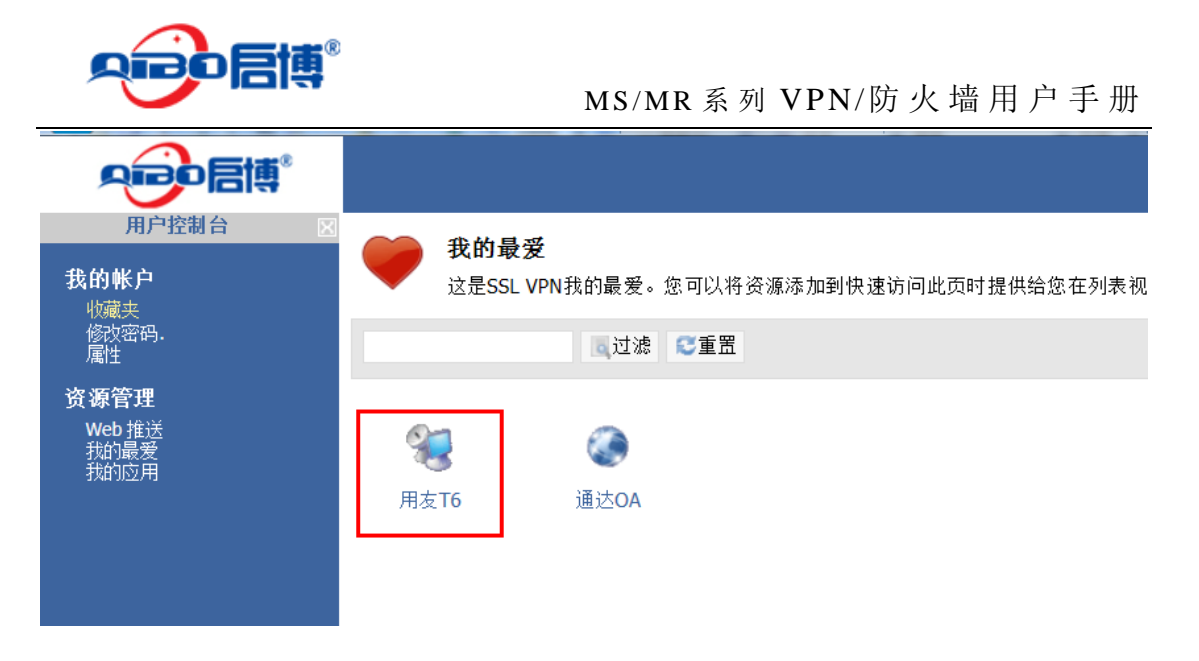

用友软件的登陆的企业门户就出现了,输入用户名和密码,点确定

| T    | 」<br>用J | <b>z</b> 6 | 用友T6-1                                | è业管理软件 T6 5. |
|------|---------|------------|---------------------------------------|--------------|
|      | 服务器     | TESTSERVER |                                       |              |
|      | 操作员     | 002        |                                       |              |
|      | 密码      | I          | □□□□□□□□□□□□□□□□□□□□□□□□□□□□□□□□□□□□□ |              |
|      | 账套      |            | •                                     |              |
|      | 会计年度    |            | <b>•</b>                              |              |
|      | 操作日期    | 2013-12-23 |                                       |              |
| 环境监测 | W       |            | 确定 (0)   取消                           | 1 帮助         |

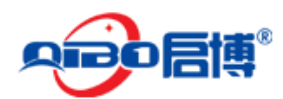

|                                                                                                    | 面连接 <mark>。</mark><br>]       |                                                         |                                                            |
|----------------------------------------------------------------------------------------------------|-------------------------------|---------------------------------------------------------|------------------------------------------------------------|
| 〒用友16                                                                                                    | 系统 (3) 田 税間 (4) 回 留口 (7) 企业流程 | 第 1具 (1) A 服务专区 ⑦ 帮助 (1)                                |                                                            |
| <u>     北勢工作     保存     增删改     </u>                                                                                                    | 上一级最上级                        |                                                         |                                                            |
| <ul> <li>□ から会计</li> <li>□ 戸水影管理</li> <li>□ 应付款管理</li> <li>□ 四付求表</li> <li>□ 可含次量表</li> <li>□ 可含次量素</li> <li>□ 可含次新管理</li> <li>□ 引务分析</li> <li>□ 出纳管理</li> <li>□ 二 采购管管理</li> <li>□ 二 译存管理</li> <li>□ 二 译存管理</li> <li>□ 企业应用集成</li> <li>□ 2 企业应用集成</li> <li>□ 2 CRM模块</li> </ul> | 采明首理                          | 前售管理         前售管理         6単生产         下重重         万货核算 | 库存管理         反介管理         反介管理         反介管理         反小应用平台 |

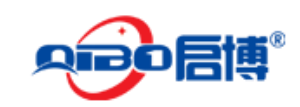

# 6. 附录一、常见问题解答(FAQ)

1、忘记启博 VPN 网关的登录密码,进不去设备的设置界面怎么办? 答: 启博 VPN 网关默认用户名是小写的 admin,密码是 netadmin,可以尝试一下默认的 用户名和密码能否进去,如果进不去,可以通过 SSH 方式,进入设备后台,输入如下命令 factory-default,按回车,设备会自动重启并清空里面所有的配置。如果你连 SSH 后台的密 码也忘记了,你可以把启博 VPN 网关接上显示器和键盘,按上面的提示恢复出厂设置。如 果是你感觉里面的配置内容很多,又不想简单清空里面的参数,可以向启博公司寻求帮助试 试,电话:400-618-3858,在线 QQ: 28838513

2、用户收到设备后,第一次如何设置上网?

答:如果你是 ADSL 宽带用户,网络---选择 RED 接口的类型,选"PPPoE",把 ADSL 宽带上网的帐号和密码输入到相应的文本框里,保存即可。(注,有些猫启用了路由拨号功能,请联系客服,改为纯猫模式。)

如果你是光纤固定 IP 方式上网用户,网络----选择 RED 接口的类型,选"以太网 STATIC",把 ISP 运营商分配的 IP 地址、子网掩码、默认网关、DNS 输入保存即可。

如果你是用的小区宽带或天威视讯等小的运营商的网络,网络---选择 RED 接口的类型,选 "以太网 DHCP",保存即可。

3、启博 VPN 需要固定 IP 地址才能用吗?

答: 启博 VPN 不需要固定 IP 地址就可以使用,但是对于公司的总部也就是中心端,需要有 公网 IP 地址,这个公网 IP 可以是固定的也可以是动态的,中心端不能是私网 IP 的那种网络。

判断中心端的网络是否有公网 IP 地址的方法是,进行路由器,看一下运行状态里,外网那 里拨号获取的地址是什么样的,一般以 10 开头或 100 开头的 IP 地址都是私网 IP,如果不确 定,可以将这个 IP 地址和打开 http://www.ip138.com 上面显示的 IP 地址对比,如果是相同 的就是合法的公网 IP,否则就是私网 IP。

4、启博 VPN 需要申请动态域名才能用吗?

答: 启博 VPN 网关集成启博目录寻址服务和启博 DDNS 服务,用户不需要自己申请动态域 名,直接用启博 VPN 网关自带的域名和目录服务就可以了。相比第三方的动态域名,启博 DDNS 是全商用、全封闭的寻址服务,只针对启博 VPN 的用户提供服务,不开放注册使用, 不提供给第三方使用。有效的保证启博 DDNS 服务的稳定性和安全性。

5、启博 VPN 网关一定要替换我们现有的路由器吗?

答: 启博 VPN 网关可以替换客户现有的路由器,也可以不替换现有路由器,直接放在现有

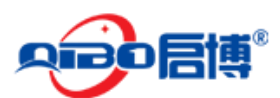

路由器下,把启博 VPN 网关当作一台 PC 机一样使用。

6、启博 VPN 网关当路由器用和放在路由器后有什么区别?

答: 启博 VPN 网关当路由器用可以完整使用启博 VPN 所有功能,包括防火墙、VPN 功能、 上网行为管理、流量控制等等。启博 VPN 放在路由器后,只用其中的 VPN 功能。

启博 VPN 当路由器比放在现有路由器后寻址稳定性稍好,有些客户网络管理很规范,防火墙、上网行为管理都部署的很好,用启博 VPN 网关放在路由器后也是很方便的,特别的是有固定 IP 地址的网络,使用效果也是不错的。

启博 VPN 当路由器用时需要接两条网线,一条是接外网,一条接内网; 启博 VPN 放在路由器后,采用的是启博 VPN 的透明模式,只需要一条网线即可,不区分内网和外网。

7、我们是用的小区宽带,没有公网 IP 能用你们的 VPN 吗?

答: 启博 VPN 只要求中心点也就是公司总部有合法的公网 IP 就可以了,如果你是做为 VPN 的分支端或客户端,不管用什么网络都是可以使用启博 VPN 的。如果的确是公司总部的网络没有公网 IP,请采用启博 VPN 双 NAT 版,详情可以登录启博官网进行了解

(http://www.vpnsoft.net) 。

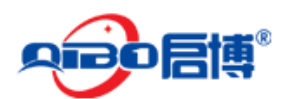

# 7. 附录二、透明模式接入

有些客户在上 VPN 前,公司网络规划比较好,有专门的防火墙路由器和交换机,网络管理 很规范,IT 部门人员也比较熟悉以前设备的维护管理,不太愿意换下以前的防火墙路由器 使用 VPN 网关当路由器用,这样可以用启博 VPN 的透明模式的接法。

透明模式接法的优点是无需改变客户的现有网络结构,直接将 VPN 接在网络中的交换机上, 网线接在 VPN 设备的 LAN 口上。网络拓朴图如下:

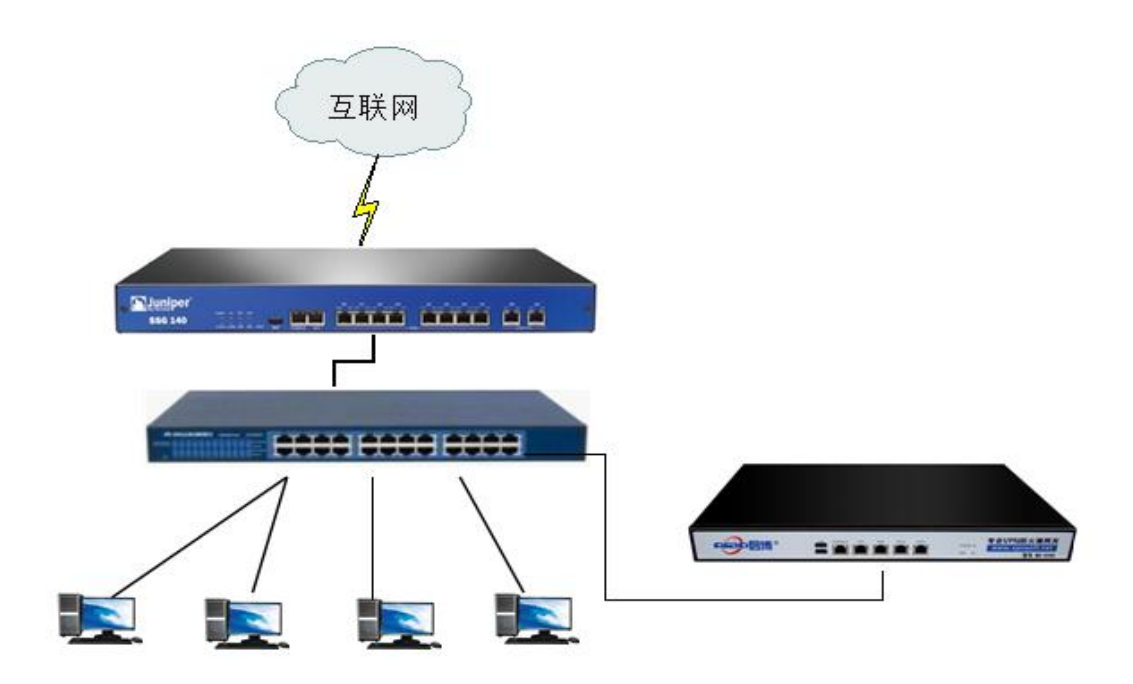

#### 注意:网线一定要接在 VPN 网关的 LAN 口上,WAN 口上不用插线

假设路由器的 LAN 地址为: 192.168.10.1, VPN 设备的网络参数配置如下: 第一步:

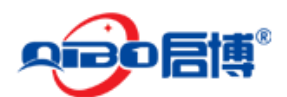

#### MS/MR系列 VPN/防火墙用户手册

|          | <b>系统</b> 状态 网络 服务 防火墙     |
|----------|----------------------------|
|          | 网络设置                       |
| 系统信息     | >> 网络安装向导                  |
| 网络设置     | 步骤 1/8: 选择RED楼口的举型         |
| 事件通知     |                            |
| 设置密码     | <b>红色</b> :不信任,互联网连接 (WAN) |
| 运行命令     |                            |
| SSH 访问   |                            |
| 语言选择     | ○ 以太网DHCP                  |
| 系统备份     |                            |
| <br>授权信息 | O ADSL (USB, PCI)          |
|          |                            |
|          | O ANALOG/UMTS Modem        |
|          | GATEWAY                    |
|          | 撤销 >>>                     |
| 第二步:     |                            |
| 网络       | 设置                         |

» 网络安裁向导 系统信息 网络设置 步骤 3/8: 网络偏好设置 事件通知 **绿色** (信任的, 内部网络 (LAN)): 设置密码 运行命令 IP 地址: 192.168.10.254 子网掩码: /24 - 255.255.255.0 🗸 SSH 访问 Add additional addresses (one IP/Netmask or IP/CIDR per line) : 语言选择  $\sim$ 系统备份  $\sim$ 关机 授权信息 接口: 端口 Link 描述 MAC 设备 ✓ 1 💉 Intel ? 00:e0:4c:46:df:ee eth0 < 2 💉 Intel ? 00:e0:4c:46:df:ef eth1 ✓ 3 💥 Intel ? 00:e0:4c:46:df:f0 eth2 Intel ? 00:e0:4c:46:df:f1 eth3 4 1

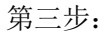

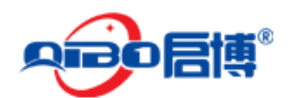

|        | 网络设置                          |
|--------|-------------------------------|
| 系统信息   | >> 网络安披向导                     |
| 网络设置   | 4.竦 A/8·万联网络法伯拉语曼             |
| 事件通知   | 2/ 派 4/0. 立款附进按满好改量           |
| 设置密码   | <b>红色</b> (不信任, 互联网连接 (WAN)): |
| 运行命令   | 默认网关: 192.168.10.1            |
| SSH 访问 |                               |
| 语言选择   |                               |
| 系统备份   | <<<                           |
| 关机     |                               |
| 授权信息   |                               |

Status: 连接: main (1d 6h 33m 18s

第四步:

|        | Ę.                     |
|--------|------------------------|
|        | <b>系统</b> 状态 网络 服务 防火墙 |
|        | 网络设置                   |
| 系统信息   | >> 网络安装向导              |
| 网络设置   | -<br>                  |
| 事件通知   | Draw ord. BUILDING     |
| 设置密码   | DNS記量手册:               |
| 运行命令   | DNS 1: 192.168.10.1    |
| SSH 访问 | DNS 2: 202 96 128 86   |
| 语言选择   | DN3 2. 202.90.120.00   |
| 系统备份   |                        |
| 关机     | <<< 撤销 >>>             |
| 授权信息   |                        |

注意: VPN 设备的路由 IP 地址,是当前网络中任一空闲 IP 地址均可,不一定是按上图设置; 默认网关就是路由器防火墙的地址,静态 DNS 为当地 ISP 的 DNS,如果实在不知道,也可以写成和默认网关相同的内容, DNS 必须输入两个。

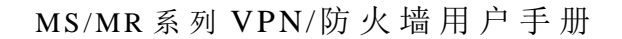

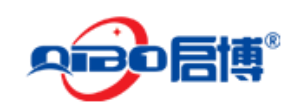

# 8. 附录三: 启博 SSL VPN 短信登陆使用方法

手机现在已经成了人们生活中的必备品,有些单位一些业务系统登陆,也采用了手机短 信验证的方式,以提高系统的安全性,做为国内知名 VPN 厂商-----启博 VPN,以客户的需 求为己任,公司全线 MS 系列 VPN 支持手机短信认证功能,并且针对签约的客户全部免费赠 送手机短信认证模块。

启博 SSL VPN 手机认证内置多个短信认证网关,供用户选择,费用低,不需要购买硬件(如短信猫),节省客户的投资。下面就举例说明一下,启博 SSL VPN 短信认证的用法。特别说明,软件版本不同,操作可能有差异。

(一)、系统设置----安全选项,启用短信认证

|                                | 分类显示                                                                          |
|--------------------------------|-------------------------------------------------------------------------------|
| 服务器                            | 使用此链接的配置选项,如Web服务器设置,网络代理设置和自动更新设置.你也可以设置安全设置,如密码的长度,最<br>大的连接尝试和超时.          |
| 资源                             | 资源部分允许您在有关网络的地方设置控制,文件和Web代理设置.                                               |
| <b>小</b><br>Windows集成          | 在这里,您可以配置有关SSL VPN如何结合你的微软Windows文件共享和其他Windows资源的属性.选项可以帮助解<br>决在Windows共享问题 |
| <mark>▲</mark><br>■■■■<br>安全选项 | 使用这个链接来访问选项来配置了SSL VPN使用的各种安全选项.                                              |
| 发送消息                           | SSL VPN可以使用许多不同的方法来进行信息管理和普通用户.这里您可以配置这些设置有关的信息传递方法.                          |
| 寻址服务设置                         | 系统支持两种方式进行寻址                                                                  |
| 日白江可配署                         | 用户许可配置                                                                        |

短信认证 打勾即可

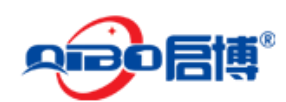

系统设置

在这里,您可以配置各种系统设定和选项,自定义的行为您的SSL VPN服务器。

| 会话选项                | 保密属性 规则选项 | 登录页面 密码选项    |
|---------------------|-----------|--------------|
| ◎登录方式               |           | 短信登录 🗸       |
| ◎短信网关               |           |              |
| ◎短信验证用/             | 户名        |              |
| ◎短信验证密码             | 码         |              |
| ●登录 <b>cooki</b> e的 | 的最大周期(秒)  | 900          |
| ◎多会话                |           | 无限制 🔽        |
| ◎验证客户端扣             | 地址        |              |
| ◎浏览器关闭              | 时锁定会话.    | $\checkmark$ |
| ●WebDAV 没           | 有缓存       |              |
| 🏝 确定 🛭 😂 🗊          | 包置 🙁取消    |              |

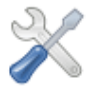

#### 系统设置

在这里,您可以配置各种系统设定和选项,自定义的行为您的SSL VPN服务器。

| 会话选项 保密属性 规则选项    | 登录页面 密码选项 |
|-------------------|-----------|
| ◎登录方式             | 短信登录 🔽    |
| ◎短信网关             |           |
| ◎短信验证用户名          |           |
| ◎短信验证密码           |           |
| ●登录cookie的最大周期(秒) | 900       |
| ◎多会话              | 无限制 🔽     |
| ◎验证客户端地址          |           |
| ◎浏览器关闭时锁定会话.      |           |
| ●WebDAV 没有缓存      |           |
| ▶▲确定 😂重置 😣取消      |           |

这里的短信需要先找短信运营商开通短信业务才可以。使用短信登录。

(二)、新建用户,并输入用户的手机号,这里输入的手机号就是用户登陆 SSL VPN 时, 接收短信用的,一定不能输错,如果输入错误将无法正常接收认证短信,从而无法进入 VPN。

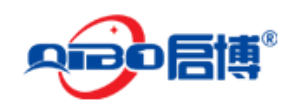

新建帐号

| 当前透定的用户数据库允许创建新的用户帐户。请在此页面中输入他们的详细资料。 |           |                 |              |  |  |
|---------------------------------------|-----------|-----------------|--------------|--|--|
|                                       | 详细信息 安全问题 | 配置文件            |              |  |  |
|                                       | • 用户名     | lhj             |              |  |  |
|                                       | • 全称      | 刘红杰             |              |  |  |
|                                       | 邮件地址      | lhj@vpnsoft.net |              |  |  |
|                                       | 手机号码      | 13713506126     |              |  |  |
|                                       | 启用        |                 |              |  |  |
|                                       | 用户组       |                 | <u>已选用户组</u> |  |  |
|                                       |           | 😋 添加            |              |  |  |
|                                       |           | 😢 移除            |              |  |  |
|                                       |           |                 |              |  |  |
|                                       |           |                 |              |  |  |
|                                       |           |                 |              |  |  |
|                                       |           |                 |              |  |  |

N保存 😒取消

输入完毕,点击保存。

(三)、下面用新建的用户登录 VPN,在网址栏里输入 https://qibo.szsec.net,即可看 到下面登录页面,

|                                                                      | 如果您是第一次使用本系统,请安装系统插件 点击下载 |
|----------------------------------------------------------------------|---------------------------|
|                                                                      |                           |
| 空空を言慎 <sup>®</sup> 欢迎使用启博SSL VPN                                     |                           |
| <b>查</b> 录系统                                                         |                           |
| 用户名:<br>密码:<br>2011日-2011日2-2011日1日1日1日1日1日1日1日1日1日1日1日1日1日1日1日1日1日1 |                           |
|                                                                      |                           |
|                                                                      |                           |
|                                                                      |                           |

输入新建的用户名和密码,然后点获取短信

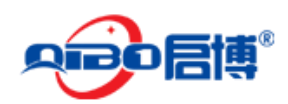

| 自网页的消息        | 登录系统              |
|---------------|-------------------|
|               | 用户名: lhj          |
| 验证码已发送,请稍等片刻。 | 密 码: •••••        |
|               | 验证码: 2000 获取短信登证吗 |
| 福完            | 登录 取消             |

正常是60秒以内,将收到一条如下内容的短信提示:

| ± ø    | 3                                                                                                    | ··· 이 97% 🗗 09:5     |
|--------|----------------------------------------------------------------------------------------------------|----------------------|
| <      | 1065905732037134                                                                                         | - I & I ±            |
| 尊的是时利博 | 20141113<br>較的用户,您申i<br>DVPN身份验证码<br>1 242512 ,2小<br>内有效,祝工作<br>J。【启<br>IVPN】【 <u>WWW.V</u><br>soft.net】 | 请<br>顺<br>D<br>13:42 |

把收到的6位身份验证码输入到验证码的位置,点登录,就可以进入VPN了,

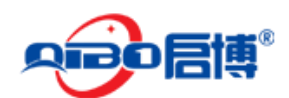

| 用户控制台 図<br>我的帐户<br><sup>收藏夹</sup> | <b>我的最爱</b><br>这是SSL VPN我的最爱。您可以将资源添加到快速访问此页时提供给您在列表视图中查看您的资源使用额外的选项。 |
|-----------------------------------|-----------------------------------------------------------------------|
| 修改密码.<br>属性<br><b>资调答理</b>        | ■过滤 受重器                                                               |
| <b>Web 推送</b><br>我的最爱<br>我的应用     |                                                                       |
|                                   | CKM(各户大永) OA 声間紅蚰蜒                                                    |

点击 OA,即可进入通达 OA 系统。

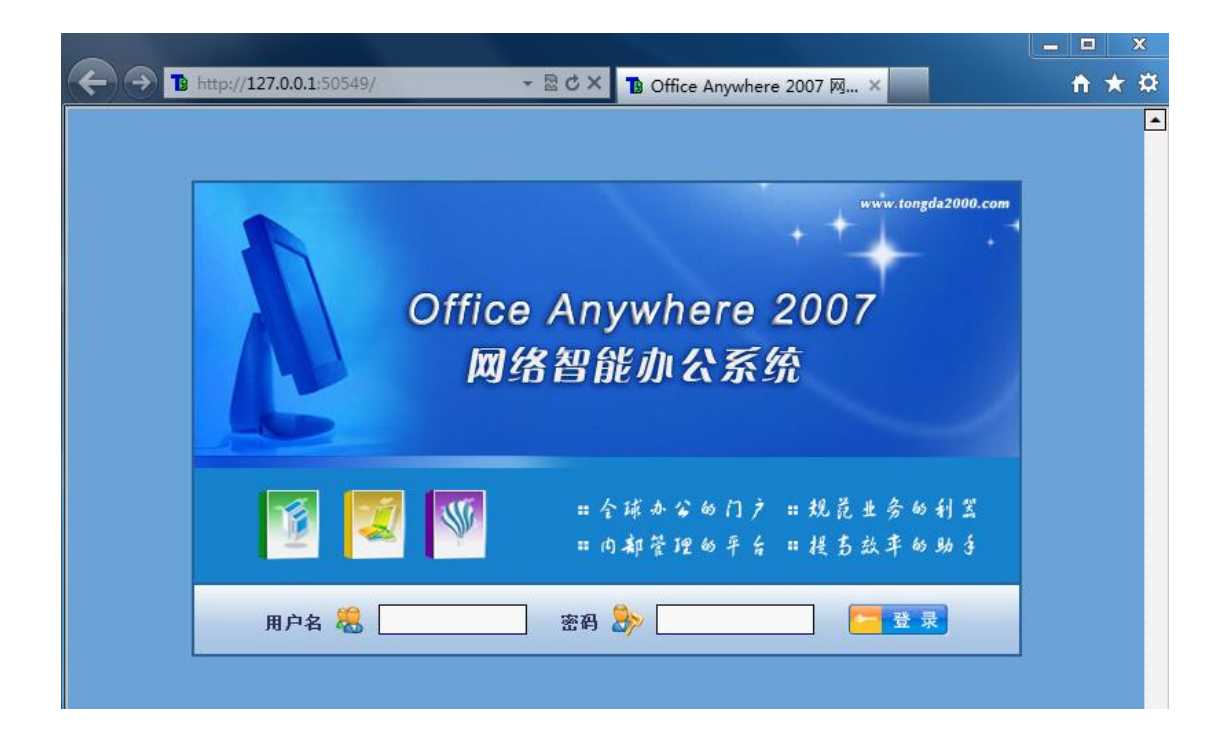

使用非常方便,如果是想取消手机短信验证,只需要管理员,在系统设置---安全选项中, 启用"普通登录"方式即可。

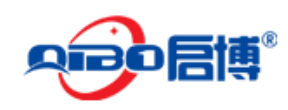

# **9.** 附录四: 启博 SSL VPN 使用 UKEY 登录 使用方法

使用启博 UKEY 登录 VPN 的好处,简化用户的登录,类似于网上银行,只要输入密码即可登录 VPN,但必须要有 UKEY 才能用 VPN,否则无法使用 VPN。最终用户不需要了解 UKEY 里的信息,只需输入管理员分给自己的密码就可使用 VPN,并用成功进入 VPN 后,用户可以自己使修改自己的密码,有很好的私密性。同时保证了 VPN 系统有更强的安全性。

一、先建用户,在"接入管理"---"用户管理"---"新建帐号"

| 新建帐号         |                        |          |              |         |              |            |
|--------------|------------------------|----------|--------------|---------|--------------|------------|
| 当前选定的用户数据库允许 | 许创建新的用户帐户              | 。请在此页    | 面中输入         | 他们的详细资料 | 4.0          |            |
|              | 详细信息 安全                | 2问题 配置   | 置文件          |         |              |            |
|              | •用户名                   |          | jobbyliu     |         |              |            |
|              | <ul> <li>全称</li> </ul> |          | 刘红杰          |         |              |            |
|              | 邮件地址                   |          |              |         |              |            |
|              | 手机号码                   |          | 1371350      | 6126    |              |            |
|              | 启用                     |          | ✓            |         |              |            |
|              | <u>用户</u>              | <u>组</u> |              |         | <u>已选用户约</u> | <u>B</u> . |
|              |                        |          | 0            | 添加      |              |            |
|              |                        |          | 8            | 移际      |              |            |
|              |                        |          |              |         |              |            |
|              |                        |          |              |         |              |            |
|              | a ta ta la any set     |          |              |         |              |            |
|              | ▲ 1 保仔 🛛 製 消           |          |              |         |              |            |
|              |                        |          |              |         |              |            |
|              |                        |          |              |         |              |            |
|              |                        |          |              |         |              |            |
| • 新密码:       |                        | ••••     | ••           |         |              |            |
| ● 确认新密码      | <u>ц</u> :             |          | ••           | •       |              |            |
|              |                        |          | ••           | -       |              |            |
| 🗌 下次蜀        | 《录强制用户]                | 更改密码     | <b>з</b> .   |         |              |            |
|              | <b>3</b> 4             | 异左 🧖     | 加油           |         |              |            |
|              |                        | * I J    | <b>4</b> 774 |         |              |            |

二、启用启博 SSL VPN 的 UKEY 登录方式, "系统管理"----"安全选项"

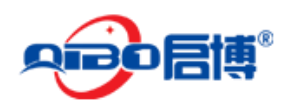

#### 🖉 系统设置

📏 在这里,您可以配置各种系统设定和选项,自定义的行为您的SSL VPN服务器。

|                             | 分类显示                                                                  |
|-----------------------------|-----------------------------------------------------------------------|
| 服务器                         | 使用此链接的配置选项,如Web服务器设置,网络代理设置和自动更新设置.你也可以设置安全设置<br>大的连接尝试和超时.           |
| 资源                          | 资源部分允许您在有关网络的地方设置控制,文件和Web代理设置.                                       |
| <u>Windows集成</u>            | 在这里,您可以配置有关SSL VPN如何结合你的微软Windows文件共享和其他Windows资源的属性<br>决在Windows共享问题 |
| ● <sup>Martin</sup><br>安全选项 | 使用这个链接来访问选项来配置了SSL VPN使用的各种安全选项.                                      |
| 发送消息                        | SSL VPN可以使用许多不同的方法来进行信息管理和普通用户。这里您可以配置这些设置有关的信                        |

| X | <ul> <li>系统设置</li> <li>在这里,您可以配置各种系统设定和选项</li> </ul> | 页,自定义的行为您的SSL VPN服务器。 |
|---|------------------------------------------------------|-----------------------|
|   | 会话选项 保密腐性 规则选项 登羽                                    | 校贝面 密码选坝              |
|   | ◎登录方式                                                | 普通登录                  |
|   | ●短信网关                                                | UKEY登录<br>短信登录        |
|   | ◎短信验证用户名                                             |                       |
|   | ●短信验证密码                                              |                       |
|   | ◎登录cookie的最大周期(秒)                                    | 900                   |
|   | ●多会话                                                 | 无限制 💟                 |
|   | ◎验证客户端地址                                             |                       |
|   | ◎浏览器关闭时锁定会话.                                         |                       |
|   | ●WebDAV 没有缓存                                         |                       |
|   | 🏝 确定 😂 重置 😣 取消                                       |                       |

#### 三、使用启博 UKEY 分发套件,分发 UKEY

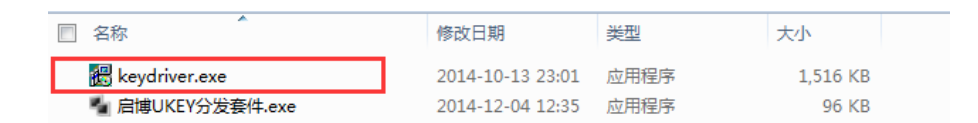

第一次使用 UKE 分发套件时,需要安装 UKEY 驱动,包括使用 UKEY 登录系统时,也需要安装 UKEY,否则会提示出错的,无法进入 SSL VPN,安装很简单,只需要双击 keydriver.exe 文件,

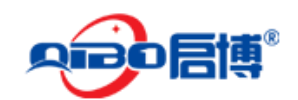

| 🛃 安装驱                                 | 國和程序 |    | X |
|---------------------------------------|------|----|---|
|                                       |      |    |   |
|                                       |      |    |   |
|                                       | 安装   | 退出 |   |
| · · · · · · · · · · · · · · · · · · · |      |    |   |
|                                       |      |    |   |

点击安装就可以了。

下面开始分发 UKEY, 运行 UKEY 分发套件程序。

| 📲 启博写KEY工具             |                             |          |
|------------------------|-----------------------------|----------|
| 用户名: <sup>jobbyl</sup> | iu (1                       | 写入икет 2 |
| KEY内容:                 | 提示!<br>写入完毕,UKEY分发成功。<br>确定 | 校验UKEY   |
|                        | 退出                          |          |

插入 UKEY, 然后输入在 SSL VPN 新建的用户名称 jobbyliu , 再点击"写入 UKEY",就 会出现 UKEY 分发成功的提示。

有时候我们担心分发的是否成功,可以对已分发的 UKEY 进行校验,我们这里试一下,

| KEY内容: |    | 校验UKEY |
|--------|----|--------|
|        | 退出 |        |

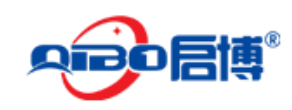

就可以校验出 UKEY 里抽内容和我们输入的是否相同。

#### 四、使用 UKEY 登录 SSL VPN

输入 SSL VPN 的登录地址,如 https://192.168.10.1 ,注意是 https,就会出现 VPN 的登录 页面。

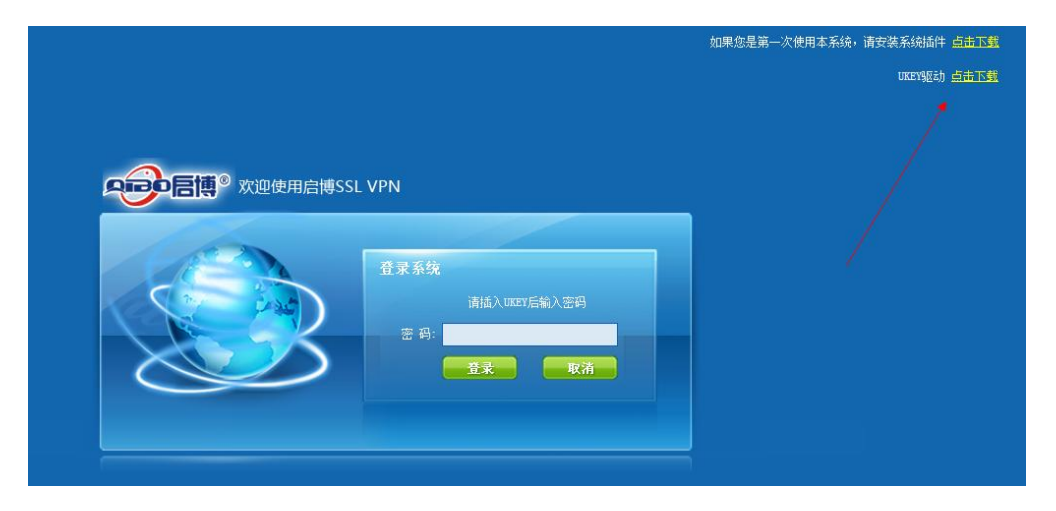

首次登录时,需要按上面的提示,安装 SSL VPN 插件,和 UKEY 驱动,插件和驱动下载按默认方式安装就可以了,安装完毕,接入 UKEY

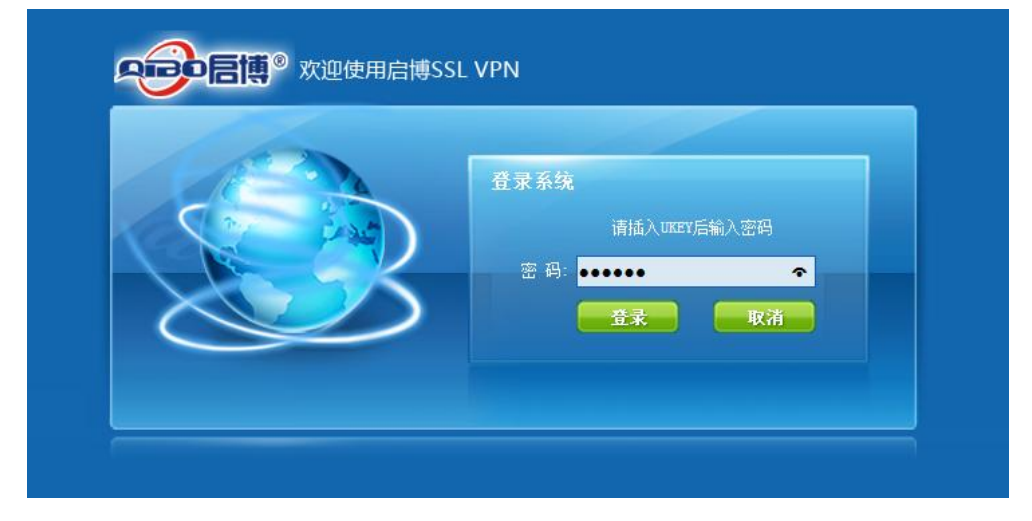

输入密码后,直接回车或点登录,即可登录 SSL VPN 了。

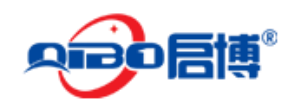

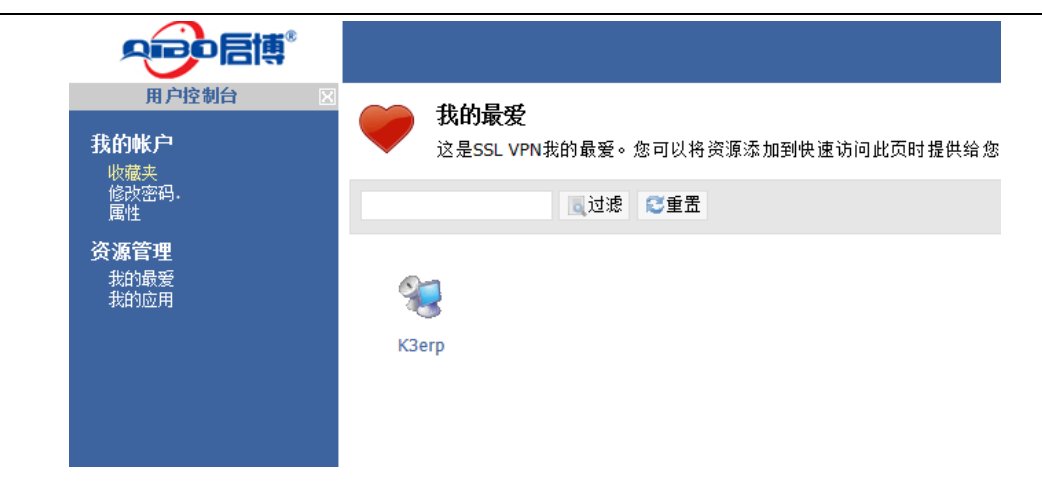

这时管理员,在后台的"在线用户"那里能看到刚登录的 UKEY 用户。

| 接入管理   | 山口                   |  | 调业         |
|--------|----------------------|--|------------|
| 用户管理   | /10/                 |  | <u>ж</u> щ |
| 用户组    | 🔒 Super User (admin) |  |            |
| 规则设置   | 🔒 刘红杰 (jobbyliu)     |  |            |
| 访问权限   |                      |  |            |
| 认证计划   |                      |  |            |
| IP地址限制 |                      |  |            |
|        |                      |  |            |
| 应用发布   |                      |  |            |
| Web 推送 |                      |  |            |
| 网上邻居   |                      |  |            |
| 应用程序   |                      |  |            |
| SSL隧道  |                      |  |            |
| 配置文件   |                      |  |            |
|        |                      |  |            |
| 系统     |                      |  |            |
| 在线用户   |                      |  |            |
|        |                      |  |            |

#### 五、系统管理员后台管理

SSL VPN 启用了 UKEY 登录或短信登录方式后,管理员的登录地址需要通过指定的地址来 登录,如果设备的地址是 192.168.10.1,这里可以输入 https://192.168.10.1/adminlogin.html,注意后面的 URL 部份,adminlogin.html 这时就可以显示出管理员的登录页面

| 登录系统         用户名:         密 码:         登录         取消 |
|------------------------------------------------------|

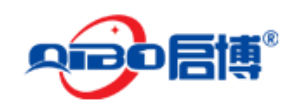

# 10. 附录五: EPN 客户端使用说明

## 一、PC 端

采用默认安装方式安装启博 EPN 客户端,安装成功后会在桌面上出现启博 EPN 的快捷方式,

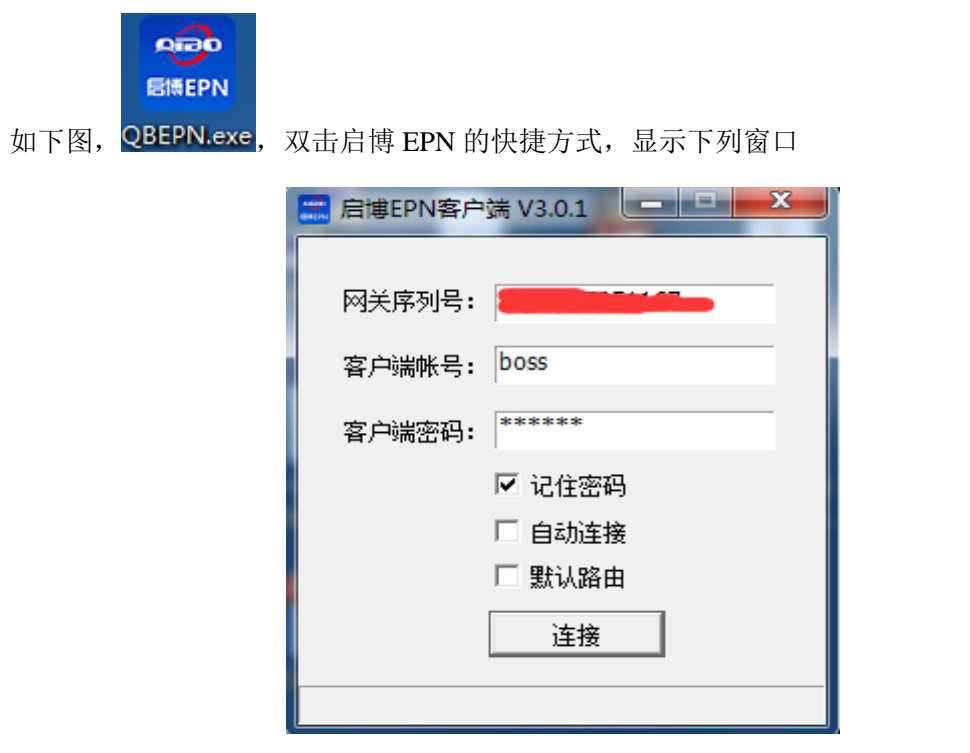

- ▶ 网关序列号:是想要连接的设备的 EPN 序列号,可以在 VPN 设备的管理页面中查询到。
- ▶ 客户端帐号:连接到 EPN 网关的帐号,请向单位 IT 管理人员索取。
- ▶ 客记端密码: 连接到 EPN 网关的密码,请向单位 IT 管理人员索取。
- > 记住密码:下次使用时就不用再次输入客户端密码,系统会记住所输密码。
- ▶ 自动连接:下次 EPN 客户端启动时会自动连接,不需要手动再点连接按钮。

▶ 默认路由: EPN 客户端通过 EPN 服务器端代理上网,即实现所谓的借线或 VPN 代理功能。 连接成功后,如下图所示,如果连接失败,会有相应错误提示信息。
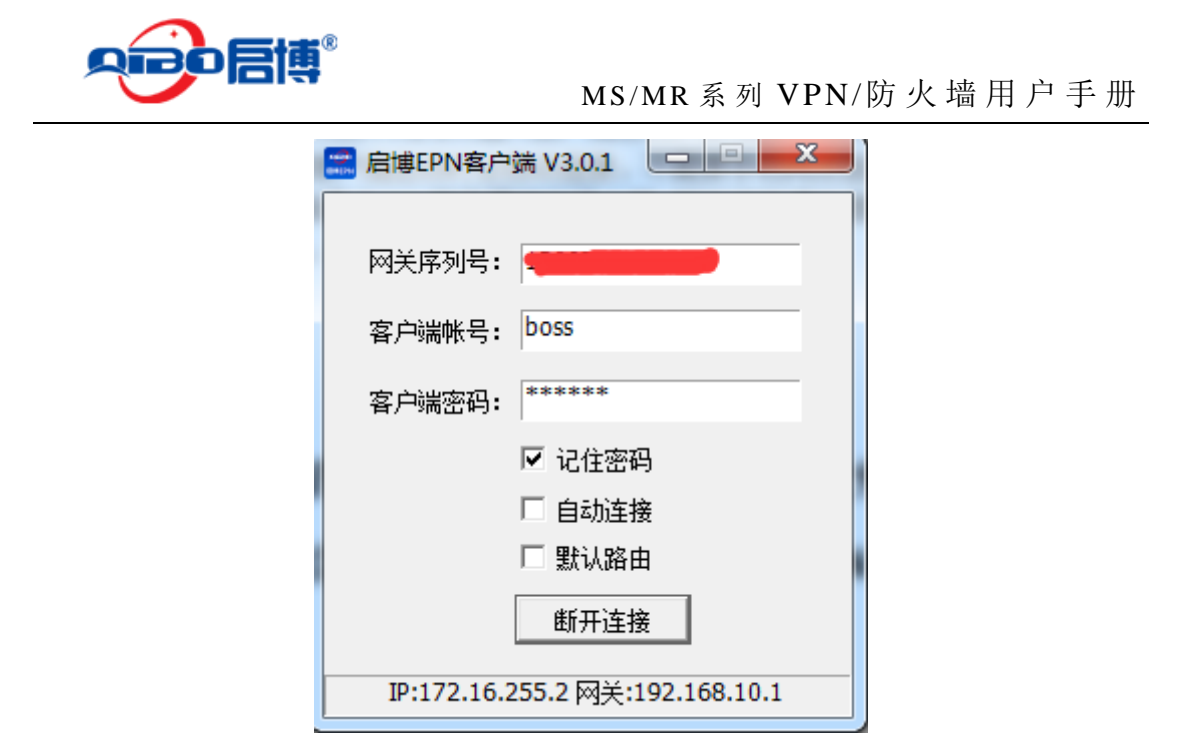

二、安卓端

安装文件请联系启博公司索取,按正常安卓文件安装方法安 装即可,安装后会在手机屏幕上出现启博 EPN 快捷方式,

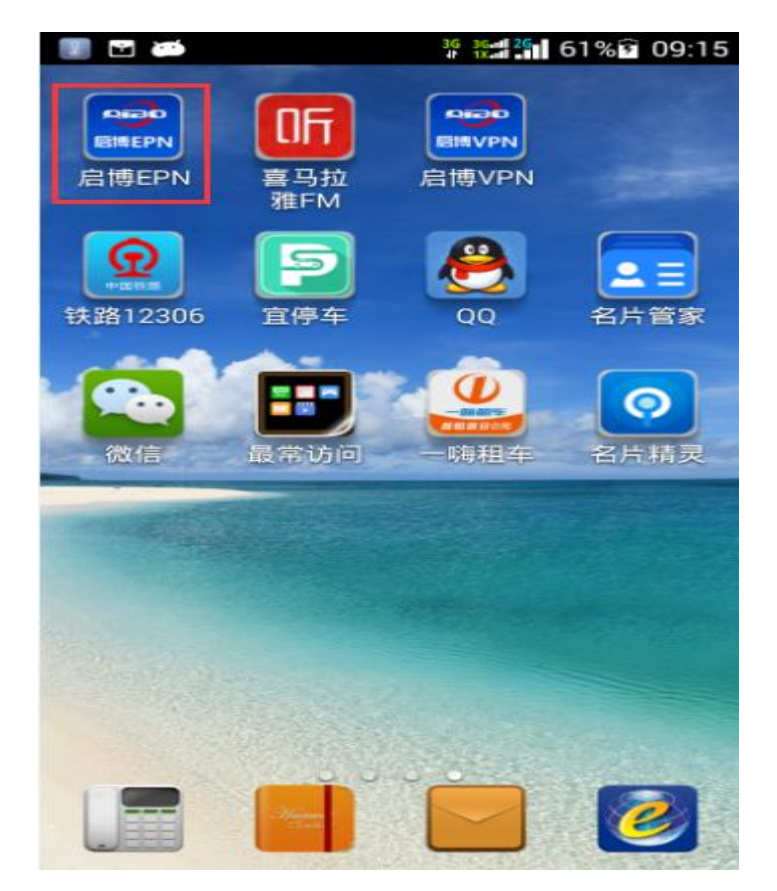

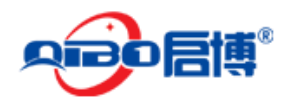

点击启博 EPN 快捷方式,

| 📳 🖬 🍅                                   | <sup>36</sup> <sup>36</sup> 25 62% 26 09:19 |
|-----------------------------------------|---------------------------------------------|
| 💼 启博EPN                                 |                                             |
|                                         |                                             |
| 网关序列号:                                  |                                             |
| 100000000000000000000000000000000000000 |                                             |
| 网关组网密码:                                 |                                             |
|                                         |                                             |
|                                         |                                             |
|                                         |                                             |
| 🗹 记住密码                                  | 自动重连                                        |
| Ĭ                                       | <b>F接</b>                                   |
| ~                                       |                                             |
|                                         | f开                                          |
| E1/                                     |                                             |

输入需要连接的 EPN 网关序列号和组网密码,点击连接,为了方便下次使用,可勾选 记住 密码选项。显示下图表示 EPN 连接成功,如果连接失败会给出相应的提示信息。

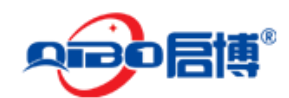

## MS/MR 系列 VPN/防火墙用户手册

| 🔶 🔝 🐻   |     | 36 36<br>1X | <sup>26</sup> 63% | 09:22 |
|---------|-----|-------------|-------------------|-------|
| 📰 启博EPN |     |             |                   |       |
|         |     |             |                   |       |
| 网关序列号:  |     |             |                   |       |
|         |     |             |                   |       |
| 网关组网密码: |     |             |                   |       |
| •••••   | ••  |             |                   |       |
|         |     |             |                   |       |
| ✔ 记住密码  |     |             | 自己                | 边重连   |
|         |     |             |                   |       |
|         | 已连接 | XX          |                   |       |
|         |     |             |                   |       |
|         | 断升  |             |                   |       |